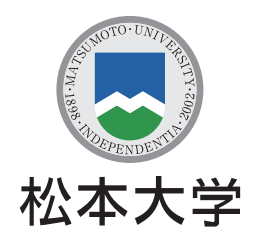

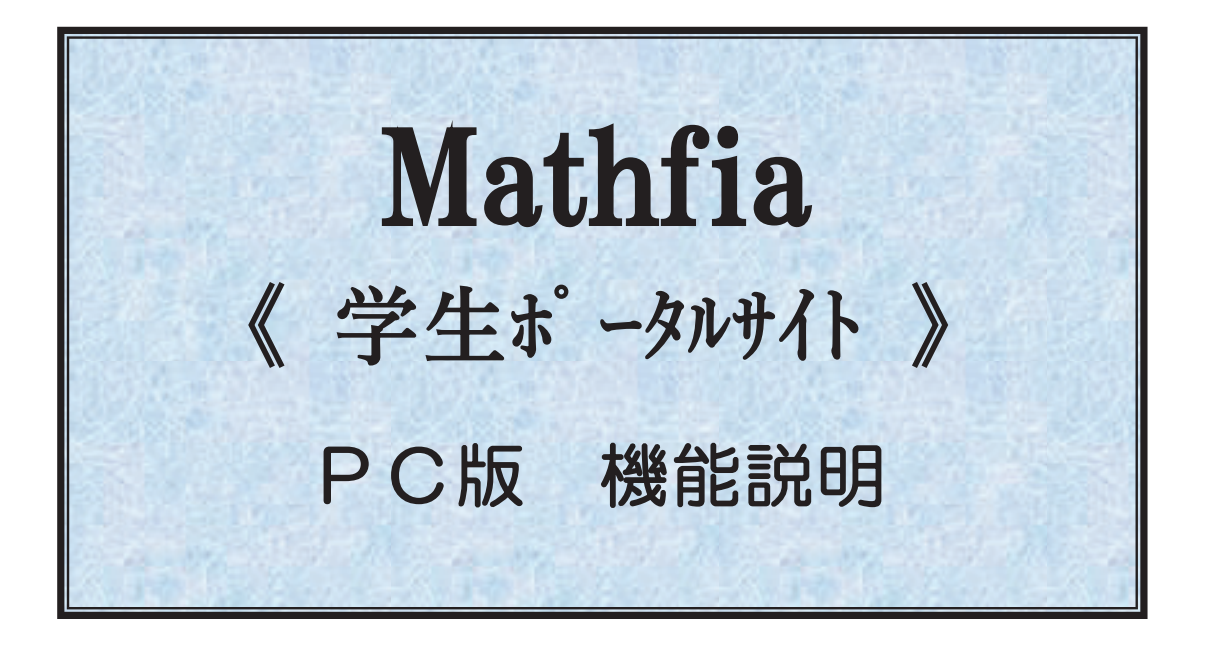

# - 目次 -

| 1 | . ログイン                             | 4        |
|---|------------------------------------|----------|
|   | 1-1. ログインをする                       | 4        |
|   | 1-2. パスワードの再発行                     | 4        |
|   | 1‐2‐1. パスワードを忘れたときに再発行ができる         | 4        |
| 2 | . お知らせ                             | <b>5</b> |
|   | 2-1. お知らせの確認                       | 5        |
|   | 2-1-1. お知らせを確認する                   | <b>5</b> |
|   | 2‐1‐2.お知らせに添付されているファイルを受け取る        | 6        |
|   | 2-2.課題・レポート提出                      | 7        |
|   | 2‐2‐1.先生から求められた課題やレポートの提出する        | 7        |
| 3 | . 履修支援                             | 8        |
|   | 3-1. 履修申請                          | 8        |
|   | 3 - 1 - 1. 履修する講義を申請する             | 8        |
|   | 3-2. 履修確認                          | 9        |
|   | 3-2-1. 履修している講義を確認する               | 9        |
|   | 3-3. シラバス照会1                       | .1       |
|   | 3‐3‐1. シラバスを確認する1                  | .1       |
|   | 3-4. シラバス閲覧1                       | 2        |
|   | 3‐4‐1. シラバスを閲覧する1                  | 2        |
|   | 3-5. My 時間割1                       | 3        |
|   | 3-5-1. 自分の時間割を確認する1                | .3       |
|   | 3-6.休講·教室変更·補講1                    | 4        |
|   | 3-6-1.休講や補講の確認をする1                 | .4       |
|   | 3-7. 出席状況1                         | 4        |
|   | 3-7-1. 出席状況を確認する1                  | 4        |
|   | 3-8. 成績状況1                         | 5        |
|   | 3-8-1. 成績を確認する1                    | 5        |
|   | 3-8-2. 年度・学期を絞って成績を表示する1           | .5       |
|   | 3-9. 成績分析1                         | 6        |
|   | 3-9-1. GPA を確認する1                  | 6        |
|   | 3-10. コンピテンシー状況1                   | 7        |
|   | 3-10-1. コンピテンシー評価の確認をする            | .7       |
|   | 3-10-2. 自己評価コメント入力をする              | .7       |
|   | 3-11. 教職履修カルア人力1                   | .8       |
|   | 3-11-1. 履修カルテの人力・確認をする1            | .8       |
|   | 3-12. 教職自己評価人力                     | 9        |
|   | 3-12-1. 目 己 評 恤 の 人 力・ 確 認 を す る 1 | .9       |

| 4 | 、大学生活支援                      | 20 |
|---|------------------------------|----|
|   | 4-1. 教室利用状況                  | 20 |
|   | 4-1-1. 教室の利用状況を確認する          |    |
| 5 | . 就職支援                       |    |
|   | 5-1. 取得資格情報                  | 21 |
|   | 5-1-1. 取得した資格を確認する           | 21 |
|   | 5-2. 求職登録                    | 22 |
|   | 5-2-1. 求職登録をする               |    |
|   | 5-3. My 就職管理                 | 23 |
|   | 5-3-1.企業エントリー入力をする           |    |
|   | 5‐3‐2. 合同説明会スケジュール入力をする      | 24 |
|   | 5-3-3. 就活スケジュールを確認する         | 24 |
|   | 5-4.企業検索                     | 25 |
|   | 5-4-1.企業を検索する                | 25 |
|   | 5-5. 松本大学求人 NAVI             | 26 |
|   | 5 · 5 · 1. 松本大学求人 NAVI へ移動する |    |
| 6 | . 個人設定変更                     |    |
|   | 6-1. パスワードの変更                | 27 |
|   | 6‐1‐1. パスワードを変更する            | 27 |
|   | 6-2. メールアドレスの変更              | 27 |
|   | 6-2-1. メールアドレスを変更する          | 27 |
| 7 | . その他の機能                     |    |
|   | 7-1.授業評価アンケート                | 28 |
|   | 7・1・1.FD マネージャーヘログインする       |    |

## 1.ログイン

1-1.ログインをする

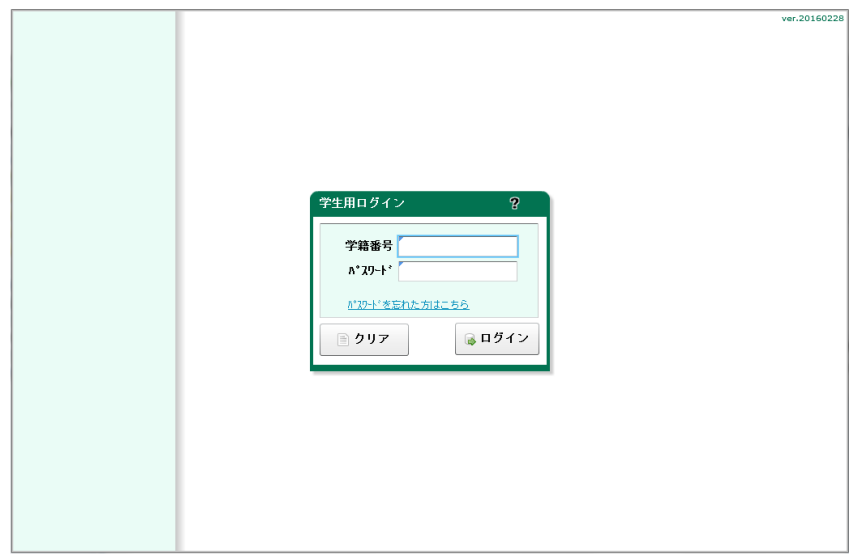

1-2.パスワードの再発行

1-2-1.パスワードを忘れたときに再発行ができる

| <b>学生用ログイン ?</b><br>デ教書号                                             |
|----------------------------------------------------------------------|
| パスワード再発行     2 区       学籍番号     ************************************ |

「パスワードを忘れた方はこち ら」のリンクをクリックすると「パス ワード再発行」画面が表示され ます。

学籍番号と携帯のメールアドレス を入力し、『実行』ボタンをクリッ クしますと

携帯のメールアドレスにパスワードの記載されたメールが届きます。

## 2.お知らせ

|                   | ver.20160228                                         |
|-------------------|------------------------------------------------------|
| No.<br>高沢 春子 さん   |                                                      |
| ログアウト             |                                                      |
| お知らせ              |                                                      |
| お知らせ<br>課題・し称。小提出 |                                                      |
|                   |                                                      |
|                   |                                                      |
|                   |                                                      |
|                   |                                                      |
|                   |                                                      |
|                   |                                                      |
| 履修支援サービス          |                                                      |
| 大学生活支援サービス        |                                                      |
| 就活支援サービス          |                                                      |
| 個人設定変更            |                                                      |
|                   |                                                      |
|                   |                                                      |
|                   | メールアドレス(携帯&PCメール)の人力間違いが多数発生しております。再度アドレスの確認をお願いします。 |
|                   |                                                      |

## 2-1.お知らせの確認

## 2-1-1.お知らせを確認する

|             |            |                  |                    |                 |            |              |                                                                                                    | ver.201602 |
|-------------|------------|------------------|--------------------|-----------------|------------|--------------|----------------------------------------------------------------------------------------------------|------------|
| NO.<br>高沢 者 | 5子 さん      |                  |                    |                 |            |              |                                                                                                    |            |
|             | お知らせ       |                  |                    |                 |            |              | ? X                                                                                                    |            |
|             | お知らせの区分    | •                |                    |                 | ☑ 未読情報     | 既読情報         | 🧾 閉じる                                                                                                    |            |
| お知らせ        | 《教員より》     |                  |                    |                 |            | 金子》即日        | 11/9418-                                                                                                    |            |
| お知らせ        | 課題提出測      | 服について            |                    |                 |            | <b>≥</b>     | 514255                                                                                                    |            |
| 吉禾定見・レル ~   |            |                  |                    |                 |            |              |                                                                                                    |            |
|             |            |                  |                    |                 |            |              |                                                                                                    |            |
|             |            |                  |                    |                 |            |              |                                                                                                    |            |
|             |            |                  |                    |                 |            |              |                                                                                                    |            |
|             |            |                  |                    |                 |            |              |                                                                                                    |            |
|             |            |                  |                    |                 |            |              |                                                                                                    |            |
|             |            |                  |                    |                 |            |              |                                                                                                    |            |
|             |            |                  |                    |                 |            |              |                                                                                                    |            |
| 履修支援        |            |                  |                    |                 |            |              |                                                                                                    |            |
| 大学生泪        |            |                  |                    |                 |            |              |                                                                                                    |            |
| 就活支援        |            |                  |                    |                 |            |              |                                                                                                    |            |
| 個人設定        |            |                  |                    |                 |            |              | v                                                                                                    |            |
|             |            |                  |                    |                 |            |              |                                                                                                    |            |
|             |            | メールア             | ドレス(携帯&PCが         | -1いの入力間違いが      | 多数発生して     | おります、再度      | アトレスの確認をお                                                                                                    | 願いします      |
|             |            |                  | 1 0 34 (23)0 00103 | W/ G/CJI-IAEV W | SWICE O.C. | 657 G 71 112 |                                                                                                    |            |
|             |            |                  |                    |                 |            |              |                                                                                                    |            |
|             |            |                  |                    |                 |            |              | •                                                                                                    |            |
|             | 《教員。       | 【り≫ 並子 次郎        | <i>L</i> )         |                 |            |              | ? ×                                                                                                    |            |
|             | 《教員。<br>課題 | ょり≫<br>観是出期限について |                    |                 |            |              | 11/24掲示<br>金子 次郎                                                                                                    |            |
|             |            | D講義で出した課題は       | 、12月9日までに提出        | してください。         |            |              |                                                                                                    |            |
|             |            |                  |                    |                 |            |              |                                                                                                    |            |
|             |            |                  |                    |                 |            |              |                                                                                                    |            |
|             |            |                  |                    |                 |            |              |                                                                                                    |            |
|             |            |                  |                    |                 |            |              |                                                                                                    |            |
|             |            |                  |                    |                 |            |              |                                                                                                    |            |
|             |            |                  |                    |                 |            |              |                                                                                                    |            |
|             | 40.30      | IDL . (#>L )     |                    |                 |            |              |                                                                                                    |            |
|             |            | mL. (なし)<br>(が   |                    |                 |            |              | ま存7兆均*の指定                                                                                                    |            |
|             | 添付27       | 4 添付 <b>774</b>  |                    |                 |            |              | and the state of the state of t |            |
|             |            | 講義資料20161        | 124配布.txt          |                 | 親          | IC I         |                                                                                                    |            |
|             |            |                  |                    |                 |            | Ŧ            |                                                                                                    |            |
|             |            | 4                |                    |                 |            | ▶ Ø 添        | 寸ファイルをダウノロード                                                                                                    |            |
|             | <b>▲</b> 前 | ▶ 次              |                    |                 |            |              | ⊇ 戻る                                                                                                    |            |
|             |            |                  |                    |                 |            |              |                                                                                                    |            |

届いているお知らせの確認 をします。

『詳しくはこちら』ボタンをクリ ックすると詳細を表示できま す。

#### 2-1-2.お知らせに添付されているファイルを受け取る

▲前 ▶次

| No.       |                |                    |                                       |               |                              |                  |               |
|-----------|----------------|--------------------|---------------------------------------|---------------|------------------------------|------------------|---------------|
| 高沢        | 寿子 さん<br>お知らせ  |                    |                                       |               |                              | 2 2              |               |
| 日 5       | 5406.#r        |                    |                                       | 生态情報          | 甲基法人表表日                      | 「問にろ」            |               |
| お知らせ      | 《課題が           | **+>>              |                                       | 1 -1907519140 | 金子 次郎 より                     | 11/24揭示          |               |
| お知らせ      | ⊘ 今日(          | の講義のレポート           |                                       |               |                              | くはこちら            |               |
| 課題·レホ*~   | 《教員よ           | 9.<br>9.           |                                       |               | 金子 次郎 より                     | 11/24揭示          |               |
|           | ⊘ 課題           | 提出期限について           |                                       |               | ☑ 詳し                         | くはこちら            |               |
|           |                |                    |                                       |               |                              |                  |               |
|           |                |                    |                                       |               |                              |                  |               |
|           |                |                    |                                       |               |                              |                  |               |
|           |                |                    |                                       |               |                              |                  |               |
|           |                |                    |                                       |               |                              |                  |               |
|           |                |                    |                                       |               |                              |                  |               |
|           |                |                    |                                       |               |                              |                  |               |
|           |                |                    |                                       |               |                              |                  |               |
| 履修支援      |                |                    |                                       |               |                              |                  |               |
| 大学生活      |                |                    |                                       |               |                              |                  |               |
| パチエル お行支援 |                |                    |                                       |               |                              |                  |               |
| 10 1 500  |                |                    |                                       |               |                              |                  |               |
|           |                |                    |                                       |               |                              |                  |               |
|           |                |                    |                                       |               |                              |                  |               |
|           |                | メールアドレス (携引        | 帯&PCメール)の入力間違いが多                      | 改発生して         | おります。東度ア                     | ドレマの確認をおけ        | 願いします。        |
|           |                |                    | For on the concentration of           | NUL C         |                              | 1 D Storen Cost  | and to be you |
|           |                |                    |                                       |               |                              |                  |               |
|           |                |                    |                                       | L             |                              |                  |               |
|           | //             |                    | · · · · · · · · · · · · · · · · · · · |               |                              |                  |               |
|           | 《 訴 建 / * *    | - 予》 壷于 次時 より      |                                       |               |                              | ¥ ×              |               |
|           | ≪課題ルボ∽<br>今日の5 | ト≫<br>勝美のレポート      |                                       |               | *7                           | 11/24掲示<br>、20月8 |               |
|           |                |                    |                                       |               | 1 <u>32</u> J                |                  |               |
|           | 今日の講           | 我のレホートを提出してくたさい。内社 | 針こついては、講教の取後にお1                       | 云えし/こ内を       | HLADO ( <th>·</th> <th></th> | ·                |               |
|           |                |                    |                                       |               |                              |                  |               |
|           |                |                    |                                       |               |                              |                  |               |
|           |                |                    |                                       |               |                              |                  |               |
|           |                |                    |                                       |               |                              |                  |               |
|           |                |                    |                                       |               |                              |                  |               |
|           |                |                    |                                       |               |                              |                  |               |
|           | 提出期限:          | 2016/12/09         |                                       |               |                              |                  |               |
|           | 参考URL:         | (なし)               |                                       |               |                              |                  |               |
|           | 保存フォルジ         |                    |                                       |               | 📄 保存フォルジ(                    | D指定              |               |
|           | 添付ファイル         | 添付7;44             |                                       | A             |                              |                  |               |
|           |                | 講義資料20161124配布.txt |                                       | <             |                              |                  |               |
|           |                |                    |                                       |               | 1                            |                  |               |
|           |                |                    |                                       |               |                              |                  |               |

お知らせに添付されている7 アイルを受け取ることができま す。

ver.20160228

⇒ 戻る

お知らせに添付ファイルがある 場合はタイトルの先頭にクリップの マークが表示されます。

『詳しくはこちら』ボタンをクリ ックすると、内容が表示されま す。

添付ファイルがある場合は、ここ から開いたり、ダウンロードした りすることができます。ダウン ロードは、保存フォルダを指定し てダウンロードします。

#### 2-2.課題・レポート提出

2-2-1.先生から求められた課題やレポートの提出する

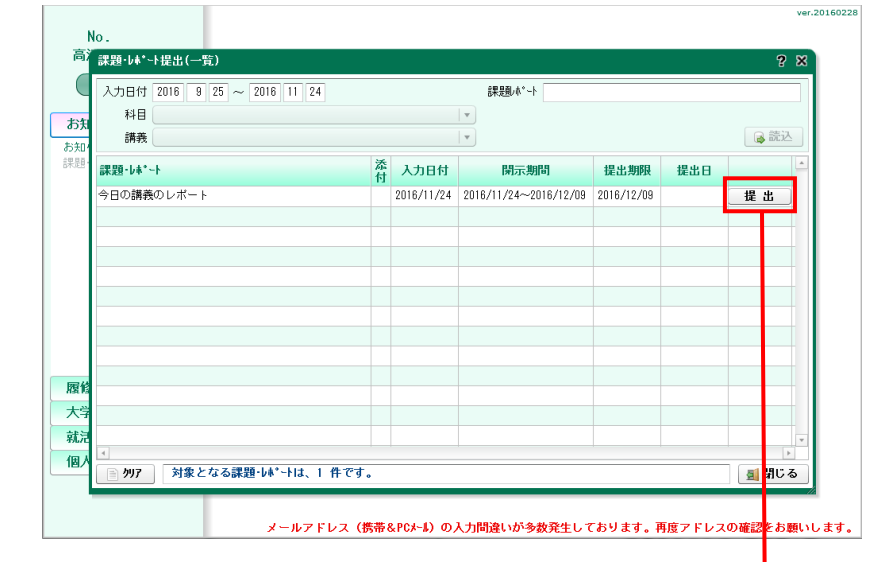

先生から求められた課題やレポ-トの提出をします。

提出が求められている課題・レホ<sup>®</sup>

課題・レポートの提出は、明細行に ある提出ボタンから行います。

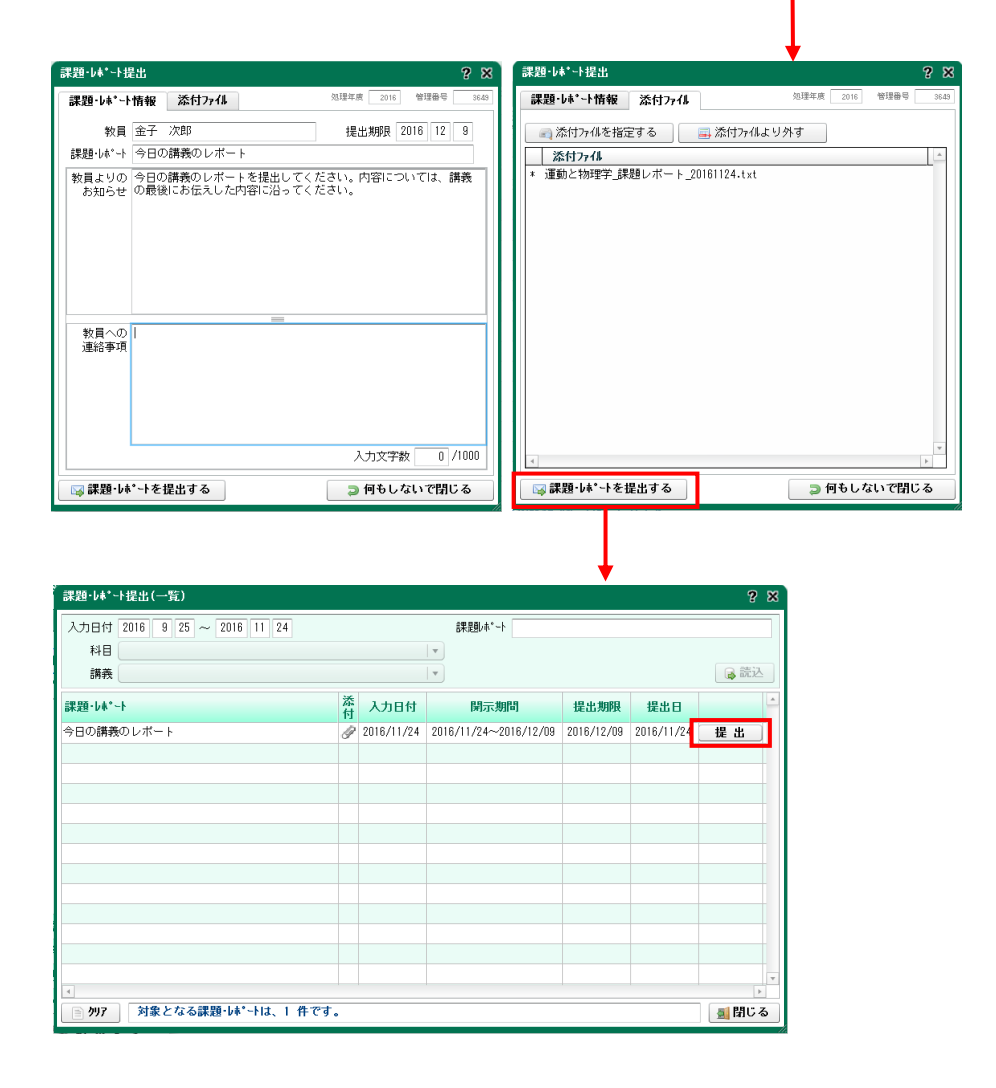

提出するファイルは、添付ファイルのタブ で、ファイルを指定して提出してく ださい。

## 3.履修支援

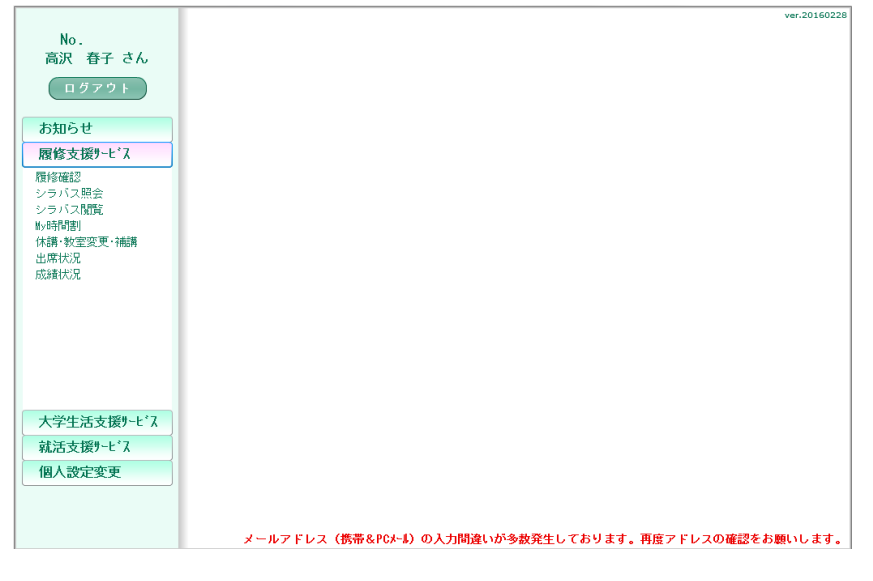

## 3-1.履修申請

#### 3-1-1.履修する講義を申請する

| 2  | 2016年度 征 | と期の履修申 | 清を行います           | 年間履修<br>後期履修             | 上限数:なし 履修)<br>上限数:なし 履修) | 済み単位数:0<br>:由請単位数・6 ( | 内履修制限: ① 〕   | ※ * 付は履修制限対象外<br>※ 用位物は半期適算素子 |
|----|----------|--------|------------------|--------------------------|--------------------------|-----------------------|--------------|-------------------------------|
| ١. |          |        | ⊙ 表形式            | <ul> <li>一覧形:</li> </ul> | 式                        |                       | ■回勤・6 /      | の講義を選択する                      |
| Ðſ | 3学期定期部   | 義 3学期  | <b>集中講義</b>      | 4学期定期講義                  | 4学期集中講評                  | 5                     |              |                               |
| x  |          | Ι      | Π                |                          | II                       | IV                    | V            | VI                            |
|    | 月        |        |                  | 検                        | 言簿記<br>日<br>爰期 * 2.0単位   |                       |              |                               |
| 6  | MON      | 義を選択   | 講義を              | 産択                       | 講義を選択                    | 講義を選択                 |              | 講義を選択                         |
| 8  | *        |        | 個4<br>成病と性<br>末月 | 148                      |                          |                       |              |                               |
| ŀ  | TUE      | 義を選択   | (<br>調義を:        | × 2.0単位<br>羅訳            | 講義を選択                    | 講義を選択                 |              | 講義を選択                         |
|    | 7        |        |                  |                          |                          |                       |              |                               |
| ŀ  | WED      | 義を選択   | 講義を:             | й.r                      | 講義を選択                    | 講義を選択                 |              | 講義を選択                         |
|    | +        |        |                  |                          |                          |                       |              |                               |
| ŀ  | THU      | 義友運択   | 講義を              | <u>æ</u> ir              | 識義友谨祝                    | 識美を選択                 | 講義を選択        | 選業を選択                         |
|    | <u> </u> |        | (                |                          | und Chart                |                       | ( una churc) |                               |
|    | 金        |        |                  |                          |                          |                       |              |                               |
| 2  |          | 義を選択   | 講義を:             | <b>羅択</b>                | 講義を選択                    | 講義を選択                 | 講義を選択        | 講義を選択                         |
| 5  | ±        |        |                  |                          |                          |                       |              |                               |
|    | SAT      |        |                  |                          |                          |                       |              |                               |
|    | ∋ 変更前に   | 戻す     |                  |                          | 一般修申請内容を                 | 確認する                  | 5            | 申請しないで閉じる                     |

|    | •                          |       |         |       |              |        |       |       |          |
|----|----------------------------|-------|---------|-------|--------------|--------|-------|-------|----------|
| 月晴 | 日 1時限                      |       |         |       |              |        |       | ?     | ×        |
|    | 講義名                        | 単位    | 教員名     | 開講期間  | 周期           | 必須科目   | 資格科目  | シラルドス | <b>^</b> |
|    | 優現代の社会福祉                   | * 2.0 | 村上      | 後期    | 毎週           | 選択     |       |       |          |
|    | <sup>①</sup> ファッションビジネス用語Ⅰ | * 1.0 | 岩村      | 後期    | 毎週           | 選択     |       |       |          |
|    | 地理学                        | 2.0   | 水田      | 後期    | 毎週           | 開放科目   |       |       |          |
|    | 医療社会学                      | 2.0   | 広瀬      | 後期    | 毎週           | 開放科目   |       |       |          |
|    | 地球環境と人間生活                  | 2.0   | 米倉      | 後期    | 毎週           | 開放科目   |       |       |          |
|    |                            |       |         |       |              |        |       |       |          |
|    |                            |       |         |       |              |        |       |       |          |
|    |                            |       |         |       |              |        |       |       |          |
|    |                            |       |         |       |              |        |       |       |          |
|    |                            |       |         |       |              |        |       |       |          |
|    |                            |       |         |       |              |        |       |       |          |
|    |                            |       |         |       |              |        |       |       |          |
|    |                            |       |         |       |              |        |       |       |          |
|    |                            |       |         |       |              |        |       |       |          |
|    |                            |       |         |       |              |        |       |       | Ŧ        |
| 4  |                            |       |         |       |              |        |       | 1     | 4        |
|    |                            |       | 選択内容を反映 | させて戻る | <u>ن</u> ا د | ● 選択内容 | 客を反映せ | ずに戻   | る        |

履修内容は一覧形式でも表示で きます。

プ<sup>レビュー・</sup>印刷ボタンより、履修確 認一覧が作成できます。 Excel 保存も可能です。

履修する講義を申請します。

前期の履修申請の場合は、1学 期と2学期のタブが、後期の履修 申請の場合は、3学期と4学期 のタブが表示されます。

各学期にある定期講義と集中講 義はタブで切り替えられます。

『講義を選択』ボタンから各曜日 時限で履修する講義を選択でき ます。

この画面は履修申請期間内のみ メニューに表示されます。

#### 3-2.履修確認

3-2-1.履修している講義を確認する

| 腹陷熱       | [8]:ZUI64            | 医 則期    | . and -           |                     | <u>.</u>           | × •118           | ■ = の姿格のための3       | はあたな河ナス         |
|-----------|----------------------|---------|-------------------|---------------------|--------------------|------------------|--------------------|-----------------|
| 19        | 相定相谋美                | 1 受期集0  | U ARTUR<br>DSN 22 | . ○ 一見形式<br>2学期定期講美 | 2受期集由講業            | ¥_               |                    | 14X.C IEBO A .O |
| 1.1       | 71.42.771699.455     | 1.1.30A | 617-435           |                     | - T MIK I artas    |                  |                    |                 |
|           | 1                    |         |                   | Ш                   | ш                  | IV               | V                  | VI              |
|           |                      |         | ①Engli            | sh I (商) (          | ©マーケティングの基礎        |                  |                    |                 |
| н         |                      |         | 前期                | <b>8 1.0単位</b>      | 5.55<br>前期 * 2.0単位 |                  |                    |                 |
| MON       |                      |         |                   | 詳細                  | シラルペス 詳細           |                  |                    |                 |
|           | <pre>①Exce</pre>     | 初級〈矢野   | @心理               | Ŷ                   | ①基礎簿記1 (初級)        | ③医療事務講座          | ③医療事務講座            |                 |
| <u>×</u>  | <sup>;宋升</sup><br>前期 | * 1.0単位 | 前期                | 8 2.0単位             | (四升<br>前期 81.0単位   | 秋原<br>前期 * 2.0単位 | 秋原<br>前期 82.0単位    |                 |
| TUE       |                      | 詳細      |                   | られる 詳細              | 重複 シラル・ス 詳細        | シラパス 詳細          | <u> シラハ*ス</u> 詳細   |                 |
| 1.        | @金融の基礎               | 謹(商)    | ⊘基礎               | ヹミナール(中山            | ◎ブライダル入門           | ①Word中級 (内川2     |                    |                 |
| 水         | 前期                   | * 2.0単位 | 市期                | ≥ 2.0単位             | 小個<br>前期 * 2.0単位   | 右崎<br>前期 * 1.0単位 |                    |                 |
| WED       | 958*                 | 入 詳細    |                   | 詳細                  | シラル・ス 詳細           | シラバス 詳細          |                    |                 |
|           |                      |         |                   |                     | ①基礎簿記I (初級)        | ③現代社会学(商)        |                    |                 |
| <u></u> 不 |                      |         |                   |                     | (西开<br>前期 \$1.0単位) | 田川<br>前期 * 2.0単位 |                    |                 |
| THU       |                      |         |                   |                     | 重複 シラパス 詳細         | <b>シラ</b> カ*ス 詳細 | 1                  |                 |
|           | ◎++リア                | ・クリエイト  | @++               | リア・スタンダー            | ◎生涯スポーツ(テニス        |                  | 2                  |                 |
| 金         | 田川<br>前期             | * 2.0単位 | 須藤<br>前期          | 8 1.0巢位             | 河田<br>前期 * 1.0単位   |                  |                    |                 |
| FRI       | 95A*                 | え 詳細    |                   | られ 詳細               | シラルペス 詳細           |                  |                    |                 |
|           |                      |         |                   |                     |                    |                  |                    |                 |
| ±         |                      |         |                   |                     |                    |                  |                    |                 |
| SAT       |                      |         |                   |                     |                    |                  |                    |                 |
|           |                      |         |                   |                     |                    | 14株 - フリル・シート    | Current Current 49 | 275 E1 891- 3   |
|           |                      |         |                   |                     |                    | 1400 III / VC 1" | Excel P            |                 |

|    | 1時限      | 2時       | 限  | 3時限         |           | 4時限   |     | 5時限        | 6時限 |
|----|----------|----------|----|-------------|-----------|-------|-----|------------|-----|
|    |          | 文学       |    | 基礎統計学       | 運動と物)     | 相学    |     |            |     |
| 月  |          | Rati     |    | ф н         | <b>67</b> |       |     |            |     |
|    |          | 前期 2.0単位 |    | 前期 2.0単位    | 運動と 2.    | 0単位   |     |            |     |
|    |          |          |    | 時事英語        | 教育心理:     | 学符辑   | 4   | 放育史        |     |
| 火  |          |          |    | 秋山          | 米台        |       |     | 主文         |     |
|    |          |          |    | 前期 1.0単位    | 教育心*      | 2.0単位 | 1   | 前期 * 2.0単位 |     |
|    | 自然地理     | 生命倫理     |    | キャリア形成Ⅱ(応用) |           |       |     |            |     |
| 水  | 宮里       | 広瀬       |    | 淹沢          |           |       |     |            |     |
|    | 前期 2.0単位 | 前期 2.0単位 |    | 通年 2単位      |           |       |     |            |     |
|    |          |          |    | 観光概論        | 赦育課程(     | 総論    |     |            |     |
| 木  |          |          |    | 福沢          | 足立        |       |     |            |     |
|    |          |          |    | 前期 2.0単位    | 教育課 *     | 2.0単位 |     |            |     |
|    | 外国史      | 公務員試驗特證  | ¢1 | ワークライフバランス  |           |       |     |            |     |
| 金  | 清田       | 諏訪       |    | 淹沢          |           |       |     |            |     |
|    | 前期 2.0単位 | 前期 2.0単位 |    | 前期 2.0単位    |           |       |     |            |     |
|    |          |          |    |             |           |       |     |            |     |
| 土  |          |          |    |             |           |       |     |            |     |
| 中講 |          |          |    |             |           |       |     |            |     |
|    | 講義名      |          | 単位 | 数員名         | 開講期間      | 必須科目  | 資格科 | ·B         |     |
|    |          |          |    |             |           |       |     |            |     |

履修内容を確認します。

前期の履修確認の場合は、1学 期と2学期のタブが、後期の履修 確認の場合は、3学期と4学期 のタブが表示されます。

各学期にある定期講義と集中講 義はタブで切り替えられます。

プ<sup>い</sup>レ<sup>\*</sup> ュー・印刷ボ タンより、履修確 認一覧が作成できます。Excel 保存も可能です。

この画面は履修確定後のみメニ ューに表示されます。

| <del></del> | ま半期換算 | !位数は} | 外 ※単   | 履修制限対象 | ※ 8付け |        |       |        |        | 前期   | 修期間:2016年度 |
|-------------|-------|-------|--------|--------|-------|--------|-------|--------|--------|------|------------|
| る           | 義を確認  | の講義   | 格のための  | 📄 この資  | •     |        | 高1種情報 | ⊙ 一覧形式 | 表形式    | 0    | 定期・集中講義    |
|             | M° X  | 95A°  | 資格科目   | 必須科目   | 周期    | 開講期間   | 曜日・時限 | 教員名    | 単位     |      | 議名         |
|             | 23    | 見る    |        | 選択     | 毎週    | 前期     | 金1    | 清田     | 2.0    |      | 国史         |
|             | 13    | 見る    |        | 選択     | 毎週    | 前期     | 月2    | 片山     | 2.0    |      | 学          |
|             | 13    | 見?    |        | 選択     | 毎週    | 前期     | 水1    | 宮里     | 2.0    |      | 然地理        |
|             | 13    | 見る    |        | 選択     | 毎週    | 前期     | 火8    | 秋山     | 1.0    |      | 事英語        |
|             | 13    | 見る    | 0      | 選択     | 毎週    | 前期     | 木3    | 福沢     | 2.0    |      | 光概論        |
|             | 13    | 見る    |        | 選択     | 毎週    | 前期     | 金2    | 調志方    | 2.0    |      | 務員試験特講 I   |
|             |       |       |        | 必須     | 毎週    | 通年     | 71/3  | 淹沢     | 2.0    | (上野) | ャリア形成Ⅱ(応用) |
|             | 13    | 見る    |        | 選択     | 毎週    | 前期     | 金3    | 淹沢     | 2.0    |      | ークライフバランス  |
|             |       |       |        | 開放科目   | 毎週    | 前期     | 月4    | 金子     | 2.0    |      | 動と物理学      |
|             |       |       | 0      | 選択     | 毎週    | 前期     | 水2    | 広潮     | 2.0    |      | 命倫理        |
|             |       |       |        | 選択     | 毎週    | 前期     | 月3    | 注田     | 2.0    |      | 礎統計学       |
|             |       |       | 0      | 選択必須   | 毎週    | 前期     | 木4    | 足立     | \$ 2.0 |      | 育課程総論      |
|             |       |       | 0      | 選択     | 毎週    | 前期     | 火4    | 米倉     | \$ 2.0 |      | 育心理学特講     |
|             |       |       | 0      | 選択必須   | 毎週    | 前期     | 火5    | 足立     | \$ 2.0 |      | 育史         |
|             |       |       |        |        |       |        |       |        |        |      |            |
|             |       |       |        |        |       |        |       |        |        |      |            |
|             |       |       |        |        |       |        |       |        |        |      |            |
|             |       |       |        |        |       |        |       |        |        |      |            |
| 閉じ          | F 🧃   | el保存  | 🕞 Exce | 🚔 की 🕅 | ∕t°a~ | 売 📑 プレ | A4    |        |        |      |            |

| 法翁           | 風位    | 教昌名       | 曜日・時期       | 開建期間 | 周期     | 必須科目 | 资格科目 |
|--------------|-------|-----------|-------------|------|--------|------|------|
| 外国史          | 2.0   | 溝根        | @1          | 前期   | 偏调     | 准把   |      |
| * 10 A       | 2.0   | 進却        | H 2         | 前期   | 前週     | 温护   |      |
| 白然地班         | 2.0   | 灌根        | *1          | 前間   | 斜湖     | 選択   |      |
| 時事英語         | 1.0   | 溝垣        | 水3          | 前期   | 偏調     | 選択   |      |
| <b>契</b> 冬概論 | 2.0   | <b>通初</b> | 木3          | 前間   | fri 38 | 温沢   | 0    |
| 公務員試驗持識Ⅰ     | 2.0   | 選択        | ·/·2        | 前期   | 任胡     | 選択   |      |
| キャリア形成Ⅱ(応用)  | 2     | 必須        | 太3          | 通年   | 伝過     | 必須   |      |
| ワークライフバランス   | 2.0   | 選択        | 金3          | 前期   | 低调     | 選択   |      |
| 運動と物理学       | 2.0   | 谱机        | 月4          | 前期   | 任遇     | 選択   |      |
| 生命倫理         | 2.0   | 選択        | 水2          | 前期   | 每週     | 選択   | 0    |
| 基礎統計学        | 2.0   | 選択        | 月3          | 前期   | 毎週     | 選択   |      |
| 教育課程総論       | * 2.0 | 进択必须      | 木4          | 前期   | 毎週     | 選択必須 | 0    |
| 教育心理学特講      | * 2.0 | 进択        | 火4          | 前期   | 毎週     | 選択   | 0    |
| 教育史          | * 2.0 | 进択必须      | 火5          | 前期   | 何週     | 湿枳必须 | 0    |
|              |       |           |             |      |        |      |      |
|              |       |           | Page 1 of 1 |      |        |      |      |

履修内容は一覧形式でも表示で きます。

プレビュー・印刷ボタンより、履修確 認一覧が作成できます。Excel 保存も可能です。

### 3-3.シラバス照会

## 3-3-1.シラバスを確認する

| ¥7                                                                                                    | ·バス照会                                                                                                    |                                                                      |                                                 |                                                                                                    |                                                                                          |                                                                                                    |                                                                                                    |                                                                                                    | ×                                                                                                    |                                                                                                    |                  |
|----------------------------------------------------------------------------------------------------|----------------------------------------------------------------------------------------------------|----------------------------------------------------------------------|-------------------------------------------------|----------------------------------------------------------------------------------------------------|------------------------------------------------------------------------------------------|----------------------------------------------------------------------------------------------------|----------------------------------------------------------------------------------------------------|----------------------------------------------------------------------------------------------------|----------------------------------------------------------------------------------------------------|----------------------------------------------------------------------------------------------------|------------------|
| ログアウト 分類                                                                                                    | • 科目                                                                                                    | 必修                                                                   | 単位                                              | 開講年次                                                                                                    | 開講期間                                                                                     | 担当教員                                                                                                    |                                                                                                    | <u>୬</u> ୨၈° አ                                                                                                    | <b>_</b>                                                                                                    |                                                                                                    |                  |
| 教養                                                                                                    |                                                                                                    |                                                                      |                                                 |                                                                                                    |                                                                                          |                                                                                                    |                                                                                                    |                                                                                                    | =                                                                                                    |                                                                                                    |                  |
| らせ ヒ.                                                                                                    | ューマンベイシックス                                                                                                    |                                                                      |                                                 |                                                                                                    |                                                                                          |                                                                                                    |                                                                                                    |                                                                                                    |                                                                                                    |                                                                                                    |                  |
| 支援サービス                                                                                                    | 人文科学                                                                                                    |                                                                      |                                                 |                                                                                                    |                                                                                          |                                                                                                    |                                                                                                    |                                                                                                    |                                                                                                    |                                                                                                    |                  |
| £82                                                                                                    | 哲学                                                                                                    |                                                                      | 2.0                                             | 3 · 4                                                                                                    | 前期                                                                                       | 武井 桃                                                                                                    | 7                                                                                                    | 見る                                                                                                    |                                                                                                    |                                                                                                    |                  |
| 《ス照会                                                                                                    | 生命倫理                                                                                                    |                                                                      | 2.0                                             | 3 · 4                                                                                                    | 前期                                                                                       | 広瀬 花                                                                                                    | ř                                                                                                    | 見る                                                                                                    |                                                                                                    | - 1                                                                                                    |                  |
| 1 人間見<br>  111                                                                                                    | 文学                                                                                                    |                                                                      | 2.0                                             | 3 • 4                                                                                                    | 前期                                                                                       | 片山 一」                                                                                                    | 25                                                                                                    | 見る                                                                                                    |                                                                                                    | - 1                                                                                                    |                  |
| 牧室変更·補講                                                                                                    | 日本史                                                                                                    |                                                                      | 2.0                                             | 1                                                                                                    | 前期                                                                                       | 三枝 五                                                                                                    | 55                                                                                                    | 見る                                                                                                    |                                                                                                    | - 1                                                                                                    |                  |
| 况                                                                                                    | 外国史                                                                                                    |                                                                      | 2.0                                             | 2                                                                                                    | 前期                                                                                       | 清田 三)                                                                                                    | 86                                                                                                    | 見る                                                                                                    |                                                                                                    | - 1                                                                                                    |                  |
| 況                                                                                                    | 芸術文化                                                                                                    |                                                                      | 2.0                                             | 1                                                                                                    | 後期                                                                                       | 福沢 春                                                                                                    | <del>7</del>                                                                                                    | 見る                                                                                                    |                                                                                                    | - 1                                                                                                    |                  |
|                                                                                                    | 地理学                                                                                                    |                                                                      | 2.0                                             | 1                                                                                                    | 後期                                                                                       | 水田 秋                                                                                                    | 7-                                                                                                    | 見る                                                                                                    |                                                                                                    | - 1                                                                                                    |                  |
|                                                                                                    | 心理学                                                                                                    |                                                                      | 2.0                                             | 2                                                                                                    | 後期                                                                                       | 南太郎                                                                                                    |                                                                                                    | 見る                                                                                                    |                                                                                                    | - 1                                                                                                    |                  |
|                                                                                                    | 社会科学                                                                                                    |                                                                      |                                                 |                                                                                                    |                                                                                          |                                                                                                    |                                                                                                    |                                                                                                    |                                                                                                    | - 1                                                                                                    |                  |
|                                                                                                    | 法律の基礎                                                                                                    | 0                                                                    | 2.0                                             | 1                                                                                                    | 前期                                                                                       | 坂上 太」                                                                                                    | 86                                                                                                    | 見る                                                                                                    |                                                                                                    | - 1                                                                                                    |                  |
|                                                                                                    | 日本国憲法                                                                                                    |                                                                      | 2.0                                             | 1                                                                                                    | 前期                                                                                       | 調話 二」                                                                                                    | 25                                                                                                    | 見る                                                                                                    |                                                                                                    |                                                                                                    |                  |
|                                                                                                    | 社会学                                                                                                    |                                                                      | 2.0                                             | 1                                                                                                    | 後期                                                                                       | 調話 二月                                                                                                    | 56                                                                                                    | 見る                                                                                                    |                                                                                                    |                                                                                                    |                  |
| 主活支援サーピス                                                                                                    | 経済入門                                                                                                    | 0                                                                    | 2.0                                             | 1                                                                                                    | 後期                                                                                       | 細川 夏                                                                                                    | Ŧ                                                                                                    | 見る                                                                                                    |                                                                                                    |                                                                                                    |                  |
| 7接サートペス                                                                                                    | 地方自治論                                                                                                    |                                                                      | 2.0                                             | 2                                                                                                    | 前期                                                                                       | 調話方 二月                                                                                                    | 86                                                                                                    | 見る                                                                                                    |                                                                                                    | - 1                                                                                                    |                  |
| 改定変更                                                                                                    | メールアドレス(                                                                                                    | (携帯&P(                                                               | 0x- <b>II.)</b>                                 | の入力間                                                                                                    | 違いが多                                                                                     | 数発生(                                                                                                    | しており                                                                                                    | ■閉じる<br>ます。再                                                                                                    | 度アドレ                                                                                                    | スの破                                                                                                    | 認をお              |
| 愛定変更                                                                                                    | メールアドレス(                                                                                                    | (携帯&PC                                                               | CX- <b>II)</b>                                  | の入力間                                                                                                    | 違いが多                                                                                     | ▶教発生।                                                                                                    | しており                                                                                                    | ■ 閉じる<br>ます。再                                                                                                    | 度アドレ                                                                                                    | スの <b>祝</b>                                                                                                    | 認をお.<br>,        |
| <u>設定変更</u><br>シラバス表示                                                                                                    | メ <i>ールアドレス(</i>                                                                                                    | (携帯&P(                                                               | CX- <b>II)</b>                                  | の入力間                                                                                                    | 違いが多                                                                                     | ▶ 数発生।                                                                                                    | しており                                                                                                    | <b>目</b> 閉じる<br>ます。再                                                                                                    | 度アドレ                                                                                                    | スの <b>あ</b>                                                                                                    | 認をお<br>,<br>     |
| <u>改定変更</u><br>シラバス表示<br>処理年                                                                                                    | メールアドレス(<br>、<br>度 2016 年度                                                                                                    | (携帯&P(                                                               | C <b>⊁~∥)</b>                                   | の入力間                                                                                                    | 違いが多                                                                                     | <b>▶</b> 教発生।                                                                                                    | 」<br>、ており<br><sup>、</sup> 年 <u></u> 3・                                                                                                 | 目前にる<br>ます。再<br>4                                                                                                    | <b>度 アドレ</b><br>単位類                                                                                                    | 200<br>?<br>?                                                                                                    | 認をお<br>          |
| 皮定変更<br>シラバス表示<br>処理年<br>学部学科                                                                                                    | メールアドレス(<br>マ<br>2016 年度<br>社会経営学師                                                                                                    | (携帯&P(                                                               | C×-11)                                          | の入力間                                                                                                    | 違いが多                                                                                     | <b>⇒教発生</b><br>第                                                                                                    | 」<br>、ており<br>洋田 ③・<br>前期                                                                                                    | 目間じる<br>ます。再<br>4                                                                                                    | <b>度 アドレ</b><br>単位類                                                                                                    | 2 <b>00</b><br>2<br>2                                                                                                    | 認をお.<br>,<br>    |
| <u>タ</u> 定変更<br>シラバス表示<br>処理年<br>マ部ギ<br>コー:                                                                                                    | メールアドレス(                                                                                                    | (携帯&P(                                                               | CX- <b>II)</b>                                  | の入力間                                                                                                    | 違いが多                                                                                     | → <mark>数発生</mark>                                                                                                    | 」<br>、ており<br>や年 3・<br>時期<br>請期<br>講義                                                                                                   | 副 閉じる<br>ます。再<br>4                                                                                                    | 度<br>アドレ<br>単位関                                                                                                    | スの<br>で<br>く<br>て<br>く<br>て<br>く                                                                                                    | 認をお.<br>         |
| <del>党定変更</del><br>シラバス表示<br>処理年<br>コーン<br>科社                                                                                                    | メールアドレス(<br>メールアドレス(<br>2016 年度<br>4 総合総営学部<br>ス<br>2<br>2<br>3<br>西学                                                                                                    | (携帯&PC                                                               | C×-#)                                           | の入力間                                                                                                    | 違いが多                                                                                     | →数発生 第 第 <td>大<br/>ており<br/>に年<br/>3・<br/>1<br/>1<br/>1<br/>1<br/>1<br/>1<br/>1<br/>1<br/>1<br/>1<br/>1<br/>1<br/>1</td> <td>副 閉じる<br/>ます。再<br/>4</td> <td>度<br/>アドレ<br/>単位製</td> <td>2010<br/>2</td> <td>認をお。<br/>,<br/></td>                                                                                                    | 大<br>ており<br>に年<br>3・<br>1<br>1<br>1<br>1<br>1<br>1<br>1<br>1<br>1<br>1<br>1<br>1<br>1                                                  | 副 閉じる<br>ます。再<br>4                                                                                                    | 度<br>アドレ<br>単位製                                                                                                    | 2010<br>2                                                                                                    | 認をお。<br>,<br>    |
| <u>タナ変更</u><br>シラバス表示<br>処理年<br>学部学<br>コーン<br>利<br>戦が                                                                                                    | メールアドレス(<br>ま<br>変<br>2016 年度<br>総合語学部<br>3<br>哲学<br>3<br>武井 代子                                                                                                    | (携帯&PC                                                               | C×-II)                                          | の入力間                                                                                                    | 違いが多                                                                                     | →教発生(<br>常識判<br>授業和<br>講義区<br>曜日目                                                                                                    | 4年 3-<br>間間 前期<br>調調<br>議義<br>定期題<br>線                                                                                                 | 副 閉じる<br>ます。再<br>4<br>職                                                                                                    | <b>度 アドレ</b><br>単位類                                                                                                    | <b>2000</b>                                                                                                    | 認をお<br>,<br>     |
| 設定変更<br>シラバス表示<br>処理科<br>マジギ<br>ローブ<br>科社<br>教<br>別<br>送格・履修卵                                                                                                    | メールアドレス(<br>変<br>2018 年度<br>総合経営学部<br>3 話<br>二<br>二<br>二<br>二<br>二<br>二<br>二<br>二<br>二<br>二<br>二<br>二<br>二                                                                                                    | (携帯&P(                                                               | CX-A)                                           | の入力間                                                                                                    | <b>達</b> いが多                                                                             | >教発生Ⅰ 第 第 第 第 第 第 第 第 第 第 第 8 8 8 9 9 </td <td>+<br/>-<br/>-<br/>-<br/>-<br/>-<br/>-<br/>-<br/>-<br/>-<br/>-</td> <td><ul> <li>目じる</li> <li>ます。再</li> <li>4</li> <li></li> <li></li></ul></td> <td><b>度 アドレ</b><br/>単位製</td> <td>2000<br/>2<br/>2</td> <td><b>認をお</b></td> | +<br>-<br>-<br>-<br>-<br>-<br>-<br>-<br>-<br>-<br>-                                                                                    | <ul> <li>目じる</li> <li>ます。再</li> <li>4</li> <li></li> <li></li></ul>                                                                                                    | <b>度 アドレ</b><br>単位製                                                                                                    | 2000<br>2<br>2                                                                                                    | <b>認をお</b>       |
| 設定変更<br>シラバス表示<br>処理年<br>学部学<br>コーン<br>・<br>相様<br>教<br>対応、<br>をかの確認<br>、<br>学術型は呈目、<br>物面に対して、<br>技薬の進め、<br>「<br>学術型り達目」<br>物面に対して、<br>技薬の進め、                                                                                                    | メールアドレス()           マロト 年度           ゼロド 年度           ゼロド 年度           ゼロド 日本度           ブロト 日本度           ブロト 日本度           ブロト 日本()           ブロト 日本()           ブロト 日本()           ブロト 日本()           ブロト 日本()           ブロト 日本()           ブロート 日本()           ブロート 日本()                                                                                                    | (携帯&P(<br>(携帯&P(<br>(<br>などうれ、<br>などうれ、<br>、それら)に<br>る力を身に<br>は後少すれ、 | Cメーよ)<br>ところた<br>古今東西<br>つけるこ                   | <b>の入力間</b><br>一<br>から、その何<br>あ、さまざます。<br>5、さまざます。<br>5、こさまざます。<br>5、こことを目儀と                                                                                                    | 違いが多<br>価値を疑い、<br>な増加、そ<br>なにします。<br>ママ・・                                                | おおからしていた。     おおからしていた。     おおからしれた。     おおからしれた。     おおからしれた。     おおかられた。     おおかられた。                                                       |                                                                                                    | 4<br>えることをました。<br>見ているので、<br>ます。再<br>4<br>えることをました。<br>たんできました。<br>アプロー・                                                                                                    | 度<br>アドレ<br>単位数<br>単位数<br>、<br>その県代<br>あ。この形の<br>お                                                                                                    | <b>スの時</b><br>?<br>?<br>?<br>?<br>?<br>?<br>?<br>?<br>?<br>?<br>?<br>?<br>?                                                                                                    | <b>2č b</b>      |
| 設定変更<br>シラバス表示<br>処理年<br>学部刊<br>コーマ<br>利<br>数<br>後<br>も 原助卵<br>技業概要<br>私たちの常常<br>くこをが<br>格<br>とことが<br>た<br>ビ<br>当<br>マのみなど<br>す。<br>学が到達目<br>(<br>物毎に)<br>日<br>、<br>一<br>、<br>一<br>、<br>一<br>、<br>一<br>、<br>一<br>、<br>一<br>、<br>一<br>、<br>一<br>、<br>一<br>、                                                                                                    | メールアドレス()           第           2016           #           総合総営学部()           ス           日           調査           武井           市           総合総営学部()           ス           日           第二           日           ス           日           日                                                                                                    | (携帯&P() ーまびした ーまびした の話的れた、それらにころうかを身に らかを身に                          | Cメー <b>あ)</b><br>ところ東西<br>ちち今東す<br>つけるこ<br>利用する | の入力間 の入力間 いら、そのぼう 5、されてきまごう 5、されてきまごう ことを目標と                                                                                                    | 違いから<br>違いから<br>の<br>環境<br>の<br>の<br>の<br>の<br>の<br>の<br>の<br>の<br>の<br>の<br>の<br>の<br>の | おおからしていた。     おおからのでは、         「「「「「「」」」         「」         「」                                                                                                    | 本<br>本<br>1<br>1<br>1<br>1<br>1<br>1<br>1<br>1<br>1<br>1                                                                               | 4<br>ネオ・再<br>4<br>ネオ・<br>4<br>ネオ・<br>、 、 、 、 、 、 、 、 、 、 、 、 、 、 、 、 、 、                                                                                                     | 度<br>アドレ<br>単位型<br>単位型<br>、<br>その高格<br>、<br>その高格<br>、<br>その高格<br>、<br>その高格<br>、<br>その高格<br>、<br>その高格<br>、<br>、<br>その高格<br>、<br>、<br>、<br>、<br>、<br>、<br>、<br>、<br>、<br>、<br>、<br>、<br>、                                                                                                    | スの8<br>?<br>?<br>?<br>?<br>?<br>?<br>?<br>?<br>?<br>?<br>?<br>?<br>?<br>?<br>?<br>?<br>?<br>?<br>?                                                                                                    | <b>2 &amp; b</b> |
| 設定変更<br>シラバス表示<br>処理年<br>学部年<br>コーン<br>年<br>報<br>数<br>支格・履修卿<br>センタの称称<br>ビスタの称<br>ビスタの称<br>したちの称称<br>こことが<br>に<br>数<br>なのの称<br>したちの称称<br>こことが<br>に<br>数<br>でのの<br>本<br>したちのの称<br>したちのの称<br>したちのの称<br>したちのの称<br>したちのの称<br>したちのの称<br>したちのの称<br>したちのの称<br>したちのの称<br>したちのの称<br>したちのの称<br>したちのの称<br>したちのの称<br>したちのの称<br>したちのの称<br>したちのの称<br>したちのの称<br>したちのの称<br>したちのの称<br>したちのの称<br>したちのの称<br>したちのの称<br>したちのの称<br>したちのの称<br>したちので<br>したちので<br>しまちので<br>したちの<br>したちの<br>したちの<br>したちの<br>したちの<br>したちのの<br>したちので<br>したちので<br>したちので<br>したちのの<br>したちので<br>したちので<br>したちので<br>したちので<br>したちので<br>したちので<br>したちので<br>したちので<br>したちので<br>したちので<br>したちので<br>したちので<br>したちので<br>したちの<br>したちので<br>したちの<br>したちのの<br>したちの<br>したちの<br>したちの<br>したちのの<br>したちの<br>したちの<br>したちのの<br>したちのの<br>したちの<br>したちのの<br>したちの<br>したちの<br>したちの<br>したちの<br>したちの<br>し<br>したちの<br>したちの<br>したちの<br>したちの<br>したちの<br>したちの<br>し | メールアドレス(       2010年度       総合経営学部       2010年度       総合経営学部       2010年度       第二日日日日日日日日日日日日日日日日日日日日日日日日日日日日日日日日日日日日                                                                                                    | (携帯&P(<br>(携帯&P(<br>な怒判え、<br>それらに<br>る力を身に<br>見焼度料ぎ)                 | Cメー <b>ル)</b><br>ところ度<br>さつける<br>こ<br>利用する      | の入力間 のら、その付 のら、その付 とさな目標と とな目標と とな目標と                                                                                                    | <b>違いが</b> 多<br>価値を疑い。<br>な地熱、こ<br>なこことます。<br>一手す。                                       | 9<br>「「「読練」<br>「読練」<br>「読練」<br>「読練」<br>「読練」<br>「読練」<br>「読練」<br>「読練」<br>「読練」<br>「読練」<br>「読練」<br>「読練」<br>「読練」<br>「読練」<br>「読練」<br>「読練」<br>「読練」<br>「読練」<br>「読練」<br>「読練」<br>「読練」<br>「読練」<br>「読練」<br>「読練」<br>「読練」<br>「読練」<br>「読み」<br>「読み」<br>「」<br>「読み」<br>「読み」<br>「読み」<br>「読み」<br>「読み」<br>「読み」<br>「読み」<br>「」<br>「」<br>「」<br>「」<br>「」<br>「」<br>「」<br>「」<br>「」<br>「                                                                                                    | (年 9)<br>新期<br>期<br>(別)<br>請<br>森<br>(別)<br>(別)<br>(別)<br>(別)<br>(別)<br>(別)<br>(別)<br>(別)<br>(別)<br>(別)                                | <ul> <li>【】</li> <li>【】</li> <li< td=""><td>度<br/>アドレ<br/>単位動<br/>単位動<br/>、その馬(の<br/>まの<br/>まの<br/>方<br/>の<br/>に<br/>た<br/>。<br/>この<br/>形<br/>の<br/>れ<br/>の<br/>ま<br/>の<br/>ま<br/>の<br/>ま<br/>の<br/>ま<br/>の<br/>ま<br/>の<br/>ま<br/>の<br/>ま<br/>の<br/>ま<br/>の<br/>ま<br/>の<br/>ま<br/>の<br/>ま<br/>の<br/>、<br/>の<br/>。</td><td>スの8<br/>?<br/>?<br/>?<br/>?<br/>?<br/>?<br/>?<br/>?<br/>?<br/>?<br/>?<br/>?<br/>?</td><td></td></li<></ul>                                                                                                    | 度<br>アドレ<br>単位動<br>単位動<br>、その馬(の<br>まの<br>まの<br>方<br>の<br>に<br>た<br>。<br>この<br>形<br>の<br>れ<br>の<br>ま<br>の<br>ま<br>の<br>ま<br>の<br>ま<br>の<br>ま<br>の<br>ま<br>の<br>ま<br>の<br>ま<br>の<br>ま<br>の<br>ま<br>の<br>ま<br>の<br>、<br>の<br>。                                                                                                    | スの8<br>?<br>?<br>?<br>?<br>?<br>?<br>?<br>?<br>?<br>?<br>?<br>?<br>?                                                                                                    |                  |
| 設定変更<br>シラバス表示<br>処理年<br>マニティー<br>特徴<br>支格・原酵卵<br>技業概要<br>私たちのが指<br>支格・原酵卵<br>もたちのが<br>日<br>支<br>本<br>の<br>上<br>の<br>、<br>し<br>、<br>、<br>、<br>、<br>、<br>、<br>、<br>、<br>、<br>、<br>、<br>、<br>、<br>、<br>、<br>、<br>、                                                                                                    | メールアドレス(           2016 年度           社会信留学部           2016 年度           社会信留学部           2017 月前           2018 年度           社会信留学部           2017 第月           2018 年度           2018 年度           2019 年度           2019 年度           2019 年度           2019 年度           2019 年度           2010 月           2010 月 <tr< td=""><td>-まつした。</td><td>CメーA)<br/>ところ見て<br/>ころ見て<br/>つけるこ<br/>利用する</td><td><ul> <li>の入力1間</li> <li>から、その(第</li> <li>5、ごまざまび</li> <li>5、マーマを設</li> <li>とを目標と</li> </ul></td><td>注意いかう<br/>違いかう<br/>個を疑い、<br/>にします。<br/>にします。<br/>にします。</td><td>今款発生<br/>常規<br/>情報<br/>報目<br/>2<br/>2<br/>3<br/>7<br/>7<br/>7<br/>7<br/>7<br/>7<br/>7<br/>7<br/>7<br/>7<br/>7<br/>7<br/>7<br/>7<br/>7<br/>7<br/>7</td><td>本年 3・3 新明 第二 第二 第二 第二 第二 第二 第二 第二 第二 第二 第二 第二 第二 第</td><td><ul> <li>【目じる</li> <li>ます。再</li> <li>4</li> <li>株式</li> <li>株式</li> <li>株式</li> <li>たることでも、</li> <li>たとでも、</li> <li>たることでも、</li> <li>たることでも、</li> <li>たることでも、</li> <li>たることでも、</li> <li>たることでも、</li> <li>たることでも、</li> <li>ため、</li> <li>ため、</li> <l< td=""><td>度<br/>定<br/>下<br/>レ<br/>単<br/>位<br/>刻<br/>単<br/>位<br/>刻<br/>一<br/>単<br/>位<br/>刻<br/>一<br/>二<br/>、<br/>そ<br/>の<br/>勇<br/>代<br/>し<br/>、<br/>、<br/>そ<br/>の<br/>勇<br/>低<br/>方<br/>、<br/>ち<br/>、<br/>、<br/>、<br/>、<br/>、<br/>、<br/>、<br/>、<br/>、<br/>、<br/>、<br/>、<br/>、</td><td><b>スのほ</b><br/>そ<br/>で<br/>ま<br/>を<br/>見<br/>低<br/>に<br/>、<br/>で<br/>し<br/>、<br/>で<br/>し<br/>、<br/>で<br/>し<br/>、<br/>で<br/>し<br/>、<br/>で<br/>し<br/>、<br/>の<br/>し<br/>の<br/>し<br/>、<br/>の<br/>し<br/>、<br/>の<br/>し<br/>し<br/>、<br/>の<br/>し<br/>、<br/>の<br/>し<br/>の<br/>し<br/>、<br/>の<br/>し<br/>、<br/>の<br/>し<br/>、<br/>の<br/>し<br/>、<br/>の<br/>し<br/>、<br/>の<br/>し<br/>、<br/>の<br/>し<br/>、<br/>の<br/>し<br/>、<br/>の<br/>し<br/>、<br/>の<br/>の<br/>し<br/>、<br/>の<br/>ろ<br/>の<br/>こ<br/>、<br/>ろ<br/>し<br/>、<br/>の<br/>し<br/>し<br/>、<br/>つ<br/>し<br/>、<br/>つ<br/>し<br/>つ<br/>し<br/>つ<br/>し<br/>つ<br/>し<br/>つ<br/>し<br/>つ<br/>し<br/>つ<br/>し<br/>つ<br/>し<br/>つ<br/>し<br/>つ<br/>し<br/>つ<br/>し<br/>つ<br/>し<br/>つ<br/>し<br/>つ<br/>し<br/>つ<br/>し<br/>つ<br/>し<br/>つ<br/>し<br/>つ<br/>し<br/>つ<br/>し<br/>つ<br/>し<br/>つ<br/>し<br/>つ<br/>つ<br/>し<br/>つ<br/>し<br/>つ<br/>し<br/>つ<br/>つ<br/>し<br/>つ<br/>つ<br/>し<br/>つ<br/>つ<br/>し<br/>つ<br/>つ<br/>つ<br/>つ<br/>し<br/>つ<br/>つ<br/>つ<br/>つ<br/>つ<br/>つ<br/>つ<br/>つ<br/>つ<br/>つ<br/>つ<br/>つ</td><td></td></l<></ul></td></tr<> | -まつした。                                                               | CメーA)<br>ところ見て<br>ころ見て<br>つけるこ<br>利用する          | <ul> <li>の入力1間</li> <li>から、その(第</li> <li>5、ごまざまび</li> <li>5、マーマを設</li> <li>とを目標と</li> </ul>                                                                                                    | 注意いかう<br>違いかう<br>個を疑い、<br>にします。<br>にします。<br>にします。                                        | 今款発生<br>常規<br>情報<br>報目<br>2<br>2<br>3<br>7<br>7<br>7<br>7<br>7<br>7<br>7<br>7<br>7<br>7<br>7<br>7<br>7<br>7<br>7<br>7<br>7                                                                                                    | 本年 3・3 新明 第二 第二 第二 第二 第二 第二 第二 第二 第二 第二 第二 第二 第二 第                                                                                     | <ul> <li>【目じる</li> <li>ます。再</li> <li>4</li> <li>株式</li> <li>株式</li> <li>株式</li> <li>たることでも、</li> <li>たとでも、</li> <li>たることでも、</li> <li>たることでも、</li> <li>たることでも、</li> <li>たることでも、</li> <li>たることでも、</li> <li>たることでも、</li> <li>ため、</li> <li>ため、</li> <l< td=""><td>度<br/>定<br/>下<br/>レ<br/>単<br/>位<br/>刻<br/>単<br/>位<br/>刻<br/>一<br/>単<br/>位<br/>刻<br/>一<br/>二<br/>、<br/>そ<br/>の<br/>勇<br/>代<br/>し<br/>、<br/>、<br/>そ<br/>の<br/>勇<br/>低<br/>方<br/>、<br/>ち<br/>、<br/>、<br/>、<br/>、<br/>、<br/>、<br/>、<br/>、<br/>、<br/>、<br/>、<br/>、<br/>、</td><td><b>スのほ</b><br/>そ<br/>で<br/>ま<br/>を<br/>見<br/>低<br/>に<br/>、<br/>で<br/>し<br/>、<br/>で<br/>し<br/>、<br/>で<br/>し<br/>、<br/>で<br/>し<br/>、<br/>で<br/>し<br/>、<br/>の<br/>し<br/>の<br/>し<br/>、<br/>の<br/>し<br/>、<br/>の<br/>し<br/>し<br/>、<br/>の<br/>し<br/>、<br/>の<br/>し<br/>の<br/>し<br/>、<br/>の<br/>し<br/>、<br/>の<br/>し<br/>、<br/>の<br/>し<br/>、<br/>の<br/>し<br/>、<br/>の<br/>し<br/>、<br/>の<br/>し<br/>、<br/>の<br/>し<br/>、<br/>の<br/>し<br/>、<br/>の<br/>の<br/>し<br/>、<br/>の<br/>ろ<br/>の<br/>こ<br/>、<br/>ろ<br/>し<br/>、<br/>の<br/>し<br/>し<br/>、<br/>つ<br/>し<br/>、<br/>つ<br/>し<br/>つ<br/>し<br/>つ<br/>し<br/>つ<br/>し<br/>つ<br/>し<br/>つ<br/>し<br/>つ<br/>し<br/>つ<br/>し<br/>つ<br/>し<br/>つ<br/>し<br/>つ<br/>し<br/>つ<br/>し<br/>つ<br/>し<br/>つ<br/>し<br/>つ<br/>し<br/>つ<br/>し<br/>つ<br/>し<br/>つ<br/>し<br/>つ<br/>し<br/>つ<br/>し<br/>つ<br/>し<br/>つ<br/>つ<br/>し<br/>つ<br/>し<br/>つ<br/>し<br/>つ<br/>つ<br/>し<br/>つ<br/>つ<br/>し<br/>つ<br/>つ<br/>し<br/>つ<br/>つ<br/>つ<br/>つ<br/>し<br/>つ<br/>つ<br/>つ<br/>つ<br/>つ<br/>つ<br/>つ<br/>つ<br/>つ<br/>つ<br/>つ<br/>つ</td><td></td></l<></ul> | 度<br>定<br>下<br>レ<br>単<br>位<br>刻<br>単<br>位<br>刻<br>一<br>単<br>位<br>刻<br>一<br>二<br>、<br>そ<br>の<br>勇<br>代<br>し<br>、<br>、<br>そ<br>の<br>勇<br>低<br>方<br>、<br>ち<br>、<br>、<br>、<br>、<br>、<br>、<br>、<br>、<br>、<br>、<br>、<br>、<br>、                                                                                                    | <b>スのほ</b><br>そ<br>で<br>ま<br>を<br>見<br>低<br>に<br>、<br>で<br>し<br>、<br>で<br>し<br>、<br>で<br>し<br>、<br>で<br>し<br>、<br>で<br>し<br>、<br>の<br>し<br>の<br>し<br>、<br>の<br>し<br>、<br>の<br>し<br>し<br>、<br>の<br>し<br>、<br>の<br>し<br>、<br>の<br>し<br>、<br>の<br>し<br>、<br>の<br>し<br>、<br>の<br>し<br>、<br>の<br>し<br>、<br>の<br>し<br>、<br>の<br>し<br>、<br>の<br>し<br>、<br>の<br>し<br>、<br>の<br>し<br>、<br>の<br>し<br>、<br>の<br>し<br>、<br>の<br>し<br>、<br>の<br>し<br>、<br>の<br>し<br>、<br>の<br>し<br>の<br>し<br>、<br>の<br>し<br>、<br>の<br>し<br>、<br>の<br>し<br>、<br>の<br>し<br>、<br>の<br>し<br>、<br>の<br>し<br>、<br>の<br>し<br>、<br>の<br>し<br>、<br>の<br>の<br>し<br>、<br>の<br>ろ<br>の<br>こ<br>、<br>ろ<br>し<br>、<br>の<br>し<br>し<br>、<br>つ<br>し<br>、<br>つ<br>し<br>つ<br>し<br>つ<br>し<br>つ<br>し<br>つ<br>し<br>つ<br>し<br>つ<br>し<br>つ<br>し<br>つ<br>し<br>つ<br>し<br>つ<br>し<br>つ<br>し<br>つ<br>し<br>つ<br>し<br>つ<br>し<br>つ<br>し<br>つ<br>し<br>つ<br>し<br>つ<br>し<br>つ<br>し<br>つ<br>し<br>つ<br>つ<br>し<br>つ<br>し<br>つ<br>し<br>つ<br>つ<br>し<br>つ<br>つ<br>し<br>つ<br>つ<br>し<br>つ<br>つ<br>つ<br>つ<br>し<br>つ<br>つ<br>つ<br>つ<br>つ<br>つ<br>つ<br>つ<br>つ<br>つ<br>つ<br>つ |                  |
| <ul> <li>シラバス表示</li> <li>シラバス表示</li> <li>処理年</li> <li>学部学社</li> <li>コーブ</li> <li>モージョン</li> <li>モージョン</li> <li>モージョン</li> <li>モージョン</li> <li>モージョン</li> <li>ビージョン</li> <li>ビージョン</li>     &lt;</ul>                                                                                                    | メールアドレス(           マロトアドレス(           マロトアドレス(           マロトアドレス(           マロトアドレス(           マロトアドレス(           マロトアドレス(           マロトアドレス(           マロトアドレス(           マロトアドレス(           マロトアドレス(           マロトアドレス(           マロトアドレス(           マロトアドレス(           マロトアーマーマーマーマーマーマーマーマーマーマーマーマーマーマーマーマーマーマーマ                                                                                                    | - 歩びいた、<br>な皆すた、<br>なりまた、<br>る力を身に<br>、                              | Cメー&)<br>ところたち今東正<br>すうすす<br>つけるこ<br>利用する       | の入力時<br>5.05、その何<br>5.05、ママを設<br>5.7ママを設<br>5.7ママを設<br>5.7ママを設<br>5.7ママを設<br>5.5ママを設<br>5.5ママを設<br>5.5ママを設<br>5.5ママを設<br>5.5ママを設<br>5.5ママを設<br>5.5ママを設<br>5.5、5.5、5.5、5.5、5.5、5.5、5.5、5.5、5.5、5.5 | 違いが多<br>間値を疑い、<br>にします。<br>です。                                                           | 参数発生                                                                                                    | 本 電 10・1 第一番 10・1 第一番 10・1 第一番 10・1 第一番 10・1 第一番 10・1 第一番 10・1 第一番 10・1 第一番 10・1 第一番 10・1 第一番 10・1 1 1 1 1 1 1 1 1 1 1 1 1 1 1 1 1 1 1 | <ul> <li>間じる</li> <li>ます。再</li> <li>4</li> <li>系</li> <li>えることをまし</li> <li>スのことをまし</li> <li>スのことをまし</li> </ul>                                                                                                    | 度<br>定<br>下<br>下<br>レ<br>単<br>位<br>数<br>二<br>、<br>た<br>の<br>二<br>の<br>内<br>代<br>レ<br>、<br>た<br>の<br>二<br>の<br>内<br>の<br>よ<br>ろ<br>・<br>の<br>、<br>の<br>、<br>の<br>の<br>の<br>、<br>の<br>、<br>の<br>、<br>の<br>、<br>の<br>、<br>の<br>、<br>の<br>、<br>の<br>の<br>の<br>の<br>の<br>の<br>の<br>の<br>の<br>の<br>の<br>の<br>の | <b>スのない</b><br>??<br>?<br>こ<br>?<br>こ<br>?<br>?<br>?<br>?<br>?<br>?<br>?<br>?<br>?<br>?<br>?<br>?<br>?<br>?                                                                                                    |                  |

シラバスの確認をします。

『見る』ボタンで履修している各 科目のシラバスを表示することが できます。

#### 3 - 4 .シラバス閲覧

3-4-1.シラバスを閲覧する

| シラバス閲覧       ? ※         御講年度       2016 • 入学年度       2014 • • • 見 •         学部学科                                                                                                    | さ<br>シラノ<br>爰り、                                                                                                    |                        |          |              |              |                    |        |                 |                     |
|----------------------------------------------------------------------------------------------------|----------------------------------------------------------------------------------------------------|------------------------|----------|--------------|--------------|--------------------|--------|-----------------|---------------------|
| P     P       | 爰サ、                                                                                                    | 「ス閲覧                   |          |              |              |                    |        |                 | ? 🛛                 |
| 学部学科       ・         コース       ・         資格       ・         ・ <ul> <li> <ul> <li> <ul> <li> <ul> <li> <ul> <li> <ul> <li> <ul> <li> <ul> <li> <ul> <li> <ul> <li> <ul> <li> <ul> <li> <ul> <li> <ul> <li> <ul> <li> <li> <ul> <li> <ul> <li> <li> <ul> <li> <li> <ul> <li> <li> <ul> <li> <li> <ul> <li> <li> <ul> <li> <li> <ul> <li> <li> <ul> <li> <li> <li> </li> <li> <li> <li> </li> <li> <li> <li> </li> <li> <li> <li> <li> <li> <li> <li> </li> <li> <li> <li> <li> <li> <li> <li> <li> <li> <li> <li> <li> <li> <li> <li> <li> <li> <li> <li> <li> <li> <li> <li> <li> <li> <li> <li> <li> <li> <li> <li> <li> <li> <li> <li> <li> <li> <li> <li> <li> <li> <li> <li> <li> </li> <li> <li> <li> <li> <li> <li> <li> <li> <li> <li> <li> <li> <li> <li> <li> <li> <li> <li> <li> <li> <li> <li> <li> <li> <li> <li> <li> <li> <li> <li> <li> <li> <li> <li> <li> <li> <li> <li> <li> <li> <li> <li> </li> <li> <li> <li< th=""><th></th><th>開講年度 2016</th><th>▼ 入学年度</th><th>2014 💌 1</th><th></th><th></th><th></th><th></th><th></th></li<></li></li></ul></li></li></ul></li></li></ul></li></li></ul></li></li></ul></li></li></ul></li></li></ul></li></li></ul></li></ul></li></li></ul></li></ul></li></ul></li></ul></li></ul></li></ul></li></ul></li></ul></li></ul></li></ul></li></ul></li></ul></li></ul></li></ul></li></ul>                                                                                                    |                                                                                                    | 開講年度 2016              | ▼ 入学年度   | 2014 💌 1     |              |                    |        |                 |                     |
| コース                                                                                                    |                                                                                                    | 学部学科                   |          |              |              | <b>•</b>           |        |                 |                     |
| 資格       ・         ************************************                                                                                                    | 開会                                                                                                    | コース                    |          |              |              | <b>•</b>           |        |                 |                     |
| ままます。  ままます。  まます。  まます。  まます。  まます。  まます。  まますます。  まますます。  まますます。  まますます。  まますます。  まますます。  まますます。  まますます。  まますます。  まますます。  まますます。  まますます。  まますます。  まますます。  まますます。  まますます。  まますます。  まますます。  まますます。  ますますます。  ますますます。  ますますます。  ますますます。  ますますます。  ますますますますます。  ますますますますますます。  ますますますますますますますますます。   ますますますますますますますますますますますますますますますますますますます                                                                                                    | KIPL                                                                                                    | 資格                     |          |              |              | · ·                |        |                 |                     |
| 牧見名       第2年次       第3年次       第4年次         常年       前月       後期         「世界中へ」       第3年次       第4年次         「開時時期       通年       前月       後期         「大田<                                                                                                    | 変更                                                                                                    | 科目名                    |          |              |              |                    |        |                 |                     |
| 学生       第1年次       第2年次       第3年次       第4年次         所願時時期       通年       前期       後期         北大ペースで区切った堆助の検未部について、A40、06株未を推定できます。       AND       06         第2年次       第3年次       ● 検索開始       ●         オーワード       ● AND       06         ※スペースで区切った堆助の検未部について、A40、06株未を推定できます。       ●       ●         (第)       ●       ●       ●         (第)       ●       ●       ●         (第)       ●       ●       ●         (第)       ●       ●       ●         (第)       ●       ●       ●         (第)       ●       ●       ●         (第)       ●       ●       ●         (第)       ●       ●       ●         (第)       ●       ●       ●         (第)       ●       ●       ●         (第)       ●       ●       ●       ●         (第)       ●       ●       ●       ●         (第)       ●       ●       ●       ●         (第)       ●       ●       ●       ●         (第)       ●       ●       ●       ●                                                                                                    |                                                                                                    | 教員名                    |          |              |              |                    |        |                 |                     |
| 開始時期<br>近年<br>前期<br>です<br>・ーワード<br>ボスペースで区切った准統の検索語について、AQO、05株素を指定できます。<br>ボスペースで区切った准統の検索語について、AQO、05株素を指定できます。<br>マーレアドレス(携帯&PCOチム)の入力IEII、III、が多数発生しております。再度アドレスの確認をま<br>マールアドレス(携帯&PCOチム)の入力IEII、III、III、<br>マールアドレス(携帯&PCOチム)の入力IEII、III、IIII いが多数発生しております。再度アドレスの確認をま<br>マールアドレス(携帯&PCOチム)の入力IEII、IIII いが多数発生しております。再度アドレスの確認をま<br>マールアドレス(携帯&PCOチム)の入力IEII、IIII、IIIII いが多数発生しております。再度アドレスの確認をま<br>マールアドレス(携帯&PCOチム)の入力IEII、IIIIII いが多数発生しております。再度アドレスの確認をま<br>マールアドレス(携帯&PCOチム)の入力IEII、IIII いが多数発生しております。再度アドレスの確認をま<br>マールアドレス(携帯&PCOチム)の入力IEII、IIII のた<br>マールアドレス(携帯&PCOチム)の入力IEII、IIII のた<br>マールアドレス(携帯&PCOチム)の入力IEII いが多数発生しております。<br>マールアドレス(携帯&PCOチム)の入力IEII いが多数発生しております。<br>マールアドレス(携帯&PCOチム)の入力IEII いが多数発生しております。<br>マールアドレス(携帯&PCOチム)の入力IEII いが多数発生しております。<br>マールアドレス(携帯&PCOチム)の入力IEII いが多数発生しております。<br>マールアドレス(携帯&PCOチム)                                                                                                    |                                                                                                    | 学年 📃 第1年2              | 欠 🗌 第2年  | 科学 🌐 第3年)    | 次 🗌          | 第4年次               |        |                 |                     |
| ty 未使別     ・<br>キーワード     ボスペースで区切った雑誌の検索語について、ADD、 0R検索を指定できます。<br>・<br>・     ・     ・     ・     ・     ・     ・     ・     ・     ・     ・     ・     ・     ・     ・     ・     ・     ・     ・     ・     ・     ・     ・     ・     ・     ・     ・     ・     ・     ・     ・     ・     ・     ・     ・     ・     ・     ・     ・     ・     ・     ・     ・     ・     ・     ・     ・     ・     ・     ・     ・     ・     ・     ・     ・     ・     ・     ・     ・     ・     ・     ・     ・     ・     ・     ・     ・     ・     ・     ・     ・     ・     ・     ・     ・     ・     ・     ・     ・     ・     ・     ・     ・     ・     ・     ・     ・     ・     ・     ・     ・     ・     ・     ・     ・     ・     ・     ・     ・     ・     ・     ・     ・     ・     ・     ・     ・     ・     ・     ・     ・     ・     ・     ・     ・     ・     ・     ・     ・     ・     ・     ・     ・     ・     ・     ・     ・     ・     ・     ・     ・     ・     ・     ・     ・     ・     ・     ・     ・     ・     ・     ・     ・     ・     ・     ・     ・     ・     ・     ・     ・     ・     ・     ・     ・     ・     ・     ・     ・     ・     ・     ・     ・     ・     ・     ・     ・     ・     ・     ・     ・     ・     ・     ・     ・     ・     ・     ・     ・     ・     ・     ・     ・     ・     ・     ・     ・     ・     ・     ・     ・     ・     ・     ・     ・     ・     ・     ・     ・     ・     ・     ・     ・     ・     ・     ・      ・     ・     ・      ・     ・      ・      ・      ・      ・      ・      ・      ・      ・      ・      ・      ・      ・      ・      ・      ・      ・      ・      ・      ・      ・      ・      ・      ・      ・      ・      ・      ・      ・      ・      ・      ・      ・      ・      ・      ・      ・      ・      ・      ・      ・      ・      ・      ・      ・      ・      ・      ・      ・      ・      ・      ・      ・      ・      ・      ・      ・      ・      ・      ・      ・      ・      ・      ・      ・      ・      ・      ・      ・      ・      ・      ・      ・      ・      ・      ・      ・      ・      ・      ・      ・      ・      ・      ・      ・      ・      ・      ・      ・      ・      ・      ・      ・      ・      ・      ・      ・      ・      ・      ・             |                                                                                                    | 開講時期 📃 通年              | □ 前期     | 🗌 後期         |              |                    |        |                 |                     |
| キーリード     ① AND ① CR<br>※スペースで区切った雑誌の検索部について、AND OR検索を指定できます。       ※スペースで区切った雑誌の検索部について、AND OR検索を指定できます。       ※スペースで区切った雑誌の検索部について、AND OR検索を指定できます。       ※ 例7       ② 技術開始       ② サア       ③ 技術の検索       ※ ()       ※ ()       ※ ()       ※ ()       ※ ()       ※ ()       ※ ()       ※ ()       ※ ()       ※ ()       ※ ()       ※ ()       ※ ()       ※ ()       ※ ()       ※ ()       ※ ()       ※ ()       ※ ()       ※ ()       ※ ()       ※ ()       ※ ()       ※ ()       ※ ()       ※ ()       ※ ()       ※ ()       ※ ()       ※ ()       ※ ()       ※ ()       ※ ()       ※ ()       ※ ()       ※ ()       ※ ()       ※ ()       ※ ()       ※ ()       ※ ()       ※ ()       ※ ()       ※ ()       ※ ()       ※ ()       ※ ()       ※ ()       ※ ()       ※ ()       ※ ()                                                                                                    |                                                                                                    | 技業種別                   | •        |              |              |                    |        |                 |                     |
| ホスペース (220) 5/2 作品の(2作業品)(2)(1 年前)(1 年前)(1 + 1 1 年前)(1 + 1 1 1 1 年前)(1 + 1 1 1 1 1 1 1 1 1 1 1 1 1 1 1 1 1 1                                                                                                    | +                                                                                                    | -9-1                   |          |              |              | AND OR             |        |                 |                     |
|                                                                                                    |                                                                                                    | *****                  | で区切った複数の | 検索語について、AND、 | 、UK機索を指      | DEできます。            |        |                 |                     |
| メールアドレス (携帯&PC/-4) の入力開いいが多数発生しております。再度アドレスの確認をお     メールアドレス (携帯&PC/-4) の入力開いいが多数発生しております。再度アドレスの確認をお     メールアドレス (携帯&PC/-4) の入力開いいが多数発生しております。再度アドレスの確認をお     マンコンス (携帯&PC/-4)     マンコンス (携帯&PC/-4)     マンコンス (横帯 (開発)     マンコンス (単)     マンコンス (単)     マンス     マンス     | te de la companya de la companya de | <i><b>5</b></i> 97     |          |              | 🔒 検          | 索開始                |        |                 | 閉じる                 |
| 変更<br>メールアドレス (携帯&PCr-&) の入力間) いが多数発生しております。再度アドレスの確認を3<br>・ ・ ・ ・ ・ ・ ・ ・ ・ ・ ・ ・ ・ ・ ・ ・ ・ ・                                                                                                     | 爰サービー人                                                                                                    |                        |          |              |              |                    |        |                 |                     |
| メールアドレス (携帯&PCx-5) の人力間にいが多数発生しております。再度アドレスの確認を3     メールアドレス (携帯&PCx-5) の人力間にいが多数発生しております。再度アドレスの確認を3     ジンプパス団覧     マン      マン                                                                  | 官変更                                                                                                    |                        |          |              |              |                    |        |                 |                     |
| メールアドレス (携帯&PC/-4) の人力IIIにいが多数発生しております。再度アドレスの確認をお                                                                                                    |                                                                                                    |                        |          |              |              |                    |        |                 |                     |
| メールアドレス (携帯&PCr4.) の入力団に れが多数発生しております。再復アドレスの確認を3                                                                                                    |                                                                                                    |                        |          |              |              |                    |        |                 |                     |
| シラバス閲覧         20         20         20         20         20         20         20         20         20         20         20         20         20         20         20         20         20         20         20         20         20         20         20         20         20         20         20         20         20         20         20         20         20         20         20         20         20         20         20         20         20         20         20         20         20         20         20         20         20         20         20         20         20         20         20         20         20         20         20         20         20         20         20         20         20         20         20         20         20         20         20         20         20         20         20         20         20         20         20         20         20         20         20         20         20         20         20         20         20         20         20         20         20         20         20         20         20         20         20         20 <t< td=""><td></td><td></td><td>メールアドレス</td><td>、(携帯&amp;PCメール)</td><td>の入力間</td><td>いが多数発生してお</td><td>6ります。再</td><td>腹アド</td><td>レスの確認を</td></t<>                                                                                                    |                                                                                                    |                        | メールアドレス  | 、(携帯&PCメール)  | の入力間         | いが多数発生してお          | 6ります。再 | 腹アド             | レスの確認を              |
| シワバス閲覧         安全         ※         ※         ※         ※         ※         ※         ※         ※         ※         ※         ※         ※         ※         ※         ※         ※         ※         ※         ※         ※         ※         ※         ※         ※         ※         ※         ※         ※         ※         ※         ※         ※         ※         ※         ※         ※         ※         ※         ※         ※         ※         ※         ※         ※         ※         ※         ※         ※         ※         ※         ※         ※         ※         ※         ※         ※         ※         ※         ※         ※         ※         ※         ※         ※         ※         ※         ※         ※         ※         ※         ※         ※         ※         ※         ※         ※         ※         ※         ※         ※         ※         ※         ※         ※         ※         ※         ※         ※         ※         ※         ※         ※         ※         ※         ※         ※         ※         ※         ※         ※         ※         ※         ※         ※         ※                                                                                                    |                                                                                                    |                        |          |              |              |                    |        |                 |                     |
| 教育論         桃田 桃子         高・程商業素添         講義 (全学科共造)         2         新則         見る           教育心理学         常         第         16商業素売         講義 (全学科共造)         2         新則         見る           改造心理学         第         方首         百指商業素売         講義 (全学科共造)         2         採則         見る           遺徳の指導法         小根         福子         高1億商業.高         講義 (全学科共造)         3         後期         見る           遺徳の指導法         小根         福子         高1億商業.高         講義 (全学科共造)         3・4         朝期         見る           教育報政         米倉 五郎         高1億商業.高         講義 (全学科共造)         3・4         朝期         見る           教育報政         米倉 五郎         高1億商業.高         講義 (全学科共造)         3・4         朝期         見る           公民科培協法工         本間 冬子         中1億社会.常         講義 (全学科共造)         2・3         新期         見る           地理歴史和指導法:1         総會 二郎         中1億社会.高         講義 (全学科共造)         2・3         新期         見る                                                                                                    | 料目                                                                                                    |                        | 教員       | 資格·履修制限      | 講義種別         | 学部学科・コース           | 学年 開   | 講期間             | ንንለኛ 🔺              |
| 教育公理学 米倉 五郎 高 166高葉、高 講義 (全学科共通) 2 初朝 <b>見</b> ろ<br>発達心理学 南 大郎 高 166高葉、高 講義 (全学科共通) 2 従期 <b>見</b> ろ<br>可言の指導法 小松 相子 高 166高葉、高 講義 (全学科共通) 3 従期 <b>見</b> ろ<br>生徒指導機論(道路指導を言 南 大郎・米 高 166高葉、高 講義 (全学科共通) 3 4 初期 <b>見</b> ろ<br>教育相談 米倉 五郎・ 高 166高葉、高 講義 (全学科共通) 3 4 初期 <b>見</b> ろ<br>文民科指導法工 本間 そ子 中 161社会、高 講義 (全学科共通) 2 4 初期 <b>見</b> ろ<br>义民科指導法工 本間 そ子 中 161社会、高 講義 (全学科共通) 2 3 初期 <b>見</b> ろ<br>少理歴史科指導法工 物電 そ 中 161社会、高 講義 (全学科共通) 2 3 初期 <b>見</b> ろ                                                                                                    | 教職論                                                                                                    |                        | 横田 桃子    | 高1種商業,高      | 講義           | (全学科共通)            | 2      | 前期              | 見る                  |
| したらではす。 10 人は後 保子 高 16 (他は本語・・・ 請義 (生すけ不)(5) 2 (2 ) 15 (2 ) 15 (2 | 教育心                                                                                                    | 聖字<br>理学               | 米倉五郎     | 高1種商業,高      | 請表           | (全字科共道)<br>(会学科共通) | 2      | 前期<br>24.88     | 見る                  |
| 生は指導構造(当語指導を含…)         南、大部・米…、高1種商業、高…         講義(全学科共通)         3・4         前期         現金           教育相談         米倉 五郎・…         高1種商業、高…         講義(全学科共通)         3・4         使期         見る           教育相談         米倉 五郎・…         高1種商業、高…         講義(全学科共通)         3・4         使期         見る           公民科指導法:1         本間 冬子         中1種社会、高…         講義(全学科共通)         2・3         説明         見る           地理歴史科描述法:1         集會 二郎         中1種社会、高…         講義(全学科共通)         2・3         朝期         見る                                                                                                    | 道徳の                                                                                                    | 指導法                    | 小椋梅子     | 高1種商業,高      | 講義           | (全学科共通)            | 3      | 後期              | <u>兄</u> ろ<br>見ろ    |
| 教育相談         米倉 五郎・ 高1種商業.高         講義 (全学科共造)         3・4         後期         見入           公民科指導法1         本間 冬子         中1種社会,高         講義 (全学科共造)         2・3         前期         見入           公民科指導法1         本間 冬子         市1種社会,高         講義 (全学科共造)         2・3         前期         見入           公民科指導法1         本間 冬子         高1種公民 軟         講義 (全学科共造)         2・3         後期         見入           地理歴史特指導法1         施會 二郎         中1種社会,高         講義 (全学科共造)         2・3         前期         見入                                                                                                    | 生徒指                                                                                                    | 導機論(進路指導を含             | 南 太郎・米   | 高1種商業,高      | 講義           | (全学科共通)            | 3 • 4  | 前期              | 見る                  |
| 公民科指编法I         本間 冬子         中1種社会,高         講義 (全学科共適)         2・3         前期         見る           公民科指编法II         本間 冬子         高1種公民 教         講義 (全学科共適)         2・3         後期         見る           地理歴史特指導法I         総會 二郎         中1種社会,高         講義 (全学科共適)         2・3         後期         見る                                                                                                    | 教育相                                                                                                    | 淡                      | 米倉 五郎・   | . 高1種商業,高    | 講義           | (全学科共通)            | 3 • 4  | 後期              | 見る                  |
| 公民科指導法Ⅱ 本間 冬子 高1種公民 教 諸義 (全学科共通) 2・3 後期 <b>見</b><br>均理歴史科指導法1 除金 二郎 中1種社会,高 諸義 (全学科共通) 2・3 約期 <b>見</b><br>2                                                                                                    | 公民科                                                                                                    | 借導法 I                  | 本間 冬子    | 中1種社会,高      | 請義           | (全学科共通)            | 2 • 3  | 前期              | 見る                  |
| 地理歷史种描得法:1 無意 二助 甲「檀红云,而 請義 (王子科共道) 2.3 前期 見る                                                                                                    | 公民科                                                                                                    | 浩禛法Ⅱ<br>● National And | 本間冬子     | 高1種公民 教      | 請義           | (全学科共通)            | 2 · 3  | 後期              | 見る                  |
| 物理應中到指導注Ⅱ 能合 一郎 高1婚謝藤 粉 講美 (全学到共通) 2・3 後期 日本                                                                                                    | 地理歴                                                                                                    | 七件描明法  <br>中戦地道注 Π     | 無石 二印    | 中 1 種紅雲,南    | 384%<br>38** | (王子科共通)<br>(全学科共通) | 2.3    | 80,849<br>(###8 | 見る                  |
| 福祉科指導法 1 藤岡 夏子 高1種福祉 教 講義 (全学科共通) 2・3 前期 夏ろ                                                                                                    | 福祉科                                                                                                    |                        | 藤岡 夏子    | 高1種福祉 教      | 請義           | (全学科共通)            | 2 · 3  | 前期              | <del>元の</del><br>見る |
| 短い料地法律町 藤岡 百子 本116年が 教 講業 (令学科社論) 2・3 冷却 日本 -                                                                                                    | 福祉科                                                                                                    | 指導法Ⅱ                   | 藤岡 夏子    | 高1種福祉 教      | 請義           | (全学科共通)            | 2 • 3  | 後期              | 見る •                |
|                                                                                                    | 4                                                                                                    |                        |          |              |              |                    |        |                 | >                   |
| 福祉科指導法 I 厳岡 夏子 高 1 種福祉 教 講義 (全学科共通) 2・3 前期 見る                                                                                                    | 福祉科                                                                                                    | 指導法 I                  | 藤岡 夏子    | 高1種福祉 教      | 請義           | (全学科共通)            | 2 • 3  | 前期              | 見る                  |
| 短針與指導性可 英田 百子 本1 新知 時美 (全学科共通) 2・3 後期 日本 -                                                                                                    | 福祉科                                                                                                    | 指導法Ⅱ                   | 藤岡 夏子    | 高1種福祉 教      | 請義           | (全学科共通)            | 2 • 3  | 後期              | 見る •                |
| 1 (11) (11) (11) (11) (11) (11) (11) (1                                                                                                    | 福祉料                                                                                                    | 1999)左目                | 脱词 夏子    | 南丨檀庙祖 敬      | 3R 45        | (主子科共)道)           | z • 3  | 182,849         | 見る ▼                |

 シラバスの閲覧をします。

閲覧したい科目を検索すること ができます。 条件を入力し『検索開始』ボタン をクリックして下さい。

検索条件を満たした科目が表示 されます。

『見る』ボタンで各科目のシラバスを 表示することができます。

#### 3-5.My 時間割

## 3-5-1.自分の時間割を確認する

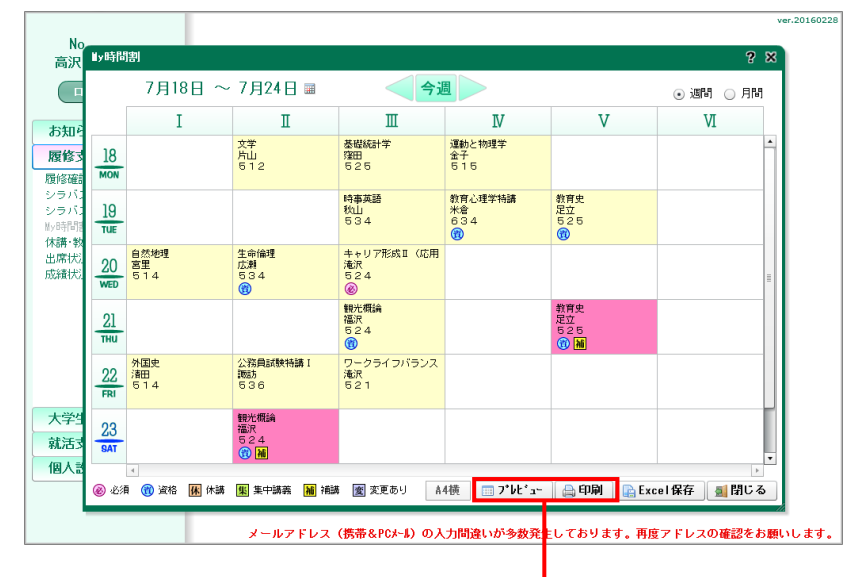

週間、月間で、自分が履修して いる時間割を確認します。

プ<sup>レ</sup>ビ<sup>\*</sup> ユー・印刷ボ タンより、履修確 認一覧が作成できます。 Excel 保存も可能です。

|      | 1時限       | 2時限               | 3時限         | 4時限       | 5時限       | 6時限 |
|------|-----------|-------------------|-------------|-----------|-----------|-----|
| 7/   | 外国史       | 公務員試験特講I          | ワークライフバランス  |           |           |     |
| 1    | 清田<br>514 | <b>派</b> 訪<br>536 | 淹沢<br>5 2 1 |           |           |     |
| 7/   |           |                   |             |           |           |     |
| /2   |           |                   |             |           |           |     |
| (土)  |           |                   |             |           |           |     |
| 7/   |           |                   |             |           |           |     |
| (11) |           |                   |             |           |           |     |
| 7 /  | -         | 文学                | 基礎統計学       | 運動と物理学    |           |     |
| /4   |           | 片山                | 鐵田          | 金子        |           |     |
| (月)  |           | 512               | 525         | 515       |           |     |
| 7/   |           |                   | 時事英語        | 教育心理学物谱   | 教育史       |     |
| 5    |           |                   | 秋山<br>534   | 米倉<br>634 | 足立<br>525 |     |
| (火)  | 白妖捕弾      | 生命倫理              | キャリア形成Ⅱ(広用) | [資]       | []][]     |     |
| 16   | 安里        | <b>広瀬</b>         | (上野)<br>違辺  |           |           |     |
| (大)  | 514       | 534               | 524         |           |           |     |
| 7/   |           | 190               | 视光概論        |           |           |     |
| 17   |           |                   | 福沢          |           |           |     |
| (木)  |           |                   | 524<br>[旗]  |           |           |     |

### 3-6.休講・教室変更・補講

3-6-1.休講や補講の確認をする

| <u></u> П     | 休講・教室変更・神     | 補講  |    |           |    |     |      | ? 🛛  |
|---------------|---------------|-----|----|-----------|----|-----|------|------|
| inden 21 ti   | /月 =          |     |    |           | 月  |     | 🔵 週間 | ● 月間 |
| が知らて          | 閉講日付          | 時限  | 変更 | 講義        | 教員 | 教室  | 必須   | 資格 🗠 |
| 修支援           | 2016/07/09(土) | 37限 | 補講 | 公務員試験特講 I | 諏訪 | 536 |      |      |
| 確認            | 2016/07/12(火) | 5限  | 休講 | 教育史       | 足立 | 525 |      | 0    |
| バス照           | 2016/07/21(木) | 5限  | 補講 | 教育史       | 足立 | 525 |      | 0    |
| ラハス間<br>時期期   | 2016/07/23(土) | 26民 | 補講 | 観光概論      | 福沢 | 524 |      | 0    |
| nelen<br>F·教室 |               |     |    |           |    |     |      |      |
| 状况            |               |     |    |           |    |     |      |      |
| 翻状況           |               |     |    |           |    |     |      |      |
|               |               |     |    |           |    |     |      |      |
|               |               |     |    |           |    |     |      |      |
|               |               |     |    |           |    |     |      |      |
|               |               |     |    |           |    |     |      |      |
|               |               |     |    |           |    |     |      |      |
|               |               |     |    |           |    |     |      |      |
| 学生注           |               |     |    |           |    |     |      |      |
| x + 13        |               |     |    |           |    |     |      | Ŧ    |
| /D.X.12       | 4             |     |    |           |    |     |      | •    |
|               |               |     |    |           |    |     | 2    | 閉じる  |

週間、月間で、休講・教室変更・ 補講のスケジュール確認をします。

#### 3-7.出席状況

3-7-1.出席状況を確認する

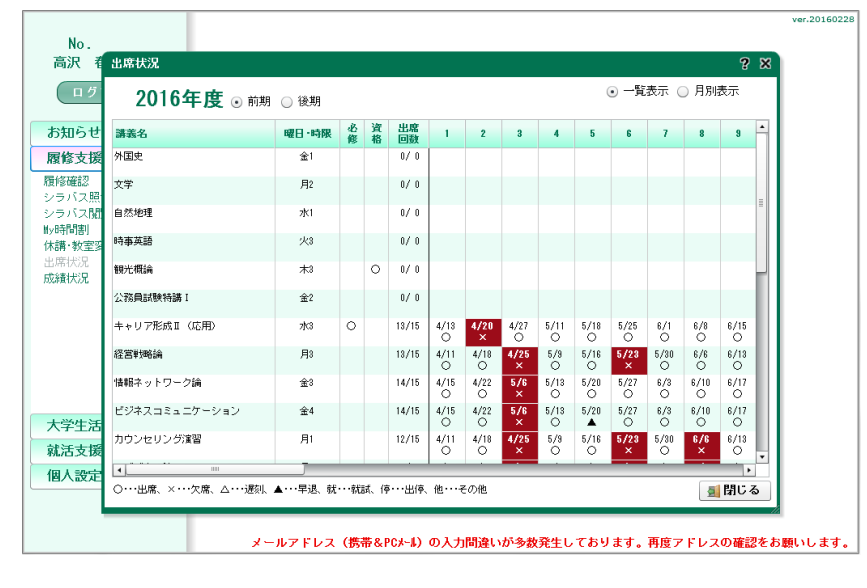

| 6月 ■            |       |    |    |          | <del>م</del> ا | ₹      |        |        |        |        |        |        | 0      | ) -     | 覧       | 阮       | ٠       | 月月      | 脹       | Ę       |   |
|-----------------|-------|----|----|----------|----------------|--------|--------|--------|--------|--------|--------|--------|--------|---------|---------|---------|---------|---------|---------|---------|---|
| 講義名             | 曜日·時限 | 必修 | 資格 | 出席<br>回数 | 1<br>水         | 2<br>木 | 3<br>숲 | 4<br>± | 5<br>8 | 6<br>月 | 7<br>火 | 8<br>水 | 9<br>木 | 10<br>金 | 11<br>± | 12<br>日 | 13<br>月 | 14<br>火 | 15<br>水 | 16<br>木 | • |
| 基礎統計学           | 月3    |    |    | 0/0      |                |        |        |        |        |        |        |        |        |         |         |         |         |         |         |         | 1 |
| 経営戦略論           | 月3    |    |    | 13/15    |                |        |        |        |        | 0      |        |        |        |         |         |         | 0       |         |         |         | Ē |
| 運動と物理学          | 月4    |    |    | 0/0      |                |        |        |        |        |        |        |        |        |         |         |         |         |         |         |         |   |
| 情報科指導法 I        | 月5    |    |    | 12/15    |                |        |        |        |        | 0      |        |        |        |         |         |         | 0       |         |         |         |   |
| 公民科指導法I         | 火1    |    |    | 7/15     |                |        |        |        |        |        | 0      |        |        |         |         |         |         | ×       |         |         |   |
| 時事英語            | 火3    |    |    | 0/0      |                |        |        |        |        |        |        |        |        |         |         |         |         |         |         |         |   |
| 地域行政            | 火3    |    |    | 12/14    |                |        |        |        |        |        | 0      |        |        |         |         |         |         | 0       |         |         | = |
| 教育心理学特講         | 火4    |    | 0  | 0/0      |                |        |        |        |        |        |        |        |        |         |         |         |         |         |         |         |   |
| 教育史             | 火5    |    | 0  | 0/0      |                |        |        |        |        |        |        |        |        |         |         |         |         |         |         |         |   |
| 自然地理            | 水1    |    |    | 0/0      |                |        |        |        |        |        |        |        |        |         |         |         |         |         |         |         |   |
| 生命倫理            | 水2    |    | 0  | 0/0      |                |        |        |        |        |        |        |        |        |         |         |         |         |         |         |         |   |
| N PO            | 木3    |    |    | 13/15    |                | 0      |        |        |        |        |        |        | 0      |         |         |         |         |         | 0       |         |   |
| 観光概論            | 木3    |    | 0  | 0/0      |                |        |        |        |        |        |        |        |        |         |         |         |         |         |         |         | l |
| 教育課程総論          | 木4    |    | 0  | 7/10     |                | 0      |        |        |        |        |        |        | 0      |         |         |         |         |         |         | ×       | I |
| 外国史             | 金1    |    |    | 0/0      |                |        |        |        |        |        |        |        |        |         |         |         |         |         |         |         | 1 |
| 生徒指導機論(進路指導を含む) | 金1    |    |    | 12/15    |                |        | 0      |        |        |        |        |        |        | 0       |         |         |         |         |         |         | Ŀ |

授業の出席状況を確認します。

一覧表示と月別表示が可能で す。

### 3-8.成績状況

3-8-1.成績を確認する

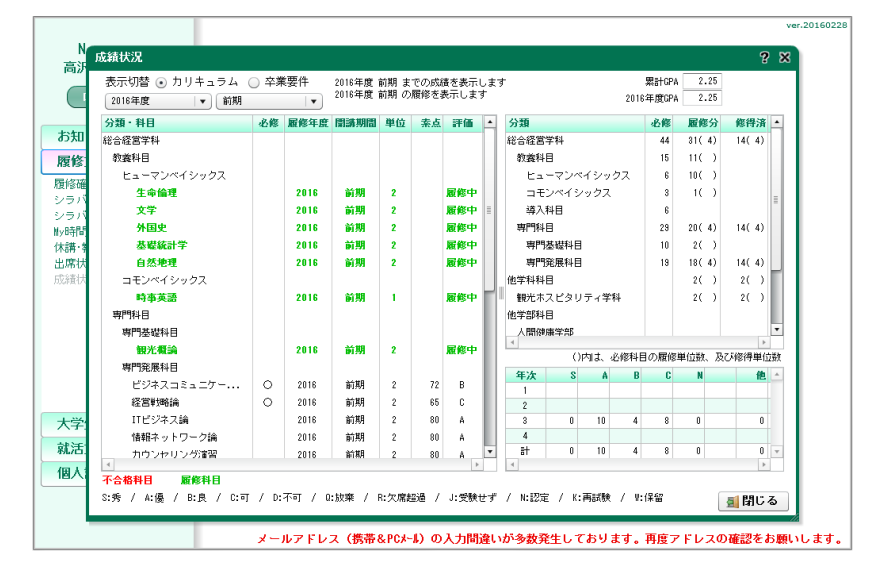

| 成績状況                                       |      |          |        |       |       |       |       |            |     |     |      |       |      | ?    | ×        |
|--------------------------------------------|------|----------|--------|-------|-------|-------|-------|------------|-----|-----|------|-------|------|------|----------|
| 表示切替 🔘 カリキュラム 🕻                            | ● 卒業 | 響件       | 2016年度 | 前期 ま  | での成績  | 責を表示し | , ± 1 | t -        |     |     |      | 累計GPA | 2.63 |      |          |
| ( ) V                                      |      | <b>v</b> | 2016年度 | 前期の   | 履修を   | 表示します | F     |            |     |     | 2016 | 年度GPA | 2.25 |      |          |
| 分類・科目                                      | 必修   | 履修年度     | 開講期間   | 単位    | 素点    | 評価    | •     | 分類         |     |     |      | 卒業    | 履修分  | 修得済  | 1        |
| 教義科目                                       |      |          |        |       |       |       | Ξ     | 教養科目       |     |     |      | 30    | 11   | 34   |          |
| 必修科目                                       |      |          |        |       |       |       |       | 必修科E       | 3   |     |      | 15    |      | 15   |          |
| 1年次必修                                      |      |          |        |       |       |       |       | 1年次        | 必修  |     |      | 15    |      | 15   | =        |
| 法律の基礎                                      | 0    | 2014     | 前期     | 2     | 90    | A     |       | 選択科目       | 3   |     |      |       | 11   | 19   |          |
| 経済入門                                       | 0    | 2014     | 後期     | 2     | 75    | в     |       |            |     |     |      |       |      |      | н.       |
| 環境問題                                       | 0    | 2014     | 後期     | 2     | 90    | A     |       | 専門科目       |     |     |      | 84    | 10   | 63   | 11.2     |
| 総合英語                                       | 0    | 2014     | 前期     | 1     | 75    | В     |       | 必修科[       | 3   |     |      | 29    | 4    | 23   | 11.2     |
| 情報処理 I (VORD)                              | 0    | 2014     | 前期     | 1     | 94    | A     |       | 1年)次       | 必修  |     |      | 7     |      | 7    | 11.2     |
| 情報処理Ⅱ(EXCEL初級)                             | 0    | 2014     | 後期     | 1     | 94    | А     |       | 2年次        | 必修  |     |      | 12    |      | 12   | 11.2     |
| 地域社会と大学教育                                  | 0    | 2014     | 前期     | 2     | 80    | A     |       | 3年)次       | 必修  |     |      | 8     | 4    | 4    | 11.2     |
| 基礎ゼミナール                                    | 0    | 2014     | 通年     | 4     | 90    | Α     |       | 4年次        | 必修  |     |      | 2     |      |      | 11.2     |
| 選択科目                                       |      |          |        |       |       |       |       | 選択科        | 3   |     |      |       | 6    | 40   | •        |
| ビューマンペイシックス                                |      |          |        |       |       |       |       | 4          |     |     |      |       |      | Þ    |          |
| 生命倫理                                       |      | 2016     | 前期     | 2     |       | 履修中   |       | - mark - I | -   |     | -    | -     |      |      | _        |
| 文学                                         |      | 2016     | 前期     | 2     |       | 履修中   |       | 牛次         | 2   | 91  | B    | C     | N 0  | 12   | <u>^</u> |
| 外国史                                        |      | 2016     | 前期     | 2     |       | 履修中   |       | 2          | 2   | 42  | 15   | 4     | 0    | 2    |          |
| 芸術文化                                       |      | 2014     | 後期     | 2     | 90    | A     |       | 3          | 0   | 10  | 4    | 8     | 0    | 0    |          |
| 心理学                                        |      | 2015     | 後期     | 2     | 86    | A     |       | 4          |     |     |      |       |      |      |          |
| 日本国憲法                                      |      | 2014     | 前期     | 2     | 65    | С     | •     | 81         | 5   | 83  | 24   | 18    | 0    | 2    | Ŧ        |
| 4                                          |      |          |        |       |       | Þ     |       | 4          |     |     |      |       |      | Þ    |          |
| ▲ 小台稲料日   履修料日<br>S:秀: / A:優: / B:良: / C:可 | / D: | 不可 / 0   | :放棄 /  | R:欠席調 | 518 / | J:受觖t | さず    | / N:認定     | /к: | 再試験 | / V: | 保留    |      | 圓 閉じ | 5        |

### 3-8-2.年度・学期を絞って成績を表示する

| 表示切替 ④ カリキュラム | ○ 卒第 | 要件   | 2016年度<br>2016年度 | 前期 ま<br>前期 の | での成績<br>履修を著 | 書を表示<br>表示しま | しま | ф<br>201    | 累計GPA   | 2.63  |          |
|---------------|------|------|------------------|--------------|--------------|--------------|----|-------------|---------|-------|----------|
| 2015年度 ▼ 前期   |      | •    |                  |              |              |              | _  | 20          | 04)gur# |       |          |
| 分類・科目         | 必修   | 履修年度 | 開講期間             | 甲位           | 素点           | 評価           | H  | 分類          | 必修      | 腹修分   | 修得済      |
| 诺合経営学科        |      |      |                  |              |              |              |    | 総合経営学科      | 44      |       | 21(9)    |
| 教義科目          |      |      |                  |              |              |              |    | 教義科目        | 15      |       | 2()      |
| ヒューマンペイシックス   |      |      |                  |              |              |              |    | ヒューマンベイシックス | 6       |       | 2()      |
| 地方自治論         |      | 2015 | 前期               | 2            | 60           | С            |    | コモンペイシックス   | 3       |       |          |
| 専門科目          |      |      |                  |              |              |              |    | 導入科目        | 6       |       | -        |
| 專門基礎科目        |      |      |                  |              |              |              | =  | 専門科目        | 29      |       | 19(9)    |
| マーケティング基礎     | 0    | 2015 | 前期               | 2            | 90           | A            |    | 専門基礎科目      | 10      |       | 5(5)     |
| 情報社会論         | 0    | 2015 | 前期               | 2            | 90           | A            |    | 専門発展科目      | 19      |       | 14(-4)   |
| 簿記Ⅱ (展開)      | 0    | 2015 | 前期               | 1            | 92           | A            |    | 他学科科目       |         |       | 2()      |
| 専門発展科目        |      |      |                  |              |              |              |    | 観光ホスビタリティ学科 |         |       | 2()      |
| 人的資源管理 I (基礎) | 0    | 2015 | 前期               | 2            | 90           | A            |    | 他学部科目       |         |       |          |
| コンピュータ概論      |      | 2015 | 前期               | 2            | 90           | A            | Ы  | 人間健康学部      |         |       |          |
| 情報とビジネス       |      | 2015 | 前期               | 2            | 90           | A            | ш  | 4           |         |       |          |
| マルチメディア論      |      | 2015 | 前期               | 2            | 90           | A            | ш  | ()によった1914  | 日の腐略    | 里山致、及 | (小)8件里加度 |
| ブログラミング論      |      | 2015 | 前期               | 2            | 90           | A            | ш  | 年次 S A E    | C       | N     | 他        |
| バーンナリティ理論     |      | 2015 | 前期               | 2            | 95           | A            | ш  | 2 2 27 5    | 4       | Û.    | 0        |
| 契約法           | 0    | 2015 | 前期               | 2            | 75           | в            | Ш  | 3           |         | •     | 0        |
| 他学科科目         | 1    |      |                  |              |              |              |    | 4           |         |       |          |
| 観光ホスピタリティ学科   |      |      |                  |              |              |              | •  | BT 2 27 5   | 4       | 0     | 0 ,      |
| 4             |      |      |                  |              |              | Þ            |    | 4           |         |       | Þ.       |

成績の確認をします。

カリキュラムと卒業要件で表示を切り 替えることができます。

画面を開いた際には、当年度・ 当学期の成績が表示されます。 年度や学期のリストを変更する ことで、他年度・他学期の成績 も見ることができます。

## 3-9.成績分析

### 3-9-1.GPA を確認する

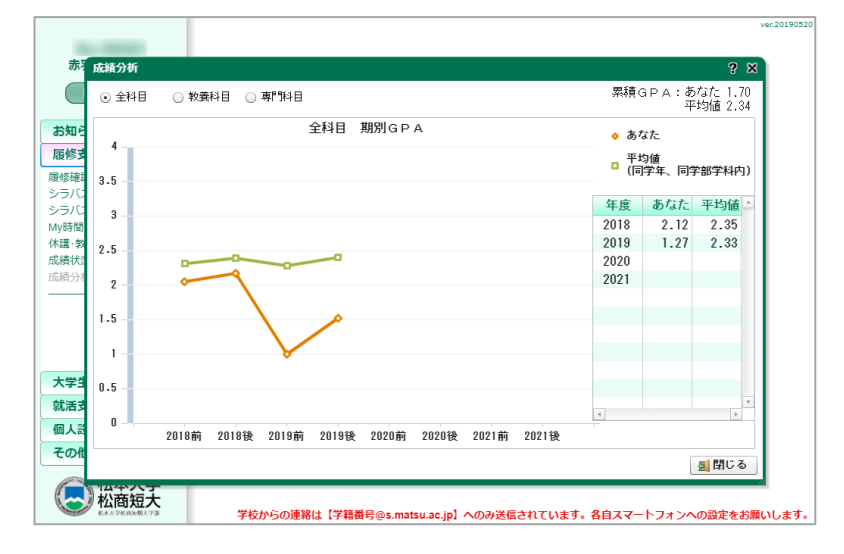

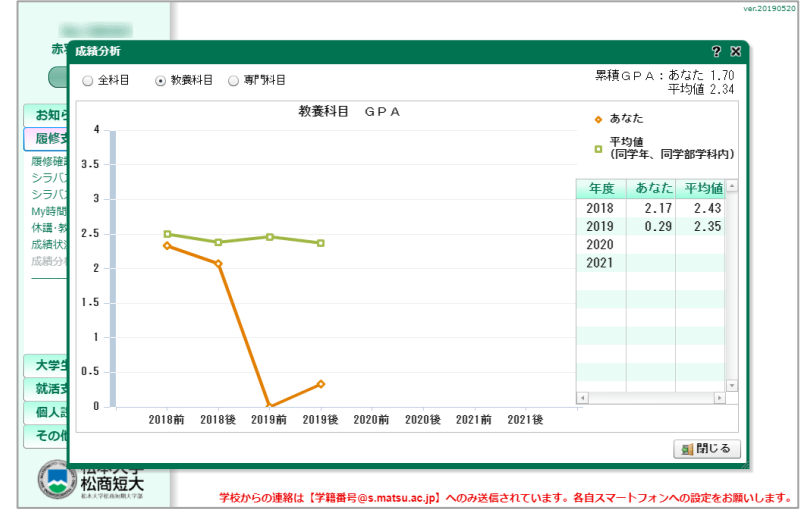

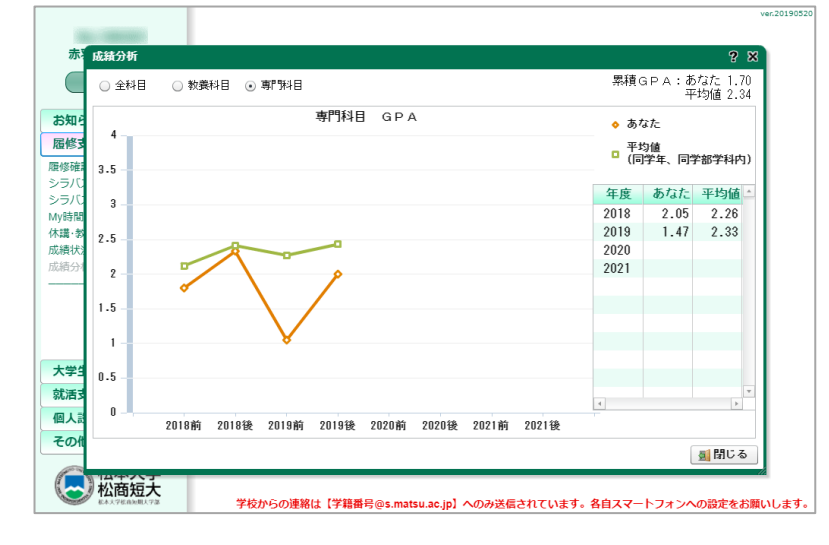

GPA の確認をします。

全学科、教養科目、専門科目 で表示を切り替えることが できます。

## 3-10.コンピテンシー状況

## 3-10-1.コンピテンシー評価の確認をする

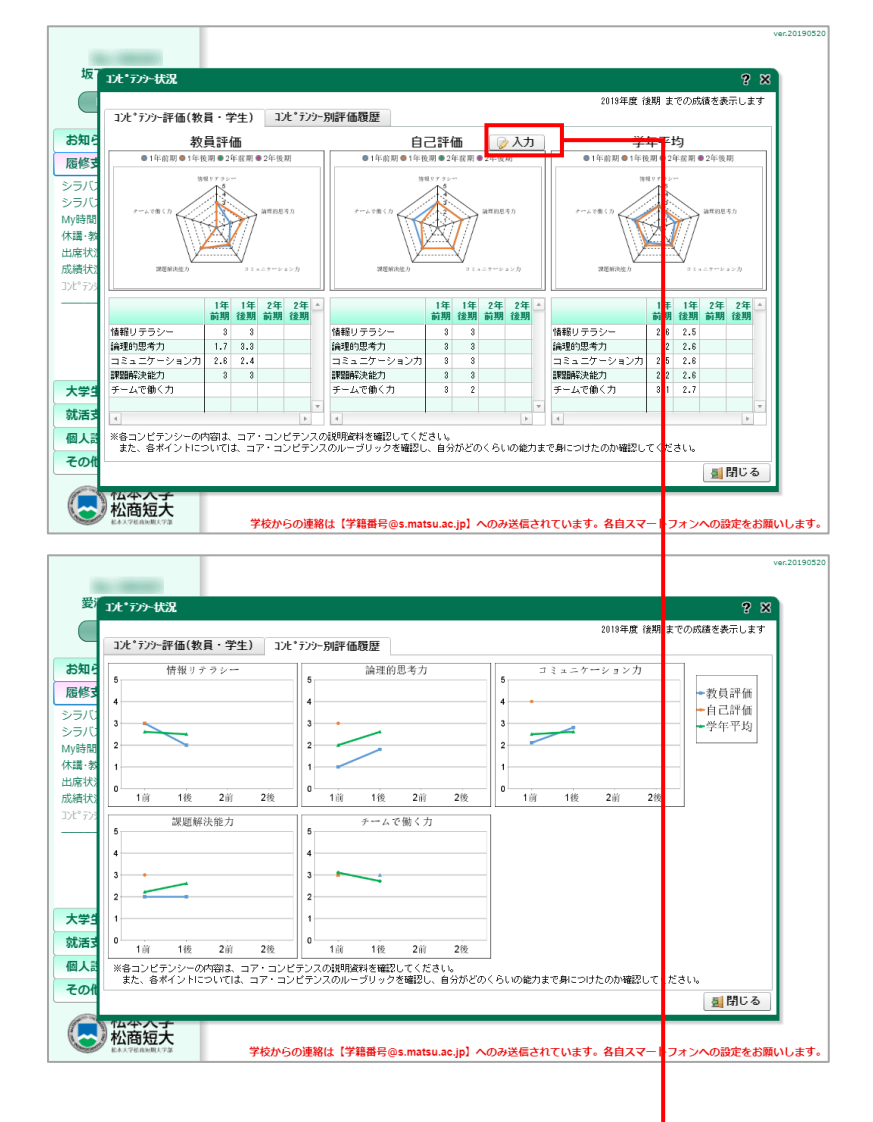

## 3-10-2.自己評価コメント入力をする

| 自己評価ル  | 水入力           |     |     |     |     |          | ?   | •× |
|--------|---------------|-----|-----|-----|-----|----------|-----|----|
| 学生自己評価 | <b>Б・コバント</b> |     |     |     |     |          |     |    |
| 学年・学期  | 情報            | 論理  | 그ミュ | 課題  | チーム | コメント     |     |    |
| 1年前期   | 3.0           | 3.0 | 3.0 | 3.0 | 3.0 |          |     |    |
| 1年後期   | 3.0           | 3.0 | 3.0 | 3.0 | 2.0 |          |     |    |
| 2年前期   |               |     |     |     |     |          |     |    |
| 2年後期   |               |     |     |     |     |          |     | *  |
| 4      |               |     |     |     |     |          |     | Þ  |
| 教員コバト  |               |     |     |     |     |          |     |    |
| 学年・学期  | コメント          |     |     |     |     | <u> </u> |     |    |
| 1年前期   |               |     |     |     |     |          |     |    |
| 1年後期   |               |     |     |     |     |          |     |    |
| 2年前期   |               |     |     |     |     |          |     |    |
| 2年後期   |               |     |     |     |     | -        |     |    |
| 4      |               |     |     |     |     | 2        |     |    |
| 🍃 保存   |               |     |     |     |     |          | J E | 晃る |

コンピテンシー評価を確認をします。

コンピテンシー別評価履歴に表示を切り替えることができます。

入力ボタンから、自己評価とコメント を入力できます。

## 3-11.教職履修カルテ入力

3-11-1.履修カルテの入力・確認をする

| 利用                                                                      | 資格 高一(情報)                      |                                                |      |               | Ŧ                             |                |                                                                                                    |                                                                                                    |                                                                                                    |                                                                                                    |                                                  | ▶ 読込                                                                                                    |
|-------------------------------------------------------------------------|--------------------------------|------------------------------------------------|------|---------------|-------------------------------|----------------|----------------------------------------------------------------------------------------------------|----------------------------------------------------------------------------------------------------|----------------------------------------------------------------------------------------------------|----------------------------------------------------------------------------------------------------|--------------------------------------------------|----------------------------------------------------------------------------------------------------|
| 分類                                                                      |                                | 利日分类                                           | Ä    |               |                               | 授業利日           | 1                                                                                                    | 単位                                                                                                 | 層修年度                                                                                                    | 学期                                                                                                    | 經価                                               | 学んだこと (6・                                                                                               |
| 教職関連                                                                    | 科目等の履修状況                       | 11077                                          | ~    |               |                               | LANCH L        |                                                                                                    | - 61                                                                                               | 10(15/172                                                                                                    | 1 //1                                                                                                    | 01100                                            | THE COM                                                                                                 |
| 教職専門                                                                    | は目等                            | 教職専門                                           | 料目   | <del></del> 等 |                               | 教職論            |                                                                                                    | 2                                                                                                  | 2019                                                                                                    | 後期                                                                                                    | A                                                | 自分の教職とい                                                                                                 |
|                                                                         |                                |                                                |      |               |                               | 教育基礎           | ia i                                                                                                    | 2                                                                                                  | 2019                                                                                                    | 後期                                                                                                    | В                                                | とれにけ日から<br>教職論では教職                                                                                      |
| ボランテ                                                                    | ィア・実習科目                        | ボランテ                                           | ィア   | 実習科目          |                               | 地域教育           | 活動                                                                                                    | 1                                                                                                  | 2019                                                                                                    | 後期                                                                                                    | D                                                | この教科は他の                                                                                                 |
|                                                                         |                                |                                                |      |               |                               |                |                                                                                                    |                                                                                                    |                                                                                                    |                                                                                                    |                                                  | まった理由であ                                                                                                 |
|                                                                         |                                |                                                |      |               |                               |                |                                                                                                    |                                                                                                    |                                                                                                    |                                                                                                    |                                                  |                                                                                                    |
|                                                                         |                                |                                                |      |               |                               |                |                                                                                                    |                                                                                                    |                                                                                                    |                                                                                                    |                                                  |                                                                                                    |
|                                                                         |                                |                                                |      |               |                               |                |                                                                                                    |                                                                                                    |                                                                                                    |                                                                                                    |                                                  |                                                                                                    |
|                                                                         |                                |                                                |      |               |                               |                |                                                                                                    |                                                                                                    |                                                                                                    |                                                                                                    |                                                  |                                                                                                    |
| ۰                                                                       |                                |                                                |      |               |                               |                |                                                                                                    |                                                                                                    |                                                                                                    | ]                                                                                                    |                                                  |                                                                                                    |
|                                                                         |                                |                                                |      |               |                               |                |                                                                                                    |                                                                                                    |                                                                                                    |                                                                                                    | Ø                                                | 確定 🧼 入力                                                                                                 |
| > 997                                                                   |                                |                                                |      |               |                               |                |                                                                                                    |                                                                                                    | A 4 100                                                                                                    | 印刷                                                                                                    | Excelf                                           | 幕 🚮 閉じる                                                                                                 |
| 松木大学松高短期                                                                | 大字部                            | 学校からの                                          | 連絡(  | は【学籍          | ∰号@s.m                        | natsu.ac.j     | ip] ~0                                                                                                    | のみ送                                                                                                | 信されていま                                                                                                    | す。各自ス                                                                                                    | <b></b>                                          | フォンへの設定をお願                                                                                              |
|                                                                         |                                |                                                |      |               |                               | Daniel 1       |                                                                                                    |                                                                                                    |                                                                                                    |                                                                                                    |                                                  |                                                                                                    |
|                                                                         |                                |                                                |      |               | 43<br>155                     | ロコメノド人<br>業科日夕 | 対照神                                                                                                    | Â                                                                                                  |                                                                                                    |                                                                                                    |                                                  |                                                                                                    |
|                                                                         |                                |                                                |      |               | 18:                           | 単位             | 2                                                                                                    | 修得                                                                                                 | 年度 2019                                                                                                    | #平伯西 A                                                                                                    |                                                  |                                                                                                    |
|                                                                         |                                |                                                |      |               | ÿ                             | 資格情報           | 高一(1                                                                                                    | 情報)                                                                                                |                                                                                                    |                                                                                                    |                                                  |                                                                                                    |
|                                                                         |                                |                                                |      |               |                               |                |                                                                                                    |                                                                                                    |                                                                                                    |                                                                                                    |                                                  |                                                                                                    |
|                                                                         |                                |                                                |      |               |                               | 見出し            | 教職関                                                                                                    | 1)連科[                                                                                              | 目等の履修状                                                                                                    | R                                                                                                    |                                                  |                                                                                                    |
|                                                                         |                                |                                                |      |               | ¥                             | 分類<br>3日分類     | 教職関 教職関                                                                                                    | 助連科!<br>町11科                                                                                       | ∃> 教職専門<br>∃等                                                                                                    | 料目等                                                                                                    |                                                  |                                                                                                    |
|                                                                         |                                |                                                |      |               |                               | 感想             | 学んだ                                                                                                    | := E                                                                                               | (成果)                                                                                                    |                                                                                                    |                                                  | 入力文字数 5                                                                                                 |
|                                                                         |                                |                                                |      |               |                               |                | 自分のた。教                                                                                                    | 教職。                                                                                                | というものの                                                                                                    | 認識がどれ<br>や知識など                                                                                                    | だけ甘か<br>多くのこ                                     | いったかが分かった講<br>とを感じることがで                                                                                 |
|                                                                         |                                |                                                |      |               |                               |                | でした<br>実例な                                                                                                    | 。講<br>ざも                                                                                           | 義内では普通<br>出すことでよ                                                                                                    | に教職につ<br>リー層深く                                                                                                    | いて学ぶ<br>学ぶこと                                     | :うえで資料などを多<br>ができました。また                                                                                 |
|                                                                         |                                |                                                |      |               |                               |                | 課題                                                                                                    |                                                                                                    |                                                                                                    |                                                                                                    |                                                  | 入力文字数 2                                                                                                 |
|                                                                         |                                |                                                |      |               |                               |                | もう少かなけ                                                                                                    | >し教願<br>+わばU                                                                                       | 載というもの <br>」」+ないかな                                                                                                    | に対する認<br>と思います                                                                                                    | 識を厳し<br>. また                                     | いものにしていかな<br>他の教科にも言える                                                                                  |
|                                                                         |                                |                                                |      |               |                               |                | が今期<br>は再履                                                                                                    | 則は家()<br>  修し7                                                                                     | D都合で講義<br>とり直接先生                                                                                                    | に出られる<br>のもとに行                                                                                                    | ことが少<br>ってお話                                     | なかったためもし余<br>を聞きたいと思いま                                                                                  |
|                                                                         |                                |                                                |      |               |                               |                |                                                                                                    |                                                                                                    |                                                                                                    |                                                                                                    |                                                  |                                                                                                    |
|                                                                         |                                |                                                |      |               |                               |                |                                                                                                    |                                                                                                    |                                                                                                    |                                                                                                    |                                                  |                                                                                                    |
|                                                                         |                                |                                                |      |               |                               |                |                                                                                                    |                                                                                                    |                                                                                                    |                                                                                                    |                                                  |                                                                                                    |
|                                                                         |                                |                                                |      |               |                               | 🤈 保存           |                                                                                                    |                                                                                                    | <b>4</b> Ē                                                                                                    | Ń                                                                                                    | ▶ 次                                              | ]                                                                                                    |
|                                                                         |                                |                                                |      |               |                               |                |                                                                                                    |                                                                                                    |                                                                                                    |                                                                                                    |                                                  |                                                                                                    |
|                                                                         | 主用 「松本大学教職履行                   | 修力ルテ」 < 8                                      | 2職專門 | 9科目等>         | 高一(情報                         |                |                                                                                                    | 4                                                                                                  | *4.ポニン (成甲)                                                                                                    |                                                                                                    |                                                  | Date:2020-04                                                                                            |
| 前期 1年次                                                                  | <b>H</b> II                    | 18                                             | +112 | at ro 4 it.   | and th                        | IN BEATING     | 自分の数                                                                                                    | という                                                                                                | ものの認識がどれ、                                                                                                    | たけ目かったか<br>見え方や知識な                                                                                                    | 65<br>2                                          | 2842                                                                                                    |
| 前期 1年次<br>語標                                                            |                                |                                                |      |               |                               |                | 多くのこ<br>では薄倒<br>きました                                                                                               | とを感じていた。                                                                                           | ることができるも<br>ういて学ぶうえ層<br>教員採用試験で                                                                                                    | のでした。<br>調査<br>などを多くが<br>などの<br>などの<br>などの<br>などの<br>などの<br>などの<br>などの<br>などの                                                                                                    | もう少していか                                          | 教職というものに対する認識<br>なければいかなければいけな                                                                          |
| 前期 1年次<br>語標                                                            |                                | 01/10/0                                        |      | 2019          | 小松70142                       | ^              | も絡めなけ<br>めになり<br>分を的確し                                                                                             | がら話を<br>ました。                                                                                       | してくださったた。<br>先生も質問をする<br>ていただけたため                                                                                                    | めとても今後の<br>たびに聞きたい<br>自分にとって                                                                                                    | を<br>参合で<br>構<br>が<br>あれば<br>し<br>い              | 、他の教科にも言えることで<br>義に出られることが少なかっ<br>調度修したり直接先生のもと<br>と思います。                                               |
| 前期 1年次9<br>西指標<br>門3科目等                                                 | 教職論                            | 後期                                             | 2    |               |                               |                | 習ではあって早んだ                                                                                                    | ると思うことを念                                                                                           | ので。今後の発展<br>頭において学習を                                                                                                    | 裁科でもこの数<br>意めていきたい                                                                                                    | 解と                                               |                                                                                                    |
| 前期 1年次5<br>5時標<br>19月4日等                                                | 教職論                            | 後期                                             | 2    |               |                               |                | 思います                                                                                                    |                                                                                                    | 1 1 1 1 1 1 1 1 1 1 1 1 1 1 1 1 1 1 1                                                                                                    | エルにとた対し                                                                                                    | 3 WINIA                                          | 機構発に出られなかったこと                                                                                           |
| 前期 1年次5<br>長指標<br>門列目等                                                  | 教職論                            | (8,33)                                         | 2    |               |                               |                | 思います<br>教育にしい<br>わり<br>たり<br>や                                                                                     | は数量とびうド                                                                                            | ました。どういう<br>発展してきたのか<br>などを利用するこ                                                                                                    | ませで数月とい<br>といううことが<br>とで看実に学ぶ                                                                                                    | 17722                                            |                                                                                                    |
| 前期 1年次:<br>西斯標                                                          | 数用油                            | 後期                                             | 2    | 2019          | <u>尖藏50173</u><br>尖藏50418     | в              | 思教教教物リとがこ学でしり、<br>またので、<br>の場合に成りていた。<br>の場合に成りていた。<br>ので、<br>のので、<br>のので、<br>のので、<br>のので、<br>のので、<br>のので、<br>のので、 | はい立えまりたいしたが<br>観学どイたてしな<br>たてしたか                                                                   | いっしい<br>しい<br>しい<br>した<br>して<br>利の<br>たで<br>とで<br>た<br>正<br>た<br>た<br>正<br>た<br>に<br>ち<br>村<br>調<br>の<br>た<br>で<br>ち<br>市<br>す<br>調<br>の<br>た<br>で<br>ち<br>市<br>す<br>調<br>の<br>た<br>で<br>う<br>に<br>の<br>る<br>で<br>う<br>に<br>の<br>る<br>で<br>う<br>に<br>の<br>る<br>で<br>う<br>に<br>の<br>る<br>で<br>う<br>に<br>の<br>る<br>で<br>で<br>う<br>に<br>の<br>る<br>で<br>で<br>ち<br>市<br>す<br>調<br>の<br>た<br>で<br>た<br>正<br>た<br>正<br>た<br>た<br>正<br>た<br>の<br>る<br>概<br>ち<br>点<br>都<br>あ<br>の<br>ち<br>で<br>で<br>ち<br>ち<br>ず<br>調<br>の<br>ち<br>で<br>ち<br>ち<br>病<br>ち<br>点<br>あ<br>め<br>れ<br>の<br>た<br>正<br>た<br>た<br>正<br>た<br>た<br>た<br>正<br>た<br>た<br>正<br>た<br>た<br>正<br>た<br>た<br>正<br>た<br>た<br>正<br>た<br>た<br>正<br>た<br>た<br>た<br>た<br>た<br>た<br>た<br>正<br>た<br>た<br>た<br>た<br>た<br>た<br>た<br>た<br>た<br>た<br>た<br>た<br>た                                                                                                    | また。<br>ないで着した。<br>なり、<br>なり、<br>なり、<br>なり、<br>なり、<br>なり、<br>なり、<br>なり、                                                                                                    | しぶのすてここのので、                                      | ています。クループワークな<br>できた講義だっただけに余能<br>またまた学習としては不完全<br>自主学習や再履修などを生か                                        |
| 前期 1年次5<br>15年<br>1754日号                                                | 数覆論<br>数件基础論                   | 後期後期                                           | 2    | 2019          | 山轄50173<br>大蔵50418            | В              | 息教教物リとがこ学を。着い期間がンが多とぶ得テけのまた。その人が友らえられていた。その人がならえられていた。                                                             | <b>はい立えまりきがたのるす</b><br>数でちうしれまいこ方この<br>職学どイたでしなどもと不<br>したかは関か                                      | いいたうために、<br>いたので、<br>いたので、<br>したして、<br>したして、<br>したし、<br>したし                                                                                                    | などで<br>数日の<br>ない<br>ない<br>ない<br>の<br>ない<br>か<br>ない<br>た<br>な<br>た<br>の<br>で<br>り<br>、<br>の<br>た<br>に<br>プ<br>で<br>な<br>た<br>で<br>の<br>い<br>で<br>の<br>し<br>、<br>プ<br>た<br>で<br>の<br>た<br>い<br>つ<br>た<br>に<br>プ<br>た<br>で<br>の<br>た<br>の<br>た<br>い<br>つ<br>た<br>で<br>た<br>い<br>つ<br>た<br>で<br>た<br>い<br>つ<br>た<br>で<br>た<br>い<br>つ<br>た<br>で<br>う<br>た<br>に<br>づ<br>た<br>で<br>つ<br>た<br>で<br>う<br>た<br>で<br>う<br>た<br>で<br>う<br>た<br>で<br>う<br>た<br>で<br>う<br>た<br>で<br>う<br>た<br>で<br>う<br>た<br>で<br>う<br>た<br>で<br>う<br>た<br>た<br>つ<br>う<br>た<br>で<br>う<br>た<br>た<br>で<br>う<br>た<br>た<br>で<br>う<br>た<br>た<br>で<br>う<br>た<br>で<br>う<br>た<br>で<br>う<br>た<br>で<br>う<br>た<br>で<br>う<br>た<br>で<br>う<br>た<br>で<br>う<br>た<br>で<br>う<br>た<br>で<br>う<br>た<br>で<br>う<br>た<br>た<br>で<br>う<br>た<br>で<br>う<br>た<br>う<br>う<br>か<br>と<br>っ<br>て<br>ろ<br>で<br>う<br>た<br>で<br>う<br>う<br>か<br>と<br>っ<br>で<br>う<br>う<br>う<br>、<br>う<br>う<br>う<br>、<br>う<br>う<br>う<br>う<br>う<br>う<br>う<br>う<br>う<br>う<br>う<br>う<br>う                                                                                                    | こうるに間ずにの                                         | くいます。クルーフリークタ<br>できたまだっただけ「小食気<br>まだまだま学習としては不完全<br>会社学習や再履修などを生か<br>と思います。                             |
| 前期 1年次5<br>15時標<br>門5月目号<br>ア・実営和印                                      | 数 <b>期論</b><br>教育基礎論<br>地域教育法# | 後期<br>後期<br>(後期)                               | 2    | 2019<br>2019  | 山崎50173<br>大蔵50418<br>征矢50305 | B              | 思教教物リとがこ学を。着こ都た。<br>い願賀がンが多とぶ得テけの合た正知<br>実論に成トでくか友らスら教上め通知                                                         | <b>おいなえまりきがをのるよう今かり<br/>数でちらしれまいこちこをのてはり<br/>輝学どイたてしなどもとのてはり<br/>にないたかは開か教も置方</b>                  | いったなまた。ここでなったないため思ったの思いのになったのでも、ここででなったのでなる思い、いったのでなる思い、しいのかで、ここでなったたないの思いでなる思い、しいのかで、ここでなったた休眠ののは、たたとまでないたのでなる思い、ここでなった大学いしいのでなる思い、ここでなった大学いの思いでなる。                                                                                                    | などとは共産です。<br>などのでしたたたです。<br>などのでしていたしたたたです。<br>などのでしたたたです。<br>などしてもうたいかし、<br>などしいかし、<br>などしいかし、<br>などしいかし、<br>などしいかし、<br>などしいかし、<br>などしいたしたたです。<br>などのは、<br>などのでありかし、<br>などのでありかし、<br>などのでありかし、<br>などのでありかし、<br>などのでありかし、<br>などのしたたたです。<br>などのしかし、<br>などのでありかし、<br>などのしかし、<br>などのしたたたです。<br>などのしかし、<br>などのしたたたです。<br>などのしかし、<br>などのしかし、<br>などのしたたたです。<br>などのしかし、<br>などのしかし、<br>などのしかし、<br>などのしかし、<br>などのしかし、<br>などのしかし、<br>などのしたたたです。<br>などのしかし、<br>などのしかし、<br>などのしかし、<br>などのしかし、<br>などのしかし、<br>などのしかし、<br>などのしかし、<br>などのしかし、<br>などのしたたたです。<br>などのしかし、<br>などのしかし、<br>などのしかし、<br>などのしかし、<br>などのしかし、<br>などのしかし、<br>などのしかし、<br>などのしかし、<br>などのしかし、<br>などのしかし、<br>などのしかし、<br>などのしかし、<br>などのしたたたです。<br>などのしかし、<br>などのしかし、<br>などのしたたたです。<br>などのした。<br>などのした。<br>などののし、<br>などののし、<br>などののし、<br>などののし、<br>などののし、<br>などののし、<br>などののし、<br>などののし、<br>などののし、<br>などののし、<br>などののし、<br>などののし、<br>などののし、<br>などののし、<br>などののし、<br>などののし、<br>などののし、<br>などののし、<br>などののし、<br>などののし、<br>などののし、<br>などののし、<br>などののし、<br>などののし、<br>などののし、<br>などののし、<br>などののし、<br>などののし、<br>などのののののののののののののののののののののののののののののののののののの                                                                                                    | こうるに留すに のじたせて 新聞 こうがもでう 単一                       | くいます。フルーフリークボ<br>できた環境でとれたけに免疫<br>またまた学習としては不完全<br>しては不完全<br>と思います。<br>ない書したたので時間を置い                    |
| <ul> <li>新期 1年次3</li> <li>西路標</li> <li>呼3月日等</li> <li>ア・実習科目</li> </ul> | 歌飄論<br>数件基礎論<br>地域数件活動         | 後期<br>後期<br>後期                                 | 2    | 2019<br>2019  | 山崎50173<br>大蔵50418<br>征矢50305 | B              | 思教教物リンがこ学を、着こ都た。んいっとい願意がつかるとふゆうけの合た正がまて話またに成トでくか友らえら教上の適白すいます話をすでつりやき行で人れられ和ど、こか、たゆ                                | はい立えまりきがであるまう今かな母をの<br>数でちラしれまいこうと他し年やり忙の思い<br>とびうド。いたかは間が教も置方納は返走                                 | いした。<br>ま発展してきたかるこ<br>なまた、よの消費等に<br>たったため友人気気をしていた。<br>なまた、ため友人気気をして、<br>ったためこの消費等と<br>できたかめて、<br>なまた、ないた、<br>なまた、ここの消費すど、<br>なまた、ここの消費すど、<br>なまた、ここの消費すど、<br>なまた、ここの消費すど、<br>なまた、<br>なまたて、<br>なまたて、<br>なまたて、<br>なまたて、<br>なまた、<br>なまた、<br>なまた、<br>なまたて、<br>なまた、<br>なまた、<br>なまた、<br>なまた、<br>なまた、<br>なまた、<br>なまた、<br>なまた、<br>なまたて、<br>なまたて、<br>なまたて、<br>なまたて、<br>なまたて、<br>なまたて、<br>なまたて、<br>な<br>なまたて、<br>なまたて、<br>な<br>なまたて、<br>なまたて、<br>な<br>な<br>なまたて、<br>な<br>な<br>な<br>な<br>な<br>な<br>な<br>な<br>な<br>な<br>な<br>な<br>な | などは快をでいた。<br>なり、<br>なり、<br>なり、<br>なり、<br>なり、<br>なり、<br>なり、<br>なり、                                                                                                    | こクるに留すに のじたせてらう 単こ 照く通貨のするい 角て                   | くいます。クルーンノーフタで<br>できた課題を設定したとなった。<br>またまだが予想になったした。<br>「「「「「「「」」」」<br>と思います。                            |
| 前期 1年次                                                                  | 数圈))<br>取用基础)。<br>地域取用活動       | 後期<br>後期<br>後期                                 | 2    | 2019<br>2019  | 上總53173<br>在矢50305            | B              | 奥教教物リとがこ学を、着こ都た。んいっとい願背がつかるとに得てけの合た正がまで話す。はないたくが友らスら教上め適自すいたます。つりやき行で人れられれど、この、た道                                  | はいたスまわちがたのるまう今かな母ため数でちラしれまいこ方こ者しませいたが、簡単どイたてしなどもとのてはりにで思いたがは関が教も置方柄は追求                             | いした。<br>した、<br>した、<br>した、<br>した、<br>した、<br>した、<br>した、<br>した、                                                                                                    | などとなせたであった。<br>なりました。<br>なりました。<br>なりました。<br>なりました。<br>なりました。<br>なりたいたし、<br>なりました。<br>なりたいたし、<br>なりました。<br>なりたいたし、<br>なりました。<br>なりたいたし、<br>なりたいたし、<br>なりたいたり、<br>なりたいたり、<br>なりたいた | こうるに間ずに かじたせてらう やこうろに間ずに かしたせてらう 用い 開く 新のこ 一い 用て | くいまま。シループレイレーシークレイン<br>になった。<br>大学を開発した。<br>日本主要者や再選挙などを生力<br>なは無しにたので時間を置い<br>っと思います。                  |
| 前期 1年次<br>置称標<br>ド3科目等<br>ア・実営科目                                        | 歌翔論<br>牧育基礎論<br>地域教育活動         | <ul> <li>後期</li> <li>後期</li> <li>後期</li> </ul> | 2    | 2019<br>2019  | 上總50173<br>大總50418<br>征矢50305 | B              | 奥教教物リとがこ学を。若し都た。んいっといい題質がつかるとは得テけの合わたがあて弦に成りたくが友らえる教上の直白すいを注意に成りたくが友らえる教上の直白すいを注意でつりやき行でだけれればと、こ分。した進              | <b>はい在えまりきかをのをすう今かな母をめ<br/>歌でちうしれまいこ方:他し年やり校めて<br/>観学どイたてしなともどのではりにで思い<br/>とびうド。いたかは開か教も置方納は返ま</b> | にした。<br>としたして利用です。<br>などのである。<br>たまする。<br>たまする。<br>たまずのであたていていていていていていていていていていていていていていていていていでいていていていていていていていていていていていていていていていていていていていて                                                                                                    | <b>生ととは先そでり、いたっるどころった</b><br>くら着いたちった。<br>なくりませいたちった。<br>なくりませいためにも、あうりから見を<br>行いたかしたと、たまとわうの商都<br>をしたったと、たまとわうの商都                                                                                                    | こクると聞すに かじたせてらう ギビン病のでう 中いこう 新して                 | くいたまた。ガルーノンパンパン<br>くいたまた。<br>またまたまで、<br>またまたまで、<br>自主を言う中間機体などを生む<br>と思います。<br>次は無しにたので時間を置い<br>うと思います。 |

教職履修カルテの入力及び確認を します。

印刷ボタンより、履修カルテ一覧を印 刷できます。 Excel 保存も可能 です。

## 3-12.教職自己評価入力

3-1 2-1.自己評価の入力・確認をする

| Ender I                                                                                                    |                                                                                                    |                                                                                                    |                                                                                                    |                                                                                                    |                                                                                                    |                                                                                     |                  |                                                                                                    | 9                                                                                                    | 2 <b></b> 2                                                                                                    |
|----------------------------------------------------------------------------------------------------|----------------------------------------------------------------------------------------------------|----------------------------------------------------------------------------------------------------|----------------------------------------------------------------------------------------------------|----------------------------------------------------------------------------------------------------|----------------------------------------------------------------------------------------------------|-------------------------------------------------------------------------------------|------------------|----------------------------------------------------------------------------------------------------|----------------------------------------------------------------------------------------------------|----------------------------------------------------------------------------------------------------|
| KRIP\$2                                                                                                    | 年度 2019年月                                                                                                    | 1 🔹 読込                                                                                                    |                                                                                                    |                                                                                                    |                                                                                                    |                                                                                     |                  | 入学                                                                                                    | 年度20                                                                                                    | )19年度                                                                                                    |
|                                                                                                    |                                                                                                    | 1: Fiæ2                                                                                                    | こんどできない」、2:「あま                                                                                                    | りできない                                                                                                    | J 、 3: 「,                                                                                                    | およそできる                                                                              | 5],4             | : 「+                                                                                                    | 分にて                                                                                                    | 「きる」                                                                                                    |
| 自己評価                                                                                                    | 総合的な                                                                                                    | 自己評価                                                                                                    |                                                                                                    |                                                                                                    |                                                                                                    |                                                                                     |                  |                                                                                                    |                                                                                                    |                                                                                                    |
| 分類                                                                                                    | 1                                                                                                    | 科目分類                                                                                                    | 指標                                                                                                    |                                                                                                    |                                                                                                    |                                                                                     |                  | 1 42                                                                                                    | 10                                                                                                    |                                                                                                    |
|                                                                                                    |                                                                                                    |                                                                                                    |                                                                                                    |                                                                                                    |                                                                                                    |                                                                                     | 1                | 2                                                                                                    | 3                                                                                                    | 4                                                                                                    |
| 個性的資質                                                                                                    | 貫・能力                                                                                                    |                                                                                                    |                                                                                                    |                                                                                                    |                                                                                                    |                                                                                     |                  |                                                                                                    |                                                                                                    |                                                                                                    |
| 自己理解・                                                                                                    | 自己認識力(                                                                                                    | 自己の個性・性格の理 [                                                                                                    | 自己の個性・性格を把握し、自                                                                                                    | ウ確に理解;                                                                                                    | することが                                                                                                    | できる                                                                                 |                  |                                                                                                    |                                                                                                    |                                                                                                    |
|                                                                                                    | 1                                                                                                    | 解<br>白コの成物の理解2 p                                                                                                    | コールシーナ戦を挙に何限し                                                                                                    | 파음2 才 즈 ·                                                                                                    | - とおでき                                                                                                    | 2                                                                                   |                  | -                                                                                                    | -                                                                                                    |                                                                                                    |
|                                                                                                    |                                                                                                    | 30.00/8/#0035/#                                                                                                    | 300000000000000000000000000000000000000                                                                                                    | 2784 9 .01                                                                                                    |                                                                                                    | ~~                                                                                  |                  |                                                                                                    |                                                                                                    | ~                                                                                                    |
| 自己肯定力                                                                                                    | )・自尊感情                                                                                                    | 自己に対する自信                                                                                                    | 自己に対して自信を持って物語                                                                                                    | 軒に適切にす                                                                                                    | 対応するこ                                                                                                    | とができる                                                                               |                  |                                                                                                    |                                                                                                    | ✓                                                                                                    |
|                                                                                                    | 8                                                                                                    | 自己に対する誇り                                                                                                    | 自己に対して誇りを持って行り                                                                                                    | 前することが                                                                                                    | ができる                                                                                                    |                                                                                     |                  |                                                                                                    |                                                                                                    | ~                                                                                                    |
| 自己の長所                                                                                                    | 「伸張力 」                                                                                                    | 自己長所の把握・認識                                                                                                    | 自己の長所を明確に言葉で表現                                                                                                    | 見することが                                                                                                    | ができる                                                                                                    |                                                                                     |                  |                                                                                                    |                                                                                                    |                                                                                                    |
|                                                                                                    |                                                                                                    | 白己の長所の伸張                                                                                                    | ココの長所をできるだけ(中)子                                                                                                    | そうとロル『                                                                                                    | 昭曲するこ                                                                                                    | とができる                                                                               |                  | -                                                                                                    | -                                                                                                    |                                                                                                    |
|                                                                                                    |                                                                                                    |                                                                                                    |                                                                                                    |                                                                                                    |                                                                                                    | 20 00 0                                                                             |                  |                                                                                                    |                                                                                                    | ✓                                                                                                    |
| 自己の短所                                                                                                    | 「矯正力 」                                                                                                    | 自己の短所の把握・認!<br>載                                                                                                    | 自己の短所を明確に言葉で表現                                                                                                    | 見することが                                                                                                    | ができる                                                                                                    |                                                                                     |                  |                                                                                                    |                                                                                                    | ≤                                                                                                    |
|                                                                                                    |                                                                                                    | 自己の短所の矯正                                                                                                    | 自己の短所をできるだけ矯正し                                                                                                    | ノようと日・                                                                                                    | 々努力する                                                                                                    | ことができ                                                                               | -                |                                                                                                    | -                                                                                                    |                                                                                                    |
| D 797                                                                                                    | 🌍 一時保護                                                                                                    | 存 🛛 🦻 確定                                                                                                    |                                                                                                    | A4                                                                                                    | (通 🖬                                                                                                    | ः विवि                                                                              | Excel            | 保存                                                                                                    | 5                                                                                                    | 閉じる                                                                                                    |
| 小山白龙                                                                                                    | <u>~</u>                                                                                                    | ******                                                                                                    | (#198 # D o                                                                                                    |                                                                                                    |                                                                                                    | + 00                                                                                |                  |                                                                                                    |                                                                                                    | ودي الدرجان                                                                                                    |
| 6.7.7.11.10.00.                                                                                                    | 1700                                                                                                    | 子校からの連絡は                                                                                                    | 【子檜田亏@s.matsu.ac.jp】 /                                                                                                    | へのみ述信の                                                                                                    | ancoa                                                                                                    | 9。                                                                                  | (-r.             | 77.2                                                                                                    | への設                                                                                                    | 正をわ                                                                                                    |
|                                                                                                    |                                                                                                    |                                                                                                    |                                                                                                    |                                                                                                    |                                                                                                    |                                                                                     |                  |                                                                                                    |                                                                                                    |                                                                                                    |
| 教職自己評                                                                                                    | - 65                                                                                                    |                                                                                                    |                                                                                                    |                                                                                                    |                                                                                                    |                                                                                     |                  |                                                                                                    | 4                                                                                                    | 2 🗆 ک                                                                                                    |
| 网络约                                                                                                    | 生産 2010年度                                                                                                    |                                                                                                    |                                                                                                    |                                                                                                    |                                                                                                    |                                                                                     |                  | 1.44                                                                                                    | 在度20                                                                                                    | 110年度                                                                                                    |
| 13(12-                                                                                                    | +/32 [201044/3                                                                                                    | 1: FIEZ                                                                                                    | こんどできない」、2:「あま」                                                                                                    | りできない                                                                                                    | 1.3: 6                                                                                                    | 5よそできる                                                                              | 51.4             | : [+                                                                                                    | 分にて                                                                                                    | ?ぎるI                                                                                                    |
| 自己評価                                                                                                    | 総合的な                                                                                                    | 自己評価                                                                                                    |                                                                                                    |                                                                                                    |                                                                                                    |                                                                                     |                  |                                                                                                    |                                                                                                    |                                                                                                    |
| 備表                                                                                                    | _                                                                                                    |                                                                                                    |                                                                                                    |                                                                                                    |                                                                                                    |                                                                                     |                  |                                                                                                    |                                                                                                    |                                                                                                    |
| 総合的な自                                                                                                    | 自己評価                                                                                                    |                                                                                                    |                                                                                                    |                                                                                                    |                                                                                                    |                                                                                     |                  |                                                                                                    |                                                                                                    |                                                                                                    |
| とにかく護                                                                                                    | 藤に出られな                                                                                                    | かったり活動を十分に行                                                                                                    | えなかったのが残今です お                                                                                                    | 未大学では                                                                                                    | : 約勝間事(                                                                                                    | いサポートガ                                                                              | みったこと            | 壬厚                                                                                                    | າມແລ                                                                                                    | És .                                                                                                    |
| 関わらずそ                                                                                                    | ういった場を                                                                                                    | 生かせなかったことにし                                                                                                    | ょうがない部分はあるものの                                                                                                    | 自分に憤り                                                                                                    | を感じま                                                                                                    | た。講義に                                                                               | 対する              | 姿勢に                                                                                                    | t妥協t                                                                                                    | Ě                                                                                                    |
|                                                                                                    |                                                                                                    |                                                                                                    |                                                                                                    |                                                                                                    |                                                                                                    |                                                                                     |                  |                                                                                                    |                                                                                                    |                                                                                                    |
|                                                                                                    |                                                                                                    |                                                                                                    |                                                                                                    |                                                                                                    |                                                                                                    |                                                                                     |                  |                                                                                                    |                                                                                                    |                                                                                                    |
|                                                                                                    |                                                                                                    |                                                                                                    |                                                                                                    |                                                                                                    |                                                                                                    |                                                                                     |                  |                                                                                                    |                                                                                                    |                                                                                                    |
|                                                                                                    |                                                                                                    |                                                                                                    |                                                                                                    |                                                                                                    |                                                                                                    |                                                                                     |                  |                                                                                                    |                                                                                                    |                                                                                                    |
|                                                                                                    |                                                                                                    |                                                                                                    |                                                                                                    |                                                                                                    |                                                                                                    |                                                                                     |                  |                                                                                                    |                                                                                                    |                                                                                                    |
|                                                                                                    |                                                                                                    |                                                                                                    |                                                                                                    |                                                                                                    |                                                                                                    |                                                                                     |                  |                                                                                                    |                                                                                                    |                                                                                                    |
|                                                                                                    |                                                                                                    |                                                                                                    |                                                                                                    |                                                                                                    |                                                                                                    |                                                                                     |                  |                                                                                                    |                                                                                                    |                                                                                                    |
|                                                                                                    |                                                                                                    |                                                                                                    |                                                                                                    |                                                                                                    |                                                                                                    |                                                                                     |                  |                                                                                                    |                                                                                                    |                                                                                                    |
|                                                                                                    |                                                                                                    |                                                                                                    |                                                                                                    |                                                                                                    |                                                                                                    |                                                                                     |                  |                                                                                                    |                                                                                                    |                                                                                                    |
|                                                                                                    |                                                                                                    |                                                                                                    |                                                                                                    |                                                                                                    |                                                                                                    |                                                                                     |                  |                                                                                                    |                                                                                                    |                                                                                                    |
|                                                                                                    |                                                                                                    |                                                                                                    |                                                                                                    |                                                                                                    |                                                                                                    |                                                                                     |                  |                                                                                                    |                                                                                                    |                                                                                                    |
|                                                                                                    |                                                                                                    |                                                                                                    |                                                                                                    |                                                                                                    |                                                                                                    |                                                                                     |                  |                                                                                                    | 6 備考                                                                                                    | · · · · · · · · · · · · · · · · · · ·                                                                                                    |
| د.                                                                                                    | ●一時保                                                                                                    | 存] @ 御定]                                                                                                    |                                                                                                    | A41                                                                                                    | ţ                                                                                                    | 191 🕞                                                                               | Excel            | 保存                                                                                                    | →備考                                                                                                    | ↓<br>(大力)<br>閉じる                                                                                                    |
|                                                                                                    | → 一時保                                                                                                    | <ul> <li>デージー 確定</li> <li>学校からの連絡は</li> </ul>                                                                                                    | (学籍群号@s.matsu.ac.jp) ∕                                                                                                    | A44<br>へのみ送信。                                                                                                    | iți 🔒 🖬                                                                                                    | <b>□刷</b> ] 🕞                                                                       | Excel            | 「<br>保存<br>フォン・                                                                                                    | → 備考                                                                                                    | ・<br>()<br>()<br>()<br>()<br>()<br>()<br>()<br>()<br>()<br>()                                                                                                    |
| 4<br>3997<br>4<br>5077<br>5077                                                                                                    | <br>♪                                                                                                    | <ul> <li>字 (学 確定)</li> <li>学校からの連絡は</li> </ul>                                                                                                    | (学籍番号@s.matsu.ac.jp) /                                                                                                    | A44<br>へのみ送信。                                                                                                    | 横 一〇 「                                                                                                    | 1刷 ] ()<br>使う<br>さ。名自ス・                                                             | Excell<br>Z-h    | 保存<br>フォン・                                                                                                    | ) 備考<br>(夏)                                                                                                    | ・<br>・<br>・<br>・<br>・<br>・<br>・<br>・<br>・<br>・<br>・<br>・<br>・<br>・<br>・<br>・<br>・<br>・<br>・                                                                                                    |
| е<br>тут<br>туте анали<br>калу санали                                                                                                    | ● 一時保                                                                                                    | 字) @ 確定<br>学校からの連絡は                                                                                                    | (学籍番号@s.matsu.ac.jp) /                                                                                                    | A44<br>へのみ送信。                                                                                                    | 横<br>〕<br>〇〇 「<br>されていま                                                                                                    | 印刷 [ 🕞<br>す。各自ス・                                                                    | Excell<br>7—1:   | 保存<br>フォン・                                                                                                    | <ul> <li>→ 備考</li> <li>● 備考</li> <li>● 通</li> <li>への設</li> </ul>                                                                                                    | ・<br>(<br>、<br>、<br>、<br>、<br>、<br>、<br>、<br>、<br>、<br>、<br>、<br>、<br>、                                                                                                    |
| <ul> <li></li> <li></li> <li><!--</th--><th>□ - 時保:</th><th>字 )<br/>学校からの連絡は</th><th>(学稿册号@s.matsu.ac.jp) /</th><th><u>▲</u>44<br/>へのみ送信。</th><th>țț 🔒 🕻</th><th>D)利 ( 译)<br/>す。 各自ス-</th><th>Excel1</th><th>「<br/>保存<br/>フォン・</th><th><ul> <li>() () () () () () () () () () () () () (</li></ul></th><th>↓<br/>↓<br/>↓<br/>↓<br/>↓<br/>↓<br/>↓<br/>↓<br/>↓<br/>↓<br/>↓<br/>↓<br/>↓<br/>↓</th></li></ul>                                                                                                    | □ - 時保:                                                                                                    | 字 )<br>学校からの連絡は                                                                                                    | (学稿册号@s.matsu.ac.jp) /                                                                                                    | <u>▲</u> 44<br>へのみ送信。                                                                                                    | țț 🔒 🕻                                                                                                    | D)利 ( 译)<br>す。 各自ス-                                                                 | Excel1           | 「<br>保存<br>フォン・                                                                                                    | <ul> <li>() () () () () () () () () () () () () (</li></ul>                                                                                                    | ↓<br>↓<br>↓<br>↓<br>↓<br>↓<br>↓<br>↓<br>↓<br>↓<br>↓<br>↓<br>↓<br>↓                                                                                                    |
| с<br>2997<br>У ТАНЭХД<br>БАЛГЕЗХЕ                                                                                                    | _                                                                                                    | 存                                                                                                    | (学籍概号@s.matsu.ac.jp) /                                                                                                    | A41<br>へのみ送信                                                                                                    | 族<br>使                                                                                                    | 1別 ( 译)<br>す。各自ス <sup>-</sup>                                                       | Excell<br>7—1:   | 「<br>深存<br>フォン・                                                                                                    | <ul> <li>→ 備考</li> <li>▲の設</li> </ul>                                                                                                    | ▶<br>↓<br>↓<br>↓<br>↓<br>↓<br>↓<br>↓<br>↓<br>↓<br>↓<br>↓<br>↓<br>↓                                                                                                    |
| <ul> <li>с</li> <li>ЭУУ7</li> <li>У ТАНЭ ХІ.</li> <li>ЕКУТЕЛЬНИКА</li> </ul>                                                                                                    | ○ 一時保行<br>?3 「宏本大学教職報                                                                                                    | <ul> <li>空 確定</li> <li>学校からの連絡は</li> <li>助ルテ」&lt;自己罪領シート&gt;</li> </ul>                                                                                                    | (学籍最号@s.matsu.ac.jp) /                                                                                                    | ▲41<br>へのみ送信。                                                                                                    | 険<br>e<br>されていま                                                                                                    | □刷 〕 (副<br>す。 各自ス・                                                                  | Excell<br>7—h:   | 「<br>保存<br>フォン・<br>Da                                                                                                    | > 備考<br>気                                                                                                    | ×<br>また<br>また<br>また<br>また<br>また<br>の<br>10:10<br>10:10<br>10 |
| <ul> <li>▲</li> <li>■ 2937</li> <li>▲ ▲</li> <li>▲ ▲<th>→ 一時保存<br/>→ → → → → → → → → → → → → → → → → → →</th><th><ul> <li>字 確定</li> <li>学校からの連絡は</li> <li>おんテ」&lt;自己評価シート&gt;</li> </ul></th><th>(学稿最号@s.matsu.ac.jp) /</th><th>A41<br/>へのみ送信。</th><th>藤 ] ( ) 。<br/>されていま</th><th>□刷 〕 (副<br/>す。各自ス<br/>-</th><th>Excel1<br/>7-1:</th><th>保存<br/>フォン・</th><th>◆ 備考 ● 備考 ● 優考 ● 優考 ● <b>● ● ● ● ● ● ● ● ● ●</b></th><th>↓ ↓ ↓<!--</th--></th></li></ul>                                                                                                    | → 一時保存<br>→ → → → → → → → → → → → → → → → → → →                                                                                                     | <ul> <li>字 確定</li> <li>学校からの連絡は</li> <li>おんテ」&lt;自己評価シート&gt;</li> </ul>                                                                                                    | (学稿最号@s.matsu.ac.jp) /                                                                                                    | A41<br>へのみ送信。                                                                                                    | 藤 ] ( ) 。<br>されていま                                                                                                    | □刷 〕 (副<br>す。各自ス<br>-                                                               | Excel1<br>7-1:   | 保存<br>フォン・                                                                                                    | ◆ 備考 ● 備考 ● 優考 ● 優考 ● <b>● ● ● ● ● ● ● ● ● ●</b>                                                                                                    | ↓ ↓ </th                                                                                                    |
| <ul> <li></li> <li>297</li> <li>741(日天江)</li> <li>843,772,858,85</li> <li>1年次生用</li> <li>1年次生用</li> </ul>                                                                                                    | ○ 一時保1                                                                                                    | <ul> <li>空 確定</li> <li>学校からの連絡は</li> <li>約ルテ」く自己評価シート&gt;</li> <li>項目</li> </ul>                                                                                                    | 【学稿報号@s.matsu.ac.jp】 /<br>(学稿報号@s.matsu.ac.jp】 /<br>用4912F4444.                                                                                                    | A41<br>へのみ送信。<br>い, 5: 陳約<br>1年文                                                                                                    | 使 [ 二〇 6<br>されていま<br>2年来                                                                                                    | 1日日<br>す。名自ス<br>・<br>・<br>・<br>・<br>・<br>・<br>・<br>・<br>・<br>・<br>・<br>・<br>・       | Excel1<br>7-1-1: | (<br>(<br>)<br>)<br>)<br>)<br>)<br>)<br>)<br>)<br>)<br>)<br>)<br>)<br>)                                                                                                    | ◆備考 ▲の設 te:2020                                                                                                    | (入力)<br>(入力)<br>(引力)<br>(引力)<br>(引力)<br>(引力)<br>(引力)<br>(引力)<br>(引力)<br>(引                                                                                                    |
| <ul> <li>▲</li> <li>▲</li> <li>● 29J7</li> <li>◆ 741(日) X7.</li> <li>■ 5×7 E 0 5×60</li> <li>■ 5×7 E 0 5×60</li> <li>■ 5×50</li> <li>■ 5×50</li> <li< td=""><td>○ 一時保:<br/>○ 一時保:<br/>○ 一日<br/>○ 一日<br/>○ 一<br/>○ 一日<br/>○ 一<br/>○ 一<br/>○ 一<br/>○ 一<br/>○ 一<br/>○ 一<br/>○ 一<br/>○ 一</td><td></td><td>(学語語号@s.matsu.ac.jp) /<br/>II: IIISAC4248<br/>日本約の2598842<br/>日本約の2598842<br/>日本2015年11月1日<br/>日本11日の1日<br/>日本11日の1日<br/>日本11日<br/>日本11日<br/>日<br/>日<br/>日</td><td>(44)<br/>(のみ送信。<br/>(1)、2: (東京)<br/>(1)<br/>(東京)<br/>(4)<br/>(4)</td><td>検 (品)<br/>されていま<br/>2枚×), 3.1 (品)<br/>2枚×</td><td>1001 ()<br/>す。各自ス<br/></td><td>Excel1<br/>7-1-1:</td><td>()<br/>()<br/>()<br/>()<br/>()<br/>()<br/>()<br/>()<br/>()<br/>()</td><td>→ 備考 (通考) (通考) (回) (回) (回) (回) (回) (回) (回) (回) (回) (回) (回) (回) (回) (回) (回) (回) (回) (回) (回) (回) (回) (回) (回) (回) (回) (回) (回) (回) (回) (回) (回) (回) (回) (回) (回) (回) (回) (回) (回) (回) (回) (回) (回) (回) (回) (回) (回) (回) (回) (回) (回) (回) (回) (回) (回) (回) (回) (回) (回) (回) (回) (回) (回) (回) (回) (o) (o</td><td>(入力)<br/>(入力)<br/>(引力)<br/>(引力)<br/>(引力)<br/>(引力)<br/>(引力)<br/>(引力)<br/>(引力)<br/>(引</td></li<></ul>                                                                                                    | ○ 一時保:<br>○ 一時保:<br>○ 一日<br>○ 一日<br>○ 一<br>○ 一日<br>○ 一<br>○ 一<br>○ 一<br>○ 一<br>○ 一<br>○ 一<br>○ 一<br>○ 一                                                                                                    |                                                                                                    | (学語語号@s.matsu.ac.jp) /<br>II: IIISAC4248<br>日本約の2598842<br>日本約の2598842<br>日本2015年11月1日<br>日本11日の1日<br>日本11日の1日<br>日本11日<br>日本11日<br>日<br>日<br>日                                                                                                    | (44)<br>(のみ送信。<br>(1)、2: (東京)<br>(1)<br>(東京)<br>(4)<br>(4)                                                                                                    | 検 (品)<br>されていま<br>2枚×), 3.1 (品)<br>2枚×                                                                                                    | 1001 ()<br>す。各自ス<br>                                                                | Excel1<br>7-1-1: | ()<br>()<br>()<br>()<br>()<br>()<br>()<br>()<br>()<br>()                                                                                                    | → 備考 (通考) (通考) (回) (回) (回) (回) (回) (回) (回) (回) (回) (回) (回) (回) (回) (回) (回) (回) (回) (回) (回) (回) (回) (回) (回) (回) (回) (回) (回) (回) (回) (回) (回) (回) (回) (回) (回) (回) (回) (回) (回) (回) (回) (回) (回) (回) (回) (回) (回) (回) (回) (回) (回) (回) (回) (回) (回) (回) (回) (回) (回) (回) (回) (回) (回) (回) (回) (o) (o                                                                                                    | (入力)<br>(入力)<br>(引力)<br>(引力)<br>(引力)<br>(引力)<br>(引力)<br>(引力)<br>(引力)<br>(引                                                                                                    |
|                                                                                                    |                                                                                                    |                                                                                                    | (学稿冊号@s.matsu.ac.jp) /<br>日日ににできる<br>日日にについていた。<br>日日には、<br>日日には、<br>日日には | A44<br>へのみ送信。<br>16次<br>4<br>4<br>4<br>4<br>4<br>4                                                                                                    | 使                                                                                                    | 1時)<br>(1)<br>す。名白ス<br>(1)<br>(1)<br>(1)<br>(1)<br>(1)<br>(1)<br>(1)<br>(1)         | Excel1           | ()<br>()<br>()<br>()<br>()<br>()<br>()<br>()<br>()<br>()                                                                                                    | > 備考<br>(夏]<br>への設<br>ete:2020                                                                                                    | ↓<br>↓<br>↓<br>↓<br>↓<br>↓<br>↓<br>↓<br>↓<br>↓<br>↓<br>↓<br>↓<br>↓                                                                                                    |
|                                                                                                    |                                                                                                    |                                                                                                    | (学経研号@s.matsu.ac.jp) /<br>日日にたぐ2時<br>日日にたぐ2時<br>日日にたぐ25日<br>日日にたぐ25日                                                                                                    | A44           のみ送信           112x           4           4           4           4           4           4           4           4           4                                                                                                    |                                                                                                    | 1)別 (全)<br>す。名自ス<br>3)中大<br>3)中大                                                    | Excel1           | <b>日本</b><br>(1)<br>(1)<br>(1)<br>(1)<br>(1)<br>(1)<br>(1)<br>(1)                                                                                                    | ◆備考<br>(夏]<br>(夏)                                                                                                    | ↓<br>↓<br>↓<br>↓<br>↓<br>↓<br>↓<br>↓<br>↓<br>↓<br>↓<br>↓<br>↓<br>↓                                                                                                    |
|                                                                                                    |                                                                                                    | 空 確定<br>学校からの連絡は<br>第62の指令の連絡は<br>自己得信シート><br>自己の指令の理解<br>自己の指令の理解<br>自己に対する自信<br>自己に対する自信<br>自己に対する自信<br>自己に対する自信                                                                                                    | (学語報号@s.matsu.ac.jp) /<br>日日にんで終わ<br>日日にんで終わ<br>日日にんで<br>日日にんで終わ<br>日日にんで<br>日日にんで<br>日日                      | 44<br>のみ送信。<br>15<br>16次<br>4<br>4<br>4<br>4<br>4<br>4<br>4<br>4<br>4<br>4<br>4<br>4<br>4                                                                                                    | 陳 ] ( 命)<br>使 ] ( 命)<br>だわていま<br>2学文<br>                                                                                                    | D刷 ( 企<br>す。各自ス                                                                     |                  | 保存<br>フォン・<br>り<br>い                                                                                                    | ) 備考<br>気」                                                                                                    | ▲<br>また<br>また<br>また<br>また<br>また<br>の<br>4.30 100<br>5<br>100<br>5<br>100<br>100                                                                                                    |
|                                                                                                    |                                                                                                    | 空 確定<br>学校からの連絡は<br>なんサ」く自己評価シート><br>成日<br>自己の指令自命の理解<br>自己の指令自命の理解<br>自己の指令自命の理解<br>自己の指令自命の理解<br>自己の指令の理解<br>自己の指令の理解<br>自己の指令の理解<br>自己の指令の理解<br>自己の指令の理解<br>書のの指令の理解                                                                                                    | (学経報号@s.matsu.ac.jp) /<br>(学経報号@s.matsu.ac.jp) /<br>またのかり加加に<br>またのかりの加加に<br>またのかりの加加に<br>またのかりの加加に<br>またのかりの加加に<br>またのかりのの加加に<br>またのかりの加加に<br>またのかりの加加に<br>またのかりのの加加に<br>またのかりの加加に<br>またのかりのの加加に<br>またのかりの加加に<br>またのかりのの加加に<br>またのかりの加加に<br>またのかりの加加に<br>またのかりの加加に<br>またのかりの加加に<br>またのかりの加加に<br>またのかりの加加に<br>またのかりの加加に<br>またのかりの加加に<br>またのかりの加加に<br>またのかりの加加に<br>またのかりの加加に<br>またのかりの加加に<br>またのかりの加加に<br>またのかりの加加に<br>またのかりの加加に<br>またのかりの加加に<br>またのかりの加加に<br>またのかりの加加に<br>またのかりの加加に<br>またのかりのの加加に<br>またのかりの加加に<br>またのかりの加加に<br>またのかりの<br>またのかりの<br>またのかりの<br>またのかりの<br>またのかりの<br>またのかりの<br>またのかりの<br>またのかりの<br>またのかりの<br>またのかりの<br>またのかりの<br>またのの<br>またのの<br>ま                         | A41<br>いのみ送信の<br>1日来<br>4<br>4<br>4<br>4<br>4<br>4<br>4<br>4<br>4<br>4<br>4<br>4                                                                                                    | 焼」 (品)<br>されていま<br>2世紀、J (4)                                                                                                    | 印刷<br>年、名自ス                                                                         |                  | 保存<br>フォン・<br>り<br>い<br>、                                                                                                    | → 備考 (夏) (夏) (2020)                                                                                                    | ▲<br>よ<br>、<br>よ<br>よ<br>よ<br>力<br>二<br>二<br>よ<br>九<br>二<br>二<br>よ<br>九<br>二<br>二<br>こ<br>る<br>、<br>入<br>力<br>二<br>二<br>こ<br>る<br>し<br>う<br>し<br>る<br>し<br>る<br>し<br>る<br>し<br>る<br>し<br>る<br>し<br>る<br>し<br>る<br>し<br>ろ<br>ろ<br>ろ<br>し<br>る<br>ろ<br>ろ<br>ろ<br>ろ<br>ろ<br>ろ<br>ろ<br>ろ<br>ろ<br>ろ<br>ろ<br>ろ<br>ろ                                                                                                    |
| <ul> <li>с.</li> <li>т. 2997</li> <li>• Алісі XZ.</li> <li>• С. А. ТЕЛАНИ.</li> <li>• С. А. ТЕЛАНИ.</li> <l< td=""><td></td><td>デジングランジェンジョン・シングランジェンジョン・シングランジェンジョン・シング・シング・シング・シング・シング・シング・シング・シング・シング・シン</td><td>(学程語号@@s.matsu.ac.jp) /<br/>日本時の5月8日に<br/>日本時の5月8日に<br/>日本時の5月8日日11日日<br/>日本時の5月88日に<br/>日本時の5月88日に<br/>日本日の5月88日に<br/>日本日の5月88日に<br/>日本日の5月88日</td><td>A4<br/>のみ送信の<br/>1000<br/>1000</td><td>横</td><td>1991<br/>中<br/>す。名自ス<br/>-<br/>-<br/>-<br/>-<br/>-<br/>-<br/>-<br/>-<br/>-<br/>-<br/>-<br/>-<br/>-</td><td></td><td>[<br/>保存 ]<br/>フォン・</td><td>→ 価考</td><td>・<br/>注入力<br/>閉じる<br/>定をお<br/>1<br/>09:30 10:</td></l<></ul> |                                                                                                    | デジングランジェンジョン・シングランジェンジョン・シングランジェンジョン・シング・シング・シング・シング・シング・シング・シング・シング・シング・シン                                                                                                    | (学程語号@@s.matsu.ac.jp) /<br>日本時の5月8日に<br>日本時の5月8日に<br>日本時の5月8日日11日日<br>日本時の5月88日に<br>日本時の5月88日に<br>日本日の5月88日に<br>日本日の5月88日に<br>日本日の5月88日                                                                                                    | A4<br>のみ送信の<br>1000<br>1000 | 横                                                                                                    | 1991<br>中<br>す。名自ス<br>-<br>-<br>-<br>-<br>-<br>-<br>-<br>-<br>-<br>-<br>-<br>-<br>- |                  | [<br>保存 ]<br>フォン・                                                                                                    | → 価考                                                                                                    | ・<br>注入力<br>閉じる<br>定をお<br>1<br>09:30 10:                                                                                                    |
|                                                                                                    |                                                                                                    | 字 逆 確定<br>学校からの連絡は<br>学校からの連絡は<br>自己評価シート><br>自己時代・信息で運<br>自己の様から現<br>自己の様の理想<br>自己の様の理想<br>自己の様の理想<br>自己の様の理想<br>自己の様の理想<br>自己の様の理想<br>自己の様の理想<br>自己の様の理想<br>自己の様の理想<br>自己の様の理想                                                                                                    | (学語語号@@s.matsu.ac.jp) /<br>日本語名字(@s.matsu.ac.jp) /<br>日本語名字(@s.matsu.ac.j                                                                                                    | A44<br>のみ送信。<br>10次<br>4<br>4<br>4<br>4<br>4<br>4<br>4<br>4<br>4<br>4<br>4<br>4<br>4<br>4<br>4<br>4<br>4<br>4<br>4                                                                                                    | 使                                                                                                    | 1時)<br>正<br>す。名自ス                                                                   |                  | [<br>保存 ]<br>フォン・<br>ロッ                                                                                                    | ◆ 備考                                                                                                    | ・<br>注入力<br>開じる<br>定をお<br>10<br>091-30 10:2                                                                                                    |
|                                                                                                    | ・         ・         ・                                                                                                    |                                                                                                    | (学語研究@s.matsu.ac.jp) /<br>日日本で学校<br>日日本で学校<br>日本で学校<br>日本で学校<br>日                                 | 44           50,37 伊政           市政           4           4           4           4           4           4           4           4           4           4           4           4           4           4           4           4           4           4           4           4           4           4           4           4                                                                                                    |                                                                                                    | 10月)<br>()<br>す。名白ス <sup>3</sup>                                                    |                  | (<br>(<br>)<br>)<br>)<br>)<br>)<br>)<br>)<br>)<br>)<br>)<br>)<br>)<br>)                                                                                                    | ◆ 備考                                                                                                    | ↓<br>↓<br>↓<br>↓<br>↓<br>↓<br>↓<br>↓<br>↓<br>↓<br>↓<br>↓<br>↓<br>↓                                                                                                    |
|                                                                                                    |                                                                                                    | デ     デ     デ     ジ    修定     デ     ギ     ジ    修定     ジ    学校からの連邦は     ジ    ジ    ジ    ジ    ジ    ジ    ジ                                                                                                    | (学語番号@s.matsu.ac.jp) /<br>Henry Synthesis<br>                                                                                                    | A47<br>のみ送信。<br>19次<br>4<br>4<br>4<br>4<br>4<br>4<br>4<br>4<br>4<br>4<br>4<br>4<br>4                                                                                                    | 使 [                                                                                                    | D別 ( 企<br>す。各自ス                                                                     |                  | 日<br>日<br>日<br>日<br>日<br>日<br>日<br>日<br>日<br>日<br>日<br>日<br>日                                                                                                    | (備考)                                                                                                    | ↓<br>↓<br>↓<br>↓<br>↓<br>↓<br>↓<br>↓<br>↓<br>↓<br>↓<br>↓<br>↓<br>↓                                                                                                    |
|                                                                                                    | デー時保ィ     パン・     パン・     パー     パン・     パン・     パー     パン・     パン・     パン・     パン・     パー     パン・     パー     パン・     パー     パー     パー     パー     パー     パー     パー     パー     パー     パー     パー     パー     パー | デ 逆 確定<br>学校からの連邦は<br>ならがたりく自己評価シート>><br>なこの情も物の理解<br>たいまする自信<br>たいまする自信<br>たいまする<br>たいまする<br>たいまする<br>たいまする<br>たいまする<br>たいまする<br>たいまする<br>たいまする<br>たいまする<br>たいまする<br>たいまする<br>たいまする<br>たいまする<br>たいまする<br>たいまする<br>たいまする<br>たいまする<br>たいまする<br>たいまする<br>たいまする<br>たいまする<br>たっ<br>たっ<br>たっ<br>たっ<br>たっ<br>たっ<br>たっ<br>たっ<br>たっ<br>たっ<br>たっ<br>たっ<br>たっ                                 | (*#2# 9 @s.matsu.ac.jp) /<br>(*#2# 9 @s.matsu.ac.jp) /                                                                                                    | 441<br>のみ送信<br>1時来<br>4<br>4<br>4<br>4<br>4<br>4<br>4<br>4<br>4<br>4<br>4<br>4<br>4<br>4<br>4<br>4<br>4<br>4<br>4                                                                                                    | 検」 (品)<br>(本)<br>(本)<br>(本)<br>(本)<br>(本)<br>(本)<br>(本)<br>(本                                                                                                    |                                                                                     |                  | 保存<br>フォン・<br>Part 100 - 100 - | (備考)<br>(重)<br>(重)<br>(1)<br>(1)<br>(1)<br>(1)<br>(1)<br>(1)<br>(1)<br>(1)<br>(1)<br>(1                                                                                                    | (人力)<br>(人力)<br>(引)<br>(引)<br>(引)<br>(引)<br>(引)<br>(引)<br>(引)<br>(引)<br>(引)<br>(引                                                                                                    |
|                                                                                                    | デュー時保ィ                                                                                                    |                                                                                                    | (*###%@s.matsu.ac.jp) /<br>####################################                                                                                                    | A4<br>小のみ送信の<br>10次 は 「株式<br>4<br>4<br>4<br>4<br>4<br>4<br>4<br>4<br>4<br>4<br>4<br>4<br>4                                                                                                    | 使                                                                                                    | 19)<br>定<br>す。名自ス                                                                   |                  | 第7           フォン・                                                                                                    | ◆ 備考                                                                                                    | ↓ ↓ ↓ ↓ ↓ ↓ ↓ ↓ ↓ ↓ ↓ ↓ ↓ ↓ ↓ ↓ ↓ ↓ ↓                                                                                                    |
|                                                                                                    |                                                                                                    | デジングラの連載は     デジングラの連載は     デジングラの連載は     デジングラの連載は     デジングラの連載は     キロションジェンジョン     キロションジェンジョン     キロションジェンジョン     キロションジェンジョン     キロションジェンジョン     キロションジェンジョン     キロションジェンジェンジョン     キロションジェンジェンジョン     キロションジェンジョン     キロションジェンジェンジョン     キロションジェンジェンジョン     キロションジェンジョン     キロションジェンジェンジョン     キロションジェンジェンジェンジェンジェンジェンジェンジェンジェンジェンジョン     キロションジェンジェンジョン     キロションジェンジェンジェンジェンジョン     キロションジェンジェンジョン     キロション     キロショ | (学程語号@@s.matsu.ac.jp) /<br>日本語の言葉であった。<br>日本語の言葉であった。<br>日本語のであった。<br>日本語のであった。<br>日本語ののであった。<br>日本語ののでの。<br>日本語ののでの<br>日本語ののでの<br>日本語ののでの<br>日本語のの                                                                                                    | A44<br>いのみ送信が<br>1953年<br>4<br>4<br>4<br>4<br>4<br>4<br>4<br>4<br>4<br>4<br>4<br>4<br>4<br>4<br>4<br>4<br>4<br>4<br>4                                                                                                    | 検 合                                                                                                    |                                                                                     |                  | <b>原存</b><br>7オン・<br><sup>1</sup><br>*:次                                                                                                    | ◆価考                                                                                                    | ▲<br>本<br>注<br>よ<br>力<br>二<br>本<br>お<br>引<br>じ<br>る<br>の<br>4<br>301000<br>100000000000000000000000000000                                                                                                    |
| <ul> <li>・</li> <li>・</li> <li></li> <li>・</li> <li></li></ul>                                                                                                    | デ     デ      デ     デ     デ |                                                                                                    | (学程冊 은 @s.matsu.ac.jp) /<br>대비하는 (1) (IAA 2009)<br>(2) (IAA 2009)<br>(2)                                                                                                    | A44<br>のみ送信。<br>1000<br>4<br>4<br>4<br>4<br>4<br>4<br>4<br>4<br>4<br>4<br>4<br>4<br>4<br>4<br>4<br>4<br>4                                                                                                    | 焼                                                                                                    |                                                                                     |                  | 日本<br>(1)<br>(1)<br>(1)<br>(1)<br>(1)<br>(1)<br>(1)<br>(1)                                                                                                    | <ul> <li>()</li> <li>()</li> <li< td=""><td>■<br/>「<br/>よ<br/>小<br/>二<br/>二<br/>二<br/>二<br/>二<br/>二<br/>二<br/>二<br/>二<br/>二<br/>二<br/>二<br/>二</td></li<></ul> | ■<br>「<br>よ<br>小<br>二<br>二<br>二<br>二<br>二<br>二<br>二<br>二<br>二<br>二<br>二<br>二<br>二                                                                                                    |
|                                                                                                    | ・ ・ ・ ・ ・ ・ ・ ・ ・ ・ ・ ・ ・ ・ ・ ・ ・ ・ ・                                                                                                    |                                                                                                    | (学経研号@s.matsu.ac.jp) /<br>日日にたごだる<br>日日にたごだる<br>日日にたごだる<br>日日にたごである<br>日日にたごである<br>日日にたごでで、日日にある<br>日日にたごでする<br>日日にたごでする<br>日日にたごでする<br>日日にたごである<br>日日にたごである<br>日日にた<br>日日にたごである<br>日日にた<br>日日にたごである<br>日日にたごである<br>日日にたごで                                                                                                    | A44           のみ送信           10次           10次           10次           10次           10次           10次           10次           10次           10次           10次           10次           10次           10次           11次           11次  <                                                                                                    |                                                                                                    | 1第1<br>1第2<br>1<br>1<br>1<br>1<br>1<br>1<br>1<br>1<br>1<br>1                        |                  | 保存<br>フォン・<br>Particular 1000000000000000000000000000000000000                                                                                                    | (信号)                                                                                                    |                                                                                                    |
|                                                                                                    |                                                                                                    | デ     デ     デ     デ     ジ    御史     デ     ジ    御史     ジ    学校からの連邦は     ジ    ジ    ジ    ジ    ジ    ジ    ジ                                                                                                    | (学語番号@s.matsu.ac.jp) /<br>Hennopenation<br>                                                                                                    | A41<br>のみ送信。<br>1973年<br>1973年<br>4<br>4<br>4<br>4<br>4<br>4<br>4<br>4<br>4<br>4<br>4<br>4<br>4                                                                                                    | 使 ] (金)     せんていま     されていま     マネルコーン     マネルコーン     マネー     マネー     マネー     マネルコーン     マネルコーン     マネー     マネー     マネルコーン     マネルコーン     マネルコーン |                                                                                     |                  | 第次                                                                                                    | → 価考                                                                                                    | (1) (1) (1) (1) (1) (1) (1) (1) (1) (1)                                                                                                    |
|                                                                                                    |                                                                                                    | デ 逆 確定<br>学校からの連邦は<br>学校からの連邦は<br>たの情も物の理解<br>たこの情も物の理解<br>たこのする前の<br>たこれずる前の<br>たこれずる<br>たこれずる<br>たる<br>にはたいでする<br>たていたいでする<br>たたいでする<br>たたいでする<br>たたいでする<br>たたいでする<br>たたいでする<br>たたいでする<br>たたいでする<br>たたいでする<br>たたいでする<br>たたいでする<br>たたいでする<br>たたいでする<br>たたいでする<br>たたいでする<br>たたいでする<br>たたいでする<br>たたいでする<br>たたいでする<br>たたいでする<br>たたいでする<br>たたいでする<br>たたいでする<br>たたいでする<br>たたいでする<br>たたいでする<br>たたいでする<br>たたい<br>たたいでする<br>たたいでする<br>たたいでする<br>たたい<br>たたいでする<br>たたい<br>たたい<br>たたい<br>たたい<br>たたい<br>たたい<br>たたい<br>たたい<br>たたい<br>たた                                                                                                    | (学程書号@s.matsu.ac.jp) /<br>(学程書号@s.matsu.ac.jp) /                                                                                                    | A44     SOJ 25 70835     IFR     IFR     IFR     IFR     I     I                                                                                                    | 使 ) () () () () () () () () () () () () (                                                                                                    |                                                                                     |                  | ()         ()           ()         ()           ()         ()           ()         ()           ()         ()           ()         ()           ()         ()           ()         ()           ()         ()           ()         ()           ()         ()           ()         ()           ()         ()           ()         ()           ()         ()           ()         ()           ()         ()           ()         ()           ()         ()           ()         ()           ()         ()           ()         ()           ()         ()           ()         ()           ()         ()           ()         ()           ()         ()           ()         ()           ()         ()           ()         ()           ()         ()           ()         ()           ()         ()           ()         ()           ()                                                                                                    |                                                                                                    | (入力)<br>(入力)<br>(引力)<br>(引力)<br>(引力)<br>(引力)<br>(引力)<br>(引力)<br>(引力)<br>(引                                                                                                    |

教職自己評価の入力をします。 入力内容を一時保存できます。 確定後は変更できなくなりま す。

自己評価と総合的な自己評価で表示の切り替えができます。

印刷ボタンより、自己評価一覧を 印刷できます。Excel 保存も可 能です。

## 4.大学生活支援

|                 | Ver.20160228                                         |
|-----------------|------------------------------------------------------|
| No.<br>高沢 春子 さん |                                                      |
| ログアウト           |                                                      |
| お知らせ            |                                                      |
| 履修支援サービス        |                                                      |
| 大学生活支援サービス      |                                                      |
| 教室利用状况          |                                                      |
|                 |                                                      |
|                 |                                                      |
|                 |                                                      |
|                 |                                                      |
|                 |                                                      |
|                 |                                                      |
|                 |                                                      |
|                 |                                                      |
|                 |                                                      |
| 就活支援サービス        |                                                      |
| 個人設定変更          |                                                      |
|                 |                                                      |
|                 | メールアドレス(携帯&PCメール)の入力間違いが多数発生しております。再度アドレスの確認をお願いします。 |
|                 |                                                      |

#### 4-1.教室利用状況

#### 4-1-1.教室の利用状況を確認する

| 11月24日 🖩                           |      | <b></b>                                   | B                          |                                                           | • 時限 🛛      | 曜日 |
|------------------------------------|------|-------------------------------------------|----------------------------|-----------------------------------------------------------|-------------|----|
| 知 建物 すべて                           | • 0  | I                                         | Π                          | Ш                                                         | N           |    |
| 修<br>121講義室<br>250名<br>階級教室・ブロジェクタ |      |                                           | ◎キャリア·スタンダ<br>ードⅡ(経)<br>須藤 | <ul> <li>⑧キャリア・クリエイ</li> <li>トⅡ(経)</li> <li>平田</li> </ul> | ⑤法人税法<br>喜多 | 1  |
| <sup>24</sup> 123 講義室<br>16名       |      |                                           |                            |                                                           |             |    |
| <b>124講義室</b><br>16名               |      |                                           |                            |                                                           |             | Т  |
| 125講義室<br>108名<br>プロジェクター          |      |                                           |                            |                                                           | ◎工業簿記<br>北沢 |    |
| 126講義室<br>108名<br>プロジェクター          |      | <ul> <li>④ F P受験対策</li> <li>野田</li> </ul> |                            |                                                           | ②工業簿記<br>平田 |    |
| 127講義室<br>16名                      |      |                                           |                            |                                                           |             |    |
| 128講義室<br>50名                      |      | @福祉の仕事(ソー<br>シャルワーク)                      |                            |                                                           | @絵本の世界      |    |
| 活 ブロジェクター                          | •    | 村上                                        |                            |                                                           | 平川          | •  |
| 🖊 🏨 集中講義 🛚 補講                      | 変更あり |                                           |                            |                                                           | 🧃 閉         | じる |

教室の利用状況を確認します。

## 5.就職支援

|            | ver.20160228                                         |
|------------|------------------------------------------------------|
| No.        |                                                      |
| 高沢 春子 さん   |                                                      |
| ログアウト      |                                                      |
| お知らせ       |                                                      |
| 履修支援サービス   |                                                      |
| 大学生活支援サービス |                                                      |
| 就活支援サーピス   |                                                      |
| 取得資格情報     |                                                      |
|            |                                                      |
| 企業検索       |                                                      |
|            |                                                      |
|            |                                                      |
|            |                                                      |
|            |                                                      |
|            |                                                      |
|            |                                                      |
|            |                                                      |
| 個人設定変更     |                                                      |
|            |                                                      |
|            |                                                      |
|            | メールアトレス(携帯&PUX-W)の人力同連いか多数発生しております。再度アドレスの確認をお願いします。 |
|            |                                                      |

## 5-1.取得資格情報

## 5-1-1.取得した資格を確認する

| 資格検定名                            | 級       | 期           | 主催                             | 取得日 🔶            |
|----------------------------------|---------|-------------|--------------------------------|------------------|
| 産業力ウンセラー                         |         |             |                                |                  |
| ot<br>高等学校教諭1種免許状 情報             |         |             |                                |                  |
| 支持 高等学校教諭 1 種免許状 公民              |         |             |                                |                  |
| 情報処理技能検定(表計算)                    | 3級      |             | 日本情報処理検定協会                     | 2012/07/01       |
| ★★ 情報処理技能検定(表計算)                 | 2級      | 990         | 日本情報処理検定協会                     | 2014/12/13       |
| ×1<br>ホームページ作成検定試験               | 2級      | 550         | 日本情報処理検定協会                     | 2015/12/12       |
| <sup>181</sup><br>ビジネス文書実務(旧ワープロ | 3級      |             | 全国商業高等学校協会                     | 2012/02/01       |
| パソコン検定試験                         | 準2級     |             | パソコン検定協会                       | 2013/02/01       |
| 索                                |         |             |                                |                  |
| -                                |         |             |                                |                  |
|                                  |         |             |                                |                  |
|                                  |         |             |                                |                  |
|                                  |         |             |                                |                  |
|                                  |         |             |                                |                  |
|                                  |         |             |                                |                  |
|                                  |         |             |                                |                  |
|                                  |         |             |                                | *                |
| •                                |         |             |                                | Þ                |
| X.A                              |         | A4          | 横 📖 プレビュー 🛛 🚔 印刷 🚺             | 🗎 Excel 保存 📃 閉じる |
|                                  |         |             |                                |                  |
|                                  |         |             |                                |                  |
|                                  | メールアドレス | (携帯&PCメール)の | O入力間違いが多数 <mark>発生しておりま</mark> | す。再度アドレスの確認をおい   |
|                                  |         |             |                                |                  |
|                                  |         |             | 1                              |                  |

| 【取得資格情報】             |     |        |            | Date:2016-11-24 0 |
|----------------------|-----|--------|------------|-------------------|
| 洋膳番号 : 高沢 春子         |     |        |            |                   |
| 資格検定名                | 級   | 助      | 主催         | 取得日               |
| 至秦カウンセラー             |     |        |            |                   |
| 8等学校教谕1權免許状 情報       |     |        |            |                   |
| 8等学校教谕1種免許状 公民       |     |        |            |                   |
| 青粲処理技能検定 (表計算)       | 3級  |        | 日本情報処理検定協会 | 2012/07/01        |
| <b>青報処理技能検定(表計算)</b> | 2級  | 9.9.00 | 日本情報処理検定協会 | 2014/12/13        |
| ホームページ作成検定試験         | 2級  | 5 5 80 | 日本情報処理検定協会 | 2015/12/12        |
| ビジネス文書実務(旧ワープロ実務)検定  | 3 級 |        | 全国商業高等学校協会 | 2012/02/01        |
| ペソコン検定試験             | 準2級 |        | パソコン検定協会   | 2013/02/01        |

Page 1 of 1

取得した資格の情報を確認しま す。

プレビュー・印刷ボタンより、取得資格情報のリストが作成できます。Excel保存も可能です。

#### 5-2.求職登録

## 5-2-1.求職登録をする

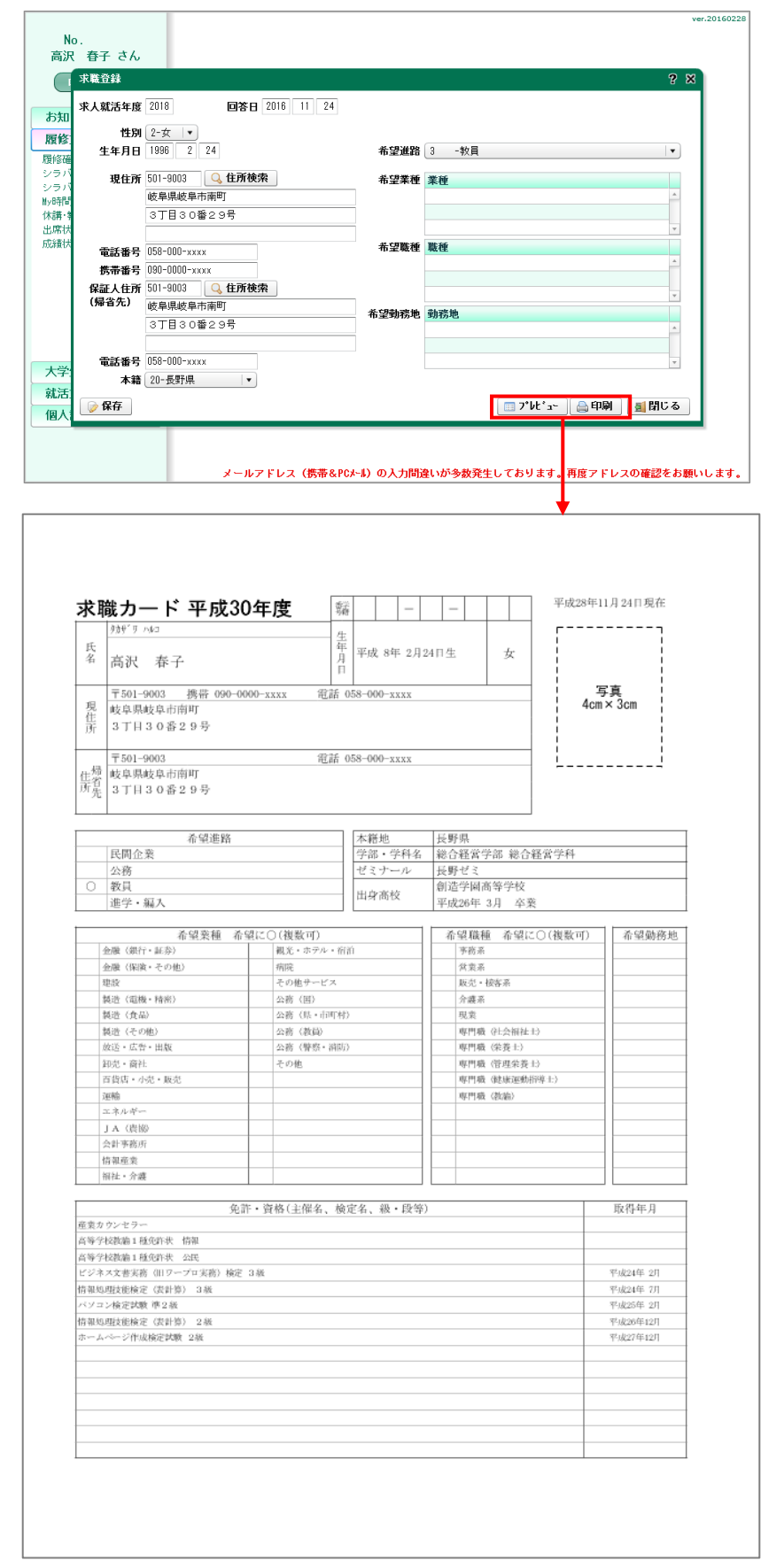

求職登録を行います。必要事項 を入力して保存します。

プレビュー・印刷ボタンより、求職カ ードが作成できます。

#### 5-3.My 就職管理

5-3-1.企業エントリー入力をする

|                        |          | 週間の予定:            | >           |            |          |          |          |            |          |             |    |
|------------------------|----------|-------------------|-------------|------------|----------|----------|----------|------------|----------|-------------|----|
| 音み企業一覧                 |          |                   |             |            |          |          |          |            |          |             |    |
| 2                      | 店3<br>締4 | 会社<br>説明会         | 1次<br>試験    | 2次<br>試験   | 3次<br>試験 | 4次<br>試験 | 5次<br>試験 | 各種書類<br>締切 | 選考<br>状況 |             |    |
| n and the second       |          |                   | 05/13       |            |          |          |          |            | 不合格      | 編集          | 削除 |
| B. 8702                |          |                   | 05/10       |            |          |          |          |            | 不合格      | 編集          | 前除 |
| NE (CERTING NO)        |          |                   | 05/23       |            |          |          |          |            | 決定       | 編集          | 前除 |
|                        |          |                   |             |            |          |          |          |            |          |             |    |
|                        |          |                   |             |            |          |          |          |            |          |             |    |
|                        |          |                   |             |            |          |          |          |            |          |             |    |
|                        |          |                   |             |            |          |          |          |            |          |             | •  |
| AFINERA183*            |          |                   |             |            |          |          |          |            |          |             |    |
|                        | '<br>    | → #□10            | 59-         |            |          |          |          |            |          |             |    |
| DRAMANY IN THE         |          | - () + <b>D</b> W | P# 0        |            |          |          |          |            |          |             |    |
| 明会スクジュール一覧             | O ± C    | -                 | D.H         | A48        |          |          |          |            |          |             |    |
| 明会スカジュール一覧             | 0 x t    |                   | 日付          | 会場 在至会館    |          |          |          |            | (E1)     | <b>BILE</b> | -  |
| 明会209°3-4→覧<br>合説明会    | 0 1 0    |                   | 日付<br>05/07 | 会場<br>産業会館 |          |          |          |            | 編集       | ÄUR&        |    |
| (明会209°3-4)一覧<br>(同説明会 | 0 ± 0    |                   | 日付<br>05/07 | 会場<br>産業会館 |          |          |          |            | 編集       | ÄUDe        |    |
| 明会次が3-4一覧<br>1回説明会     | 0 1 0    |                   | 日付<br>05/07 | 会場<br>産業会館 |          |          |          |            | 編集       | ĀUBk        |    |
| 明会次9°3-小一覧<br>同説明会     | 0 I C    |                   | 日付<br>05/07 | 会場<br>産業会館 |          |          |          |            | 編集       | AUDA        | v  |

| <ul> <li>ヘ、</li> <li>ヘ、</li> <li< th=""><th>検索する</th><th></th><th></th></li<></ul> | 検索する                        |                                                             |                                                                                                    |
|----------------------------------------------------------------------------------------------------|-----------------------------|-------------------------------------------------------------|----------------------------------------------------------------------------------------------------|
| 所在地                                                                                                    | 本社電話番号                      | 業種                                                          |                                                                                                    |
| Million (Britfing) (Britfing)                                                                                                    | Property and second         | 小売業                                                         | 決定                                                                                                    |
| AND DESCRIPTION OF THE OWNER OF THE OWNER OF THE OWNER OF THE OWNER OF THE OWNER OF THE OWNER OF THE OWNER OF T                                                                                                    | 606-015-6050                | その他の教育・学習支援薬                                                | 決定                                                                                                    |
|                                                                                                    | ACT - (55) - 455)           | 小売業                                                         | 決定                                                                                                    |
| No. Transferra                                                                                                    | 808-078-8700                | その他の教育・学習支援薬                                                | 決定                                                                                                    |
| And the second second second second second second second second second second second second second second second                                                                                                    |                             | 製造業(食料品・飲料・飼料等)                                             | 決定                                                                                                    |
|                                                                                                    | Martin Contra Martine       | 小売業                                                         | 決定                                                                                                    |
|                                                                                                    | (功)、企業計名、電話書号で検索可能(部<br>所在地 | Q. 技売する           (功)、企業が名、電話番号で検索可能(部分検索も可能)           所在地 | Q 使発する           (功)、企業計名、電話書号で株素可能(部分検索も可能)           所在地         本社電話書号           東極         小売業           その他の教育・学習支援業           製造業(食料品・飲料・抑料等)           小売業 |

| 企業エントリー入力     |          |       |        | ? ×          |
|---------------|----------|-------|--------|--------------|
| 企業名           | 同一市ーディング |       |        |              |
| 所在地           |          | -1.9  |        |              |
| 電話番号          | 0-016    |       |        |              |
| 業種名 小売第       | *        |       | エントリー日 | 付:2020/04/28 |
| 応募締切          |          | 1 次試験 | 4 次試験  |              |
| 会社説明会<br>開始時間 | :        | 2次試験  | 5次試験   |              |
| 選考状況 0-       |          | 3次試験  | 各種書類締切 |              |
| 🍃 保存 🔒 削      | 除        |       | ⊋ 保存   | 戸しないで戻る      |

企業エントリー入力をします。

エントリーしたい企業を選択後、必要 事項を入力して保存します。

## 5-3-2.合同説明会スケジュール入力をする

| 100 E.W. 100                                                                                                    |                                                                                                    |                                               |                                                                                        |                        |                          |          |       |            |                                                  | _                  |                                                                                         |                                                                                             |
|----------------------------------------------------------------------------------------------------|----------------------------------------------------------------------------------------------------|-----------------------------------------------|----------------------------------------------------------------------------------------|------------------------|--------------------------|----------|-------|------------|--------------------------------------------------|--------------------|-----------------------------------------------------------------------------------------|---------------------------------------------------------------------------------------------|
| 🍃 新規エントリー                                                                                                    | <今作                                                                                                    | ±1 週間の                                        | 0予定>                                                                                   |                        |                          |          |       |            |                                                  | 4                  |                                                                                         |                                                                                             |
| ルリー溶み企業一覧                                                                                                    |                                                                                                    |                                               |                                                                                        |                        |                          |          |       |            | ,                                                |                    |                                                                                         |                                                                                             |
| 企業名                                                                                                    | 応                                                                                                    | 芽                                             | 会社                                                                                     | 1次                     | 2次                       | 3次       | 4次    | 5次         | 各種書類                                             | 選考                 |                                                                                         |                                                                                             |
|                                                                                                    | National State                                                                                                    | 10 22                                         | C=H3x                                                                                  | 643R                   | 副初天                      | 59,92    | 副和司尺  | 50,52      | 887-93                                           | 不合物                | 信事                                                                                      | <b>AUR</b>                                                                                  |
|                                                                                                    |                                                                                                    |                                               |                                                                                        | 05/10                  |                          |          |       |            |                                                  | 不合格                | 編集                                                                                      | 削除                                                                                          |
| Northwale and Party and                                                                                                    |                                                                                                    |                                               |                                                                                        | 05/23                  |                          |          |       |            |                                                  | 決定                 | 編集                                                                                      | 削除                                                                                          |
|                                                                                                    |                                                                                                    |                                               |                                                                                        |                        |                          |          |       |            |                                                  |                    |                                                                                         |                                                                                             |
|                                                                                                    |                                                                                                    |                                               |                                                                                        |                        |                          |          |       |            |                                                  |                    |                                                                                         |                                                                                             |
|                                                                                                    |                                                                                                    |                                               |                                                                                        |                        |                          |          |       |            |                                                  |                    |                                                                                         |                                                                                             |
| a.                                                                                                    |                                                                                                    |                                               |                                                                                        |                        |                          |          |       |            |                                                  |                    |                                                                                         |                                                                                             |
|                                                                                                    |                                                                                                    |                                               |                                                                                        |                        |                          |          |       |            |                                                  |                    |                                                                                         |                                                                                             |
| - 今日説明会74回*                                                                                                    |                                                                                                    |                                               |                                                                                        |                        |                          |          |       |            |                                                  |                    |                                                                                         |                                                                                             |
| ☞ 合同説明会スケジ                                                                                                    | a-6入力                                                                                                    | r                                             | 木日に帰る                                                                                  |                        |                          |          |       |            |                                                  |                    |                                                                                         |                                                                                             |
|                                                                                                    | <b>11-1</b> 入力<br>全1                                                                                                    | c C 2                                         | 本日以降一                                                                                  | ~                      | 会場                       |          |       |            |                                                  |                    |                                                                                         |                                                                                             |
| <ul> <li>         会同説明会255*     </li> <li>         (同説明会255*)     </li> <li>         (副説明会255*)     </li> <li>         (動合同説明会)     </li> </ul>                                                                                                    | <u>3~11入力</u><br>全1                                                                                                    | τ <sub>C</sub> 2                              | 本日以5論-<br>日<br>05,                                                                     | ~<br>Ift 1<br>/07 5    | 会場<br>経業会館               |          |       |            |                                                  | 編集                 | 前原来                                                                                     |                                                                                             |
| 》 合同説明会 279 *<br>                                                                                                    | <b>3~6入力</b><br>全1                                                                                                    | τς                                            | 本日以降~                                                                                  | ~<br>/07 ₫             | 会場<br>建業会館               |          |       |            |                                                  | 編集                 | 利除                                                                                      |                                                                                             |
| 》合同説明会X59°<br>同説明 <u>ムX52 また。</u><br>名称<br>北酸合同説明会                                                                                                    | a~⊌入力<br>全1                                                                                                    | τ <sub>C</sub> 2                              | 本日以路-<br>日<br>05,                                                                      | ~<br>/07 _ £           | 会場<br>注葉会館               |          |       |            |                                                  | 編集                 | 前隊                                                                                      |                                                                                             |
| 合同説明会X59 <sup>2</sup> <del>同説明会X59<sup>2</sup>     同説の12337<sup>2</sup>         )         )         )         </del>                                                                                                    | <u>3*4入力</u><br>全1                                                                                                    | τ _ Ζ                                         | 本日以降一日                                                                                 | ~<br>/07 த             | 会場<br>E葉会館               |          |       |            |                                                  | <u>編集</u>          | 利除                                                                                      | ×                                                                                           |
| 合同說明会255°     合同說明会255°     与     同說明会255°     专     专     省     市     省     市     省     市     省     市     省     市     省     省    | <u>3*4入力</u><br>全1                                                                                                    | τ                                             | 本日以降~                                                                                  | ~<br>/07               | 会場<br>E葉会館               |          |       |            |                                                  | <b>編集</b>          | <u>AIRS</u>                                                                             | A<br>V<br>V                                                                                 |
| 合同說明会以う:     卡 5     合同說明会     公     行為     「     「     市     」     「     市     「     市     「     市     」     「     市     」     「     市     」     「     市     」     「     市     」     「     市     」     「     市     」     「     市     」     「     市     」     「     市     」     「     市     」     「     市     」     「     市     」     「     市     」     「     市     「     市     」     「     市     」     「     市     」     「     市     」     「     市     」     「     市     「     市     」     「     市     」     「     市     」     「     市     「     市     「     市     「     市     「     市     「     市     「     市     」     「     市     「     市     市     「     市     市     「     市     市     「     市     「     市     市     「     市     市     「     市     市     「     市     市     市     「     市     市     市     「     市     市 | <u>α-6λ7</u><br><u>±</u>                                                                                                    | τ                                             | 本日以8%~<br>日<br>05,                                                                     | ~<br>/07 8             | 会場<br>主葉会館               |          |       |            |                                                  | · 編集               |                                                                                         |                                                                                             |
| 合同說明会以??。<br>一個10月2077年<br>一個10月2077年<br>名称<br>名称<br>乙酸合同說明会<br>《<br>二〇〇〇〇〇〇〇〇〇〇〇〇〇〇〇〇〇〇〇〇〇〇〇〇〇〇〇〇〇〇〇〇〇〇                                                                                                    | <u>2-6λ7</u><br>2-6λ7<br>2-6λ7<br>2-6<br>2-6<br>2-6<br>2-6<br>2-6<br>2-6<br>2-6<br>2-6                                                                                                    | ζζΖ                                           | 本日以5%                                                                                  |                        | 金場                       |          |       |            |                                                  | <u>編集</u>          |                                                                                         |                                                                                             |
|                                                                                                    | 3-6入力〕<br>金1<br>学校か↓                                                                                                    | τ ( л                                         | 本日以降-<br>日<br>05,<br>は【学業                                                              | ~<br>/07               | 会場<br>差莱会館<br>○s.matsu.  | ac.jp] へ | のみ送信。 | ະຄຽນສ      | たす。 名自                                           | <u>編集</u><br>スマート: | 〕<br>副除<br>[<br>フォンへ                                                                    | <ul> <li></li> <li></li> <li></li> <li></li> <li></li> <li>の設定を</li> </ul>                  |
|                                                                                                    | <u>→</u><br>→<br>→<br>→<br>→<br>→<br>→<br>→<br>→<br>→<br>→<br>→<br>→<br>→                                                                                                    | て ( え<br>うの連 8                                | 本日以降-<br>日<br>05。<br>-<br>                                                             | ~<br>/07               | 会場<br>注葉会館<br>Ds.matsu.  | ac.jp] へ | のみ送信。 | ະກຽນສ      | ます。 名自                                           | 編集 スマート:           | 〕<br>削除<br>「<br>1<br>フォンへ                                                               | ▲<br>●<br>●<br>●<br>閉じ<br>の設定を                                                              |
|                                                                                                    | 3-4入力<br>全<br>学校か4<br>2明会次为ジュー4                                                                                                    | て C Z<br>らの連 8<br>入力                          | 本日以84-<br>日<br>05。<br>は【学業                                                             | 3付 ≤<br>/07 ≤<br>書番号 @ | 会場<br>主葉会館<br>os.matsu.  | ac.jp] へ | のみ送信を | きれていま      | £寸。 各自<br>? ──────────────────────────────────── | 編集<br>スマート:        | )<br>削除<br>〔<br>フォンへ                                                                    |                                                                                             |
| ② 会局設明会259*<br>(1)<br>(2)<br>(2)<br>(2)<br>(2)<br>(2)<br>(2)<br>(2)<br>(2)<br>(2)<br>(2                                                                                                    | も入力<br>                                                                                                    | て ( z<br>5の連8<br>入力                           |                                                                                        | ~<br>/07               | 会場<br>主葉会育<br>os.matsu.  | ac.jp] へ | のみ送信。 | ±れていま<br>ぐ | EJ. 各自<br>3 X                                    | 編集<br>スマート         | )<br>一<br>利除<br>一<br>「<br>一<br>一<br>一<br>一<br>一<br>一<br>一<br>一<br>一<br>一<br>一<br>一<br>一 |                                                                                             |
| ◆ 合同技明会 スネッ・<br>本の<br>なか。<br>なか。<br>なか。<br>なか。<br>なか。<br>なか。<br>なか。<br>なか。                                                                                                    | →も入力<br>学校から<br>に明会入う*」、J<br>名称 (新融合同)                                                                                                    | て C z<br>5の連 8<br>入力<br>可説明会                  |                                                                                        |                        | 会場<br>主葉会育<br>os.matsu.  | ac.jp] へ | のみ送信  | ≛ກຽບສ      | £7. 80<br>? ⊠                                    | 編集<br>スマート:        |                                                                                         |                                                                                             |
| ◆ 合同技明会スタッ* ★ 同技明会 スキ 大学(同説明会) エ 「二〇〇万八人 ▲ 「「「二〇一〇二」                                                                                                    | - + も入力 ・ 全 イ ・ ・ ・ ・ ・ ・ ・ ・ ・ ・ ・ ・ ・ ・ ・ ・ ・                                                                                                    | て C 2<br>5の連8<br>入力<br>可説明会<br>/07 Ⅲ          | 本日以路<br>日<br>05,<br>(は【学報<br>合<br>画                                                    | ~<br>/07               | 会場<br>注第会旅<br>Dis.matsu. | ac.jp] 🔨 | のみ送信。 | ≛ກຽບສ      | ⊧j. <u>8</u> 8                                   | 編集<br>スマート:        | 〕<br>削除                                                                                 | ●<br>●<br>●<br>●<br>一<br>日<br>じ<br>●<br>●<br>日<br>じ<br>●<br>●<br>●<br>日<br>じ<br>●<br>●<br>● |
| ☆ 命題見明全スタッ<br>(現在)<br>(現在)<br>(現在)<br>(現在)<br>(現在)<br>(日)<br>(日)<br>(日)<br>(日)<br>(日)<br>(日)<br>(日)<br>(日)<br>(日)<br>(日                                                                                                    | - 43スカ<br>学校か+<br>と明会スオン* 4<br>名称 就職合居<br>日付 2018/05<br>時間 10 :                                                                                                    | て こ 2<br>5の連 8<br>入力<br>可能説明全<br>707 Ⅲ        | 本日以路<br>日<br>05。<br>(1)<br>(1)<br>(1)<br>(1)<br>(1)<br>(1)<br>(1)<br>(1)<br>(1)<br>(1) |                        | 会場<br>注第会旅<br>Dis.matsu. | ac.jp] ^ | のみ送信。 | きれている      | tす. 各自<br>? ──────────────────────────────────── | 福葉                 | 〕<br>削除                                                                                 | <ul> <li>第日</li> <li>第日</li> <li>の設定を</li> </ul>                                            |
| 2 合同这明全239"<br>限約[23:20]<br>除<br>除<br>除<br>除<br>除<br>除<br>(10) 722 ∧ (1)<br>(1)<br>(1)<br>(1)<br>(1)<br>(1)<br>(1)<br>(1)<br>(1)<br>(1)                                                                                                    | - + も スカ<br>- * + スカ<br>- * + - * + スカ<br>- * + - * + - * + - * + - * + - * + - * + - * + - * + - * + - * + - + - | て ( Z<br>5の連 8<br>入力<br>7<br>7<br>7<br>1<br>回 |                                                                                        | ~<br>/07 月<br>書番号@     | 会場<br>主葉会館<br>Dis.matsu. | ac.jp] へ | のみ送信。 | ≛ກາບາະ     | tす。 名自<br>?  ×                                   | 編集 名集 スマート         | )<br>一<br>利<br>除<br>一<br>一<br>一<br>一<br>一<br>一<br>一<br>一<br>一<br>一<br>一<br>一<br>一       |                                                                                             |

## 5-3-3.就活スケジュールを確認する

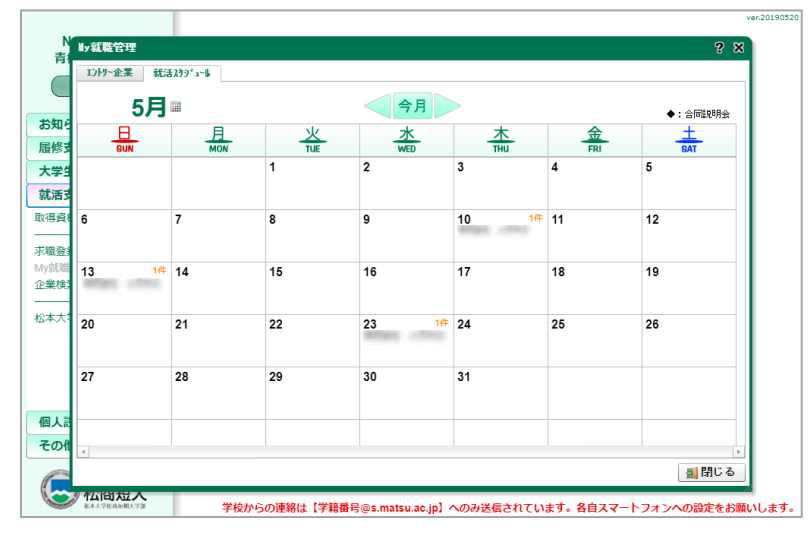

合同説明会スケジュール入力をしま す。 必要事項を入力して保存しま す。

就活スケジュールの確認をします。

企業エントリー及び合同説明会のスケ ジュールをカレンダーで確認できます。

## 5-4.企業検索

5-4-1.企業を検索する

| 1 WH T TO 100 10                                                                                                    |                                                                                                    |                                                                                                    |                                                                        | 0                                           |                                                          |                                                           |                                                                                             |
|----------------------------------------------------------------------------------------------------|----------------------------------------------------------------------------------------------------|----------------------------------------------------------------------------------------------------|------------------------------------------------------------------------|---------------------------------------------|----------------------------------------------------------|-----------------------------------------------------------|---------------------------------------------------------------------------------------------|
| 人就活年度 2016                                                                                                    |                                                                                                    |                                                                                                    | 職種                                                                     | 0-                                          |                                                          |                                                           |                                                                                             |
| 企業名                                                                                                    |                                                                                                    |                                                                                                    |                                                                        | 0-                                          |                                                          |                                                           |                                                                                             |
| 795*                                                                                                    |                                                                                                    |                                                                                                    |                                                                        | 0-                                          |                                                          |                                                           |                                                                                             |
| 本社所在地 松本市                                                                                                    |                                                                                                    |                                                                                                    | 勤務地                                                                    | 0-                                          |                                                          |                                                           |                                                                                             |
| 従業員数 ~                                                                                                    |                                                                                                    |                                                                                                    |                                                                        | 0-                                          |                                                          |                                                           |                                                                                             |
| 資本金                                                                                                    | 万円~                                                                                                    | 千万円                                                                                                    |                                                                        | 0-                                          |                                                          |                                                           |                                                                                             |
| 業種 0-                                                                                                    |                                                                                                    |                                                                                                    | <b>v</b>                                                               | 0-                                          |                                                          |                                                           |                                                                                             |
| 0-                                                                                                    |                                                                                                    |                                                                                                    | <b>v</b>                                                               | 0-                                          |                                                          |                                                           |                                                                                             |
| 0-                                                                                                    |                                                                                                    |                                                                                                    | 学部学科                                                                   | 0-                                          |                                                          |                                                           |                                                                                             |
|                                                                                                    |                                                                                                    |                                                                                                    |                                                                        | 既卒                                          | ▲「「お」「「「」」 小時                                            | 諸採用可                                                      | 留学生採用可                                                                                      |
|                                                                                                    |                                                                                                    |                                                                                                    | 過去の就職試験                                                                | 0-                                          | · · · · · · · · · · · · · · · · · · ·                    | ~ 年度                                                      | ▶ 検索閉始                                                                                      |
| 企業名                                                                                                    |                                                                                                    | 業種                                                                                                    |                                                                        |                                             | 住所                                                       |                                                           |                                                                                             |
| Ballingers (Brooklass)                                                                                                    | a and a second second second second second second second second second second second second second second second      | 建設業                                                                                                    |                                                                        |                                             | Bourses 1                                                |                                                           |                                                                                             |
| Bran Providence                                                                                                    |                                                                                                    |                                                                                                    |                                                                        |                                             | Bullanti, Broom                                          |                                                           |                                                                                             |
| alter and the second second second second second second second second second second second second second second                                                                                                    |                                                                                                    | 製造業(はん用・生                                                                                                    | 産用・業務用機械                                                               | 器具)                                         |                                                          |                                                           |                                                                                             |
| Bran Provide                                                                                                    |                                                                                                    | 情報通信業                                                                                                    |                                                                        |                                             |                                                          |                                                           |                                                                                             |
|                                                                                                    |                                                                                                    | the state way that the state when                                                                                                    |                                                                        |                                             |                                                          |                                                           |                                                                                             |
| AND DESCRIPTION                                                                                                    |                                                                                                    | 医病果、保健衛生                                                                                                    |                                                                        |                                             | State Street                                             |                                                           |                                                                                             |
| <b>997</b> 該当件数は、89                                                                                                    | 0 件です。<br>メールアト                                                                                                    | 医療楽、保健衛生<br>で<br>レス(携帯&PCメール)                                                                                                    | の入力間違いが                                                                | 多数発生                                        | Eしております。再                                                | □ 詳細表示<br>度アドレ Rの確                                        | 〒 🧃 閉じ<br>認をお願いし                                                                            |
| <u>797</u> 該当件数は、89                                                                                                    | 0 件です。<br>メールアト                                                                                                    | 医療柔、保健衛主<br>医療業、保健衛生<br>で<br>Fレス(携帯&PCメーま)                                                                                                    | の入力間違いが                                                                | 多数発生                                        | Eしております。再                                                | ■ 詳細表示<br>度アドレRの確                                         | R <u>3</u> 閉じ<br>認をお願いし                                                                     |
| <u>797</u> 該当件数は、89<br>企業計細情報                                                                                                    | 0 件です。<br>メールアト                                                                                                    | 医療業、保健衛生<br>医療業、保健衛生                                                                                                    | の入力間違いが                                                                | 多数発生                                        | としております。再                                                | □ 詳細表示<br>度アドレスの確                                         | R<br><u>勇</u> 閉じ<br>認をお願いし<br>?                                                             |
| 例7         該当件数は、89           企業詳細情報         企業詳細情報           企業         1900                                                                                                    | 0 件です。<br>メールアト<br>10 [: ・・・・・・・・・・・・・・・・・・・・・・・・・・・・・・・・・・・                                                          | 広療業、保健衛生                                                                                                    | の入力間違いが                                                                | 多数発生                                        | としております。再                                                | 」<br>□ 詳細表示<br>度アドレスの確<br>済料概                             | R <u>勇</u> 開じ<br>認をお願いし<br>会                                                                |
| 例7         該当件数は、89           企業詳細情報         企業           企業         1000           基本情報         100                                                                                                    | 0 件です。<br>メールアト<br>00 :                                                                                               | 広療業、保健衛生<br>で<br>で<br>で<br>で<br>で<br>で<br>で<br>で<br>で<br>で<br>で<br>で<br>で                                                                                                    | の入力間違いが<br>試験情報 面談                                                     | 多数発生                                        | Eしております。再                                                | □ 詳細表示<br>度アドレスの確<br>資料棚                                  | 元<br><u> <u> </u> <u> </u><br/></u>                                                         |
| ツ7         該当件数は.99           企業詳細情報         企業 1000           企業 1000         ビ素 1000           ビ本素(765.2)         ビホーローーーーーーーーーーーーーーーーーーーーーーーーーーーーーーーーーーー                                                                                                    | 0 件です。<br>メールアト<br>10 F                                                                                               | 医療素、保健衛生<br>医療素、保健衛生<br>「「<br>「<br>「<br>「<br>」<br>(携帯&PCA-4)<br>「<br>」<br>(株式会社<br>た<br>」<br>採用指報<br>気気<br>(氏系)」                                                                                                    | の入力間違いが<br>の入力間違いが<br>試験情報 面談                                          | <u>多教発生</u><br>情報                           | Eしております。 再                                               | □ 詳細表示<br>度アドレスの確<br>資料棚                                  | R<br>画 開じ<br>認をお願いし<br>?<br>音                                                               |
| 勿7         該当件数は、89           企業詳細情報         企業           企業         160           基木情報         10           代表者(投散名)         10                                                                                                    | 0 件です。<br>メールアト<br>90 ()                                                                                              | 医療素、保健衛生<br>医療素、保健衛生<br>「「<br>「<br>「<br>「<br>「<br>「<br>「<br>「<br>「<br>「<br>「<br>「<br>「<br>「<br>「<br>「<br>「<br>「                                                                                                    | の入力間違いが<br>の入力間違いが<br>試験情報 面談                                          | 多数発生                                        | Eしております。再                                                | 度アドレスの確                                                   | R<br>画間じ<br>認をお願いし<br>?<br>音                                                                |
| 炒7         該当件数は、89           企業詳細情報         企業           企業         1900           基木情報         10           代素者(投資素名)         本社住所                                                                                                    | 0 件です。<br>メールアド<br>10 ):<br>10 日前板 自動提出:<br>17表取締役<br>390-0874 長野県H                                                   | 医療素、保護衛生<br>医療素、保護衛生<br>・・・・・・・・・・・・・・・・・・・・・・・・・・・・・・・・・・・・                                                                                                    | の入力間違いが<br>試験情報 面談                                                     | <u>多数発生</u><br>情報<br>TEL 02                 | <b>Eしております。再</b><br>263-                                 | □ 詳細表示<br>度アドレスの確<br>資料概                                  | R <u>3</u> 閉じ<br>認をお願いし<br>?                                                                |
| 沙汀         該当件数は.89           企業詳細情報         企業           企業         1900           基本情報         100           代表者(役職名)         本社住所                                                                                                    | 0 件です。<br>メールアト<br>10 F -<br>10時報 書類提出。<br>280-0874 長野県村                                                              | 医療薬、保健衛生<br>                                                                                                    | の入力間違いが<br>試験情報   面談                                                   | 多数発生<br>情報<br>TEL 02<br>FAX                 | <b>としております。再</b><br>283-                                 | <u>度アドレ</u> <b>尺の確</b><br>資料棚装<br>資料棚                     | R <u>勇</u> 間じ<br>認をお願いし<br>?<br>#                                                           |
| グリア         該当件数は、89           企業詳細情報         企業           企業         1900           基本情報         1900           代表者(段散名)         本社住所                                                                                                    | 0 件です。<br>メールアト<br>30 ():                                                                                             | 医療素、保健衛生<br>医療素、保健衛生<br>「「<br>「」株式会社<br>た 採用情報 鉱職<br>(历氏名)<br>(分氏名)                                                                                                    | の入力間違いが<br>試験情報 面談                                                     | <b>多数発生</b><br>情報<br>TEL 02<br>FAX<br>地区    | Eしております。再<br>                                            | □<br><b>詳細表</b>                                           | R<br>R<br>R<br>R<br>R<br>R<br>R<br>R<br>R<br>R<br>R<br>R<br>R<br>R<br>R<br>R<br>R<br>R<br>R |
| 沙汀         該当件数は.89           企業詳細情報         企業           企業         1900           基木情報         100           代表者(役職名)         本社住所           unl         Unl                                                                                                    | 0 件です。<br>メールアト<br>00 i:<br>06 術を 書類提出:<br>280-0874 長野県相                                                              | 医療素、保健衛生<br>医療素、保健衛生<br>「「<br>「」<br>「」<br>「」<br>「」<br>「」<br>「」<br>「」<br>「」<br>「」<br>「」<br>「」<br>「」                                                                                                    | の入力間違いが<br>試験情報 面談                                                     | <b>多数発生</b><br>情報<br>TEL 02<br>FAX<br>地区    | Eしております。再<br>3<br>289-                                   | □ 詳細表示<br>度アドレスの確<br>資料棚                                  | R 通聞じ<br>認をお願いし<br>容<br>音                                                                   |
| グリブ         該当件数は、89           企業詳細情報         企業           企業         1000           基木情報         10           代表者(12)         本社世所           ・         本社世所           ・         ・           ・         ※種                                                                                                    | 0 件です。<br>メールアト<br>00 ::<br>10時報 書類提出:<br>(代表取締分<br>390-0874 長野県社                                                     | 医療素、保健衛生<br>医療素、保健衛生                                                                                                    | の入力間違いが<br>試験情報 面談                                                     | <b>多数発生</b><br>情報<br>TEL 02<br>FAX<br>地区    | <b>Eしております。再</b><br>263-                                 | ○ 詳細表示<br>度 アドレ 2の確<br>資料棚                                | R<br>副間に<br>認をお願いし<br>名<br>音<br>                                                            |
| 沙汀         該当件数は、89           企業詳細情報         企業           企業         1900           基木情報         10           代素者(投戰名)         本社住所           ・本社住所                                                                                                    | 0 件です。<br>メールアド<br>10 F                                                                                               | 医療素、保健衛生<br>  <br>  <br>  <br>  <br>  <br>  <br>  <br>  <br>  <br>  <br>  <br>  <br>                                                                                                    | の入力間違いが<br>試験情報 画談                                                     | <b>多数発生</b><br>情報<br>TEL 02<br>FAX          | Eしております。再<br>]<br><br>283-                               | ○ 詳細表示<br>度 7 F L 20値<br>資料棚                              | ₹ <u>3</u> 間じ<br>認をお願いし<br>?<br>#<br>#                                                      |
| グリア         該当件数は、89           企業計細情を         企業           企業         1800           基本情報         180           人業者(18)         180           本指位第         180           本指位第         180           本指位第         180           小指位第         180           小指位第         180           小指位第         180           小指位第         180           小常         180 | 0 件です。<br>メールアト<br>90 ?                                                                                               | 医療素、保健衛生<br>医療素、保健衛生<br>で<br>「<br>「<br>「<br>「<br>「<br>「<br>「<br>「<br>「<br>「<br>「<br>「<br>」<br>「<br>「<br>「<br>「<br>」<br>「<br>「<br>」<br>「<br>」<br>「<br>」<br>「<br>」<br>「<br>」<br>「<br>」<br>「<br>」<br>「<br>」<br>「<br>」<br>「<br>」<br>「<br>」<br>「<br>」<br>「<br>」<br>「<br>」<br>「<br>」<br>「<br>」<br>「<br>」<br>「<br>」<br>「<br>」<br>「<br>、<br>の<br>(<br>、)<br>(<br>、)<br>(<br>、)<br>(<br>、)<br>(<br>、)<br>(<br>、)<br>(<br>、) | <ul> <li>の入力間違いが</li> <li>試験情報 面談</li> <li>面談</li> <li>月</li> </ul>    | 多数発生 FAX FAX                                | Eしております。再<br>                                            | <b>(注) 詳細表</b><br>(注) (注) (注) (注) (注) (注) (注) (注) (注) (注) | ₹<br><u> 朝</u><br>開じ<br>記述をお願いし<br>?<br>章<br>#<br>                                          |
| グリブ         該当件数は.99           企業詳細情報         企業           企業         1900           基本情報         100           代表者(13)         本社住所           URL         本社住所           場案         特別家           核式区分         小末江区分                                                                                                    | 0 作です。<br>メールアト<br>00 :                                                                                               | 医療素、保健衛生<br>医療素、保健衛生<br>・・・・・・・・・・・・・・・・・・・・・・・・・・・・・・・・・・・・                                                                                                    | の入力間違いが           試験情報         面談           月           千万円         年商 | 多数発生 予約第二 予約第二 所報 TEL 02 FAX FAX 地区 0.0 0.0 | <b>としております。再</b><br>こ<br>683-<br>「<br>個円                 | 選アドレスの確<br>選アドレスの確<br>資料概                                 | ₹<br><u>勇</u> 間<br>認<br>をお願いし<br>?<br>#<br>                                                 |
| グリブ         該当件数は、89           企業詳細情報         企業           企業         100           基木情報         100           代表者(19年春日)         水柱住所           本柱住所         10           本柱住所         10           東京内容         考案(19年6日)           「株式区分」         10           「菜業[男]         10                                                                       | 0 件です。<br>メールアト<br>00 :                                                                                               | 医療薬、保健衛生                                                                                                    | の入力間違いが           試験情報         面談           月           千万円         年商 | ●●参数発生<br>下EL 02<br>下EL 02<br>地区<br>0.0     | <b>Eしております。明</b><br>383-<br>1011<br>1個円                  | ○ 詳細表示<br>度アドレスの確<br>資料棚                                  | R<br>通聞に<br>認をお願いし<br>を-ムヘ*-ウ*                                                              |
| グリア         該当件数は、89           企業詳細情報         企業           企業         100           基本情報         10           代素者(投聚る)         本社住所           URL         業種           事業内容         創業           様式実員(男)         (備考                                                                                                    | 0 <b>件です。</b><br>メールアト<br>10 ::<br>世務報 書類提出:<br>代表取締役<br>390-0874 長野県<br>390-0874 長野県<br>2001 建設業<br>年 月<br>2-来上場 (女) | 医療素、保健衛生<br>医療素、保健衛生                                                                                                    | の入力間違いが       試験情報     画談       月       千万円     年商                     | 多数発生<br>情報<br>TEL 0.0<br>FAX<br>地区          | <b>としております。再</b><br>3<br>283-<br>1<br>1<br>1<br>1<br>89- | ○ 詳細表示<br>度 7 F L 20値<br>資料400                            | ₹ <u>4</u> 間じ<br>認をお願いし<br>?<br>#<br>#                                                      |
| グ)7         該当件数は、89           企業計細情報         企業           企業         1000           基木情報         100           代表者(役取名)         本計住所           現         本計住所           採輯         季期内容           資素(役取名)         本計住所           現累         株式区分           従業員(男)         備考                                                                             | 0 作です。<br>メールアト<br>00 ?:                                                                                              | 区原来、保健衛生<br>医療来、保健衛生<br>・・・・<br>・・・・<br>・・・・<br>・・・・<br>・・・・・<br>・・・・・・                                                                                                    | の入力間違いが       試験情報       面談       月       千万円     年商                   | 多数発生<br>情報<br>FAX<br>地区<br>0.0              | EL ております。再<br>                                           | 」<br>選アドレスの確<br>資料棚<br>。                                  | ₹<br><u>④</u> 間じ<br>認をお願いし<br>?<br>#<br>                                                    |

企業の検索をすることができま す。

条件を入力し検索開始ボタンをクリ ックして下さい。

『詳細表示』 ボタンより、詳細内 容の確認ができます。

### 5-5.松本大学求人 NAVI

## 5-5-1.松本大学求人 NAVI へ移動する

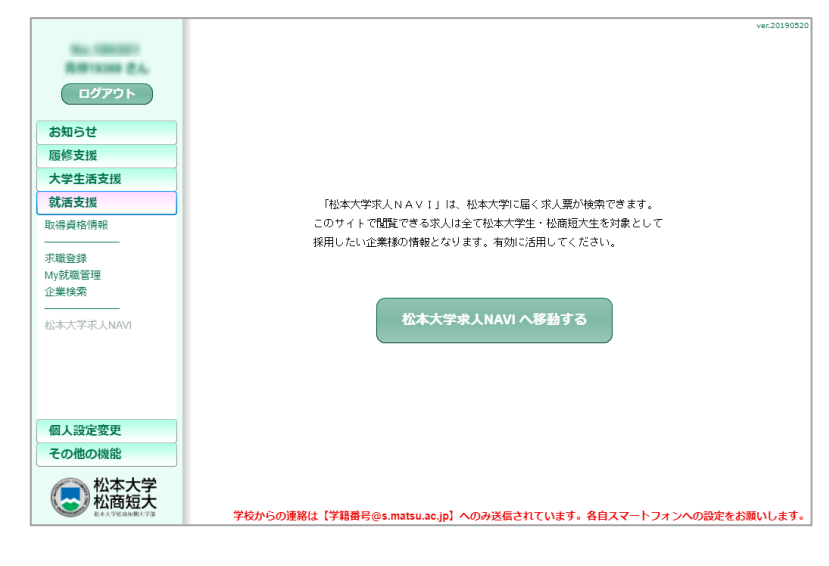

松本大学求人 NAVI へ移動しま す。 (別ウィンドウが開きます)

## 6.個人設定変更

|                 | 101202020                                            |
|-----------------|------------------------------------------------------|
| No.<br>京田 寿子 さん |                                                      |
| 同八 甘丁 でん        |                                                      |
| ログアウト           |                                                      |
| お知らせ            |                                                      |
| 履修支援サーピス        |                                                      |
| 大学生活支援サービス      |                                                      |
| 就活支援サービス        |                                                      |
| 個人設定変更          |                                                      |
| パスワードの変更        |                                                      |
| メールアドレスの変更      |                                                      |
|                 |                                                      |
|                 |                                                      |
|                 |                                                      |
|                 |                                                      |
|                 |                                                      |
|                 |                                                      |
|                 |                                                      |
|                 |                                                      |
|                 |                                                      |
|                 |                                                      |
|                 |                                                      |
|                 |                                                      |
|                 |                                                      |
|                 | メールアドレス(携帯&PCメール)の入力間違いが多数発生しております。再度アドレスの確認をお願いします。 |
|                 |                                                      |

## 6-1.パスワードの変更

#### 6-1-1.パスワードを変更する

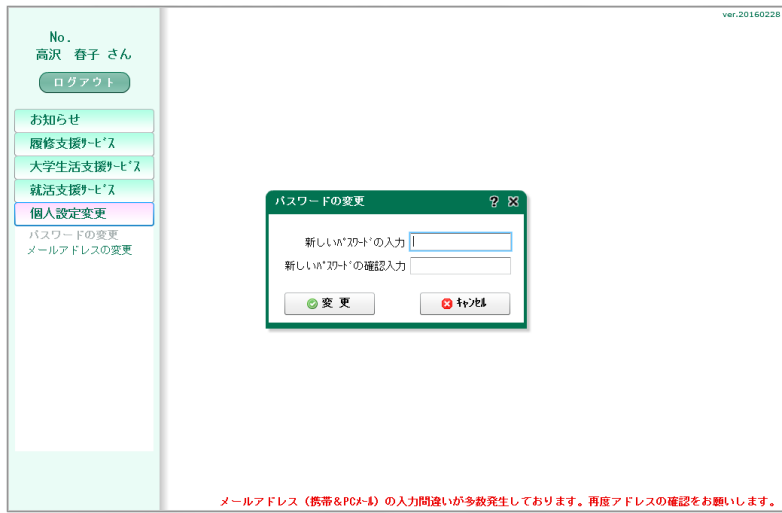

#### 6-2.メールアドレスの変更

## 6-2-1.メールアドレスを変更する

|            | ver.20160228                                         |
|------------|------------------------------------------------------|
| No.        |                                                      |
| 高沢 春子 さん   |                                                      |
| ログアウト      |                                                      |
| お知らせ       |                                                      |
| 履修支援サーピス   |                                                      |
| 大学生活支援サービス | メールアドレスの変更 ? ጸ                                       |
| 就活支援サービス   |                                                      |
| 個人設定変更     | 現在の携帯用メールアドレス mail@nail.com                          |
| バスワードの変更   | 新しい携帯用メールアドレス                                        |
| メールアドレスの変更 | 現在のパソコンのメールアドレス mail@nail.com                        |
|            | 新日 , U \N*\/T`\/T) 从                                 |
|            |                                                      |
|            | © 変 更 🖸 🖸 🖸                                          |
|            | ☑ 変更と同時にテストメールを送信する。                                 |
|            |                                                      |
|            |                                                      |
|            |                                                      |
|            |                                                      |
|            |                                                      |
|            |                                                      |
|            |                                                      |
|            | メールアドレス(携帯&PCメール)の入力間違いが多数発生しております。再度アドレスの確認をお願いします。 |

パスワードの変更ができます。 新しいパスワードと確認のため、再 度新しいパスワードを入力し、保存 ボタンをクリックします。

メールアドレスを変更します。

現在使用中のメールアドレスと、新し いメールアドレスを入力してくださ い。

## 7.その他の機能

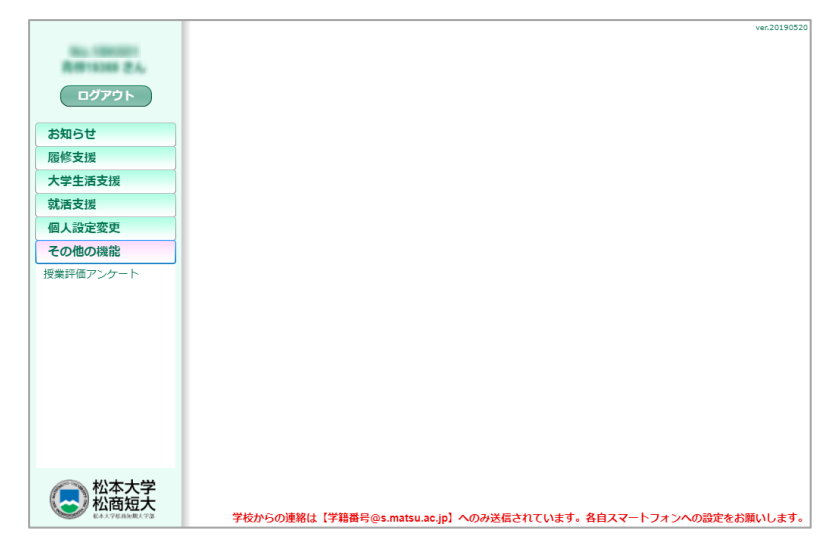

## 7-1.授業評価アンケート

7-1-1.FD マネージャーヘログインする

| 🛃 松本大学                                                       |                    |                                   |
|--------------------------------------------------------------|--------------------|-----------------------------------|
|                                                              | ログインID (ID)        |                                   |
|                                                              | 184001             |                                   |
|                                                              | パスワード (Password)   |                                   |
|                                                              | ••••               |                                   |
|                                                              |                    |                                   |
|                                                              | ログイン Log in        |                                   |
|                                                              |                    |                                   |
|                                                              | 定期メンテナンス           |                                   |
|                                                              | 毎週 月曜日06:00~08:00  |                                   |
|                                                              | 臨時メンテナンス           |                                   |
|                                                              | 現在、メンテナンス情報はございません |                                   |
|                                                              |                    |                                   |
| Copyright © Education Software Co.,Ltd. All Rights Reserved. |                    | Powered by ノ Fマネ 授業改善アンケートWebシステム |

授業評価アンケートの入力をします。

FD マネージ ャーヘロク インしアンケート入 力をします。